# **Ivanti Device and Application Control 5.3**

**Application Control User Guide** 

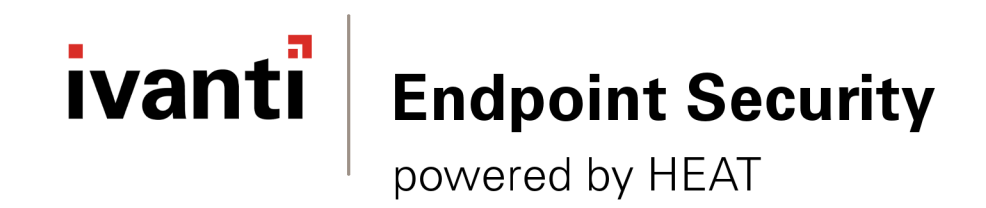

# Notices

#### **Version Information**

Ivanti Device and Application Control Application Control User Guide - Ivanti Device and Application Control Version 5.3 - Published: March 2021 Document Number: 02\_104\_5.3

#### **Copyright Information**

This document contains the confidential information and/or proprietary property of Ivanti, Inc. and its affiliates (referred to collectively as "Ivanti"), and may not be disclosed or copied without prior written consent of Ivanti.

Ivanti retains the right to make changes to this document or related product specifications and descriptions, at any time, without notice. Ivanti makes no warranty for the use of this document and assumes no responsibility for any errors that can appear in the document nor does it make a commitment to update the information contained herein.

For the most current product information, please visit: www.ivanti.com

Copyright<sup>®</sup> 2021, Ivanti. All rights reserved.

Ivanti and its logos are registered trademarks or trademarks of Ivanti, Inc. and its affiliates in the United States and/or other countries. Other brands and names may be claimed as the property of others.

Protected by patents, see www.ivanti.com/patents.

# ivanti

# **Table of Contents**

| Preface: About This Document                           | 9  |
|--------------------------------------------------------|----|
| Typographical Conventions                              | 9  |
| Chanter 1: Application Control Overview                | 11 |
| Product Overview                                       | 12 |
| Application Control Server Database and Client Process | 13 |
| System Requirements                                    | 13 |
| Minimum Hardware Requirements                          | 14 |
| Supported Operating Systems                            |    |
| Supported Databases                                    |    |
| Other Software Requirements                            |    |
| Recommended Configuration                              |    |
| Client Supported Languages                             |    |
| Chapter 2: Using Application Control                   | 21 |
| Getting Started with Application Control               | 21 |
| The File Authorization Setup Process                   |    |
| Accessing the Management Console                       | 24 |
| Logging In to the Management Console                   |    |
| Logging Out of the Management Console                  | 25 |
| Common Functions within the Management Console         |    |
| Viewing the Management Console                         |    |
| Common Conventions                                     |    |
| Using the Management Console Control Panel             | 27 |
| Resizing and Repositioning Panels                      | 27 |
| Organizing Columns for Display                         |    |
| Using the File Menu                                    | 29 |
| Using the View Menu                                    |    |
| Using the Tools Menu                                   |    |
| Using the Reports Menu                                 |    |
| Using the Explorer Menu                                |    |
| Using the Window Menu                                  |    |
| Using the Help Menu                                    |    |
| Application Control Modules                            |    |
| License Expiration                                     |    |
| Chapter 3: Using the Authorization Wizard              |    |
| Working with the Authorization Wizard                  |    |
| Authorizing Executable Files                           |    |
| Chapter 4: Using Modules                               |    |
| Working with Scan Explorer                             |    |
| Creating a File Scanning Template                      |    |
| Scanning Files on a Client Computer                    |    |
| Comparing Scans                                        |    |
| Moditying File Authorization                           |    |

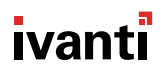

| Local Authorization                                                                                                    |  |
|----------------------------------------------------------------------------------------------------|--|
| Working with the Exe Explorer                                                                                               |  |
| Setting Up the Exe Explorer Default Options                                                                                 |  |
| Adding a File Group                                                                                                    |  |
| Renaming a File Group                                                                                                    |  |
| Deleting a File Group                                                                                                    |  |
| Working with User Explorer                                                                                                  |  |
| About File Groups                                                                                                    |  |
| File Group by User Tab                                                                                                    |  |
| The User by File Group Tab                                                                                                  |  |
| Working with Database Explorer                                                                                              |  |
| The Files Tab                                                                                                    |  |
| The Groups Tab                                                                                                    |  |
| Working with Log Explorer                                                                                                   |  |
| The Log Explorer Window                                                                                                    |  |
| Navigation Control Bar                                                                                                    |  |
| Column Headers                                                                                                    |  |
| Log Explorer Templates                                                                                                    |  |
| Select and Edit Templates Dialog                                                                                            |  |
| Template Settings Dialog                                                                                                    |  |
| Criteria/Properties Panel                                                                                                   |  |
| Results Panel/Custom Report Contents                                                                                        |  |
| Upload Latest Log Files                                                                                                    |  |
|                                                                                                    |  |
| Chapter 5: Using Tools                                                                                                    |  |
| Synchronizing Domains                                                                                                    |  |
| Synchronizing Domain Members                                                                                                |  |
| Synchronizing Domain Users                                                                                                  |  |
| Database Clean Up                                                                                                    |  |
| Deleting Database Records                                                                                                   |  |
| Defining User Access                                                                                                    |  |
| Assigning Administrators                                                                                                    |  |
| Defining Administrator Roles                                                                                                |  |
| Assigning Administrator Roles                                                                                               |  |
| Defining Default Options                                                                                                    |  |
| Default Options Page                                                                                                    |  |
| Default Option Precedence Rules                                                                                             |  |
| Changing Default Options                                                                                                    |  |
| Managing Path Rules                                                                                                    |  |
| Creating a Path Rule for All Users                                                                                          |  |
| Creating a Path Rule for a User or User Group                                                                               |  |
| Modifying a Path Rule                                                                                                    |  |
| Deleting a Path Rule                                                                                                    |  |
| Defining a Trusted Owner                                                                                                    |  |
| Deleting a Trusted Owner                                                                                                    |  |
| Defining Spread Check                                                                                                    |  |
| Enabling Spread Check                                                                                                    |  |
|                                                                                                    |  |
| Sending File Authorization Updates to Computers                                                                             |  |
| Sending File Authorization Updates to Computers<br>Sending Updates to All Computers                                         |  |
| Sending File Authorization Updates to Computers<br>Sending Updates to All Computers<br>Sending Updates to a Single Computer |  |

| Importing Standard File Definitions                                        | 142 |
|----------------------------------------------------------------------------|-----|
| Exporting File Authorization Settings                                      |     |
| Exporting Settings                                                         | 143 |
| Importing Settings                                                         |     |
| Working with Endpoint Maintenance                                          | 144 |
| Creating Endpoint Maintenance Tickets                                      |     |
| Chapter 6: Using Reports                                                   |     |
| About Reports                                                              |     |
| Reporting by User Role                                                     |     |
| Working with Reports                                                       |     |
| Opening a Report                                                           |     |
| Closing a Report                                                           |     |
| Saving a Report                                                            |     |
| Printing a Report                                                          |     |
| Available Reports                                                          |     |
| File Groups by User                                                        |     |
| User by File Group                                                         |     |
| User Options                                                               |     |
| Machine Options                                                            |     |
| Client Status                                                              |     |
| Server Settings                                                            |     |
| Chapter 7: Using Client Deployment                                         |     |
| Client Deployment Window                                                   |     |
| Packages Panel                                                             |     |
| Packages Menu                                                              |     |
| Computers Panel                                                            |     |
| Computers Menu                                                             |     |
| Creating Deployment Packages                                               |     |
| Adding Computers                                                           | 166 |
| Deploying Packages                                                         |     |
| Querying Client Status                                                     |     |
| Appendix A: Administrative Tools                                           |     |
| Using the Ivanti Device and Application Control Authorization Service Tool |     |
| Scheduling Domain Synchronization                                          |     |
| Manage Administrator Rights                                                |     |
| Opening Firewall Ports                                                     | 179 |
| Open Ports by Firewall Exception                                           |     |
| Open Ports by Active Directory Policy                                      |     |
| Dunamic Script Support                                                     | 181 |

# Preface

## **About This Document**

This Device Control User Guide is a resource written for all users of Ivanti Device and Application Control 5.2. This document defines the concepts and procedures for installing, configuring, implementing, and using Ivanti Device and Application Control 5.2.

**Tip:** Ivanti documentation is updated on a regular basis. To acquire the latest version of this or any other published document, please refer to the lvanti Product Documentation (https://help.ivanti.com).

## **Typographical Conventions**

The following conventions are used throughout this documentation to help you identify various information types.

Table 1: Typographical Conventions

| Convention          | Usage                                                                              |
|---------------------|------------------------------------------------------------------------------------|
| bold                | Buttons, menu items, window and screen objects.                                    |
| bold italics        | Wizard names, window names, and page names.                                        |
| italics             | New terms, options, and variables.                                                 |
| MONOSPACE UPPERCASE | Keyboard keys.                                                                     |
| BOLD UPPERCASE      | SQL Commands.                                                                      |
| monospace           | File names, path names, programs, executables, command syntax, and property names. |

# **Application Control Overview**

### In this chapter:

- Product Overview
- Application Control Server, Database and Client Process
- System Requirements

Ivanti offers a complete portfolio of solutions for controlling the use of software applications and devices in your computing environment.

Ivanti Device and Application Control solutions include:

- Device Control, which prevents unauthorized transfer of applications and data by controlling access to input and output devices, such as memory sticks, modems, and PDAs.
- Device Control client for Embedded Devices, which moves beyond the traditional desktop and laptop endpoints to a variety of platforms that include ATMs, industrial robotics, thin clients, set-top boxes, network area storage devices and the myriad of other systems.
- Application Control, which delivers granular control of application execution in an enterprise environment.
- Application Control Server Edition, which delivers application control to protect enterprise servers, such as web servers, e-mail servers, and database servers.

## **Product Overview**

Ivanti Device and Application Control software is based on a multi-tier software architecture that processes and stores data for Application Control and Device Control. Users can interact with the application through the client interface. A separate Management Console provides a user interface for network administrators.

The primary components of the Application Control solution are:

- The Application Control database which serves as the central repository of authorization information for devices and applications.
- One or more Application Servers that communicate between the database, the protected clients, and the Management Console.
- The Management Console, which provides the administrative user interface for the Application Server.
- The Application Control client, which is installed on each computer, either endpoint or server, that you want to protect.

The following figure illustrates the relationships between the Ivanti Device and Application Control components.

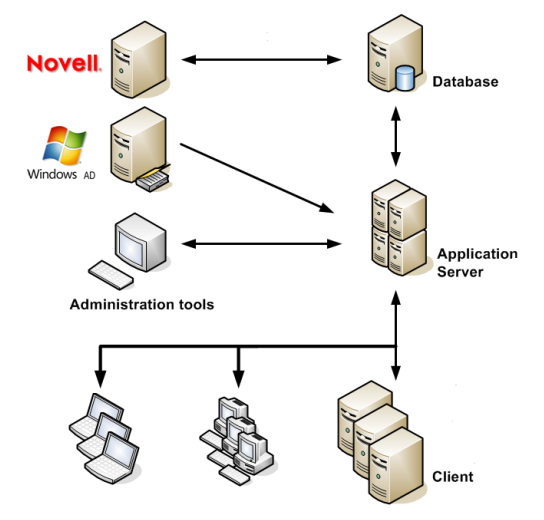

Figure 1: Application Control Component Relationships

## **Application Control Server, Database and Client Process**

The Application Server communicates between the database and the protected client computers. The following describes the communication process flow between the Application Servers, database, and clients when using Application Control.

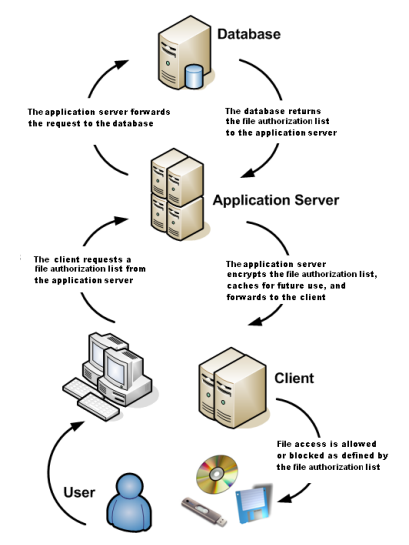

Figure 2: Application Control Process Flow

## **System Requirements**

The following sections describe the minimum system requirements necessary for successful installation of Ivanti Device and Application Control and the languages supported by the client.

The listed specifications are a minimum; larger network environments, may require additional hardware and software resources. The system requirements for Ivanti Device and Application Control are listed in the following topics.

**Important:** For installation or upgrade to Ivanti Device and Application Control version 5.2:

- You must have a valid license file that is issued specifically for version 4.5 or later. Confirm that you have the required license file available before you begin installation.
- License files issued before Ivanti Device and Application Control version 4.5 will not work with the Application Server and may cause your Application Servers to stop working.
- The Ivanti Device and Application Control 4.5 license must be installed before you install or upgrade the Ivanti Device and Application Control database, and then the Application Server.
- Request a new license file using the **Downloads** tab on the Self-Service Portal.

## **Minimum Hardware Requirements**

The minimum Ivanti Device and Application Control hardware requirements depend upon your service network environment, including the type of database supported, the number of Application Servers you need to support a distributed network, and the number of subscribed clients.

The hardware requirements for Ivanti Device and Application Control vary depending upon the number of servers and clients you manage. The following minimum hardware requirements will support up to:

- 200 connected Ivanti Device and Application Control clients for Device Control
- 50 connected Ivanti Device and Application Control clients for Application Control

| Ivanti Device and Application<br>Control Component | Requirement                                                                                                    |
|----------------------------------------------------|----------------------------------------------------------------------------------------------------|
| Database                                           | <ul> <li>1 GB (4 GB recommended) memory</li> <li>Pentium<sup>®</sup> Dual-Core CPU processor or AMD equivalent</li> <li>3 GB minimum hard disk drive</li> <li>100 MBits/s NIC</li> </ul>              |
| Application Server                                 | <ul> <li>512 MB (1 GB recommended) memory</li> <li>Pentium<sup>®</sup> Dual-Core CPU or AMD equivalent</li> <li>3 GB minimum hard disk drive</li> <li>100 MBits/s NIC</li> </ul>                      |
| Management Console                                 | <ul> <li>512 MB (1 GB recommended) memory</li> <li>15 MB hard disk drive for installation, and 150 MB additional for application files</li> <li>1024 by 768 pixels for display</li> </ul>             |
| Client                                             | <ul> <li>256 MB (1 GB recommended) memory</li> <li>10 MB hard disk drive for installation, and several additional GB for full shadowing feature of Device Control</li> <li>100 MBits/s NIC</li> </ul> |

Table 2: Minimum Hardware Requirements

## Supported Operating Systems

Ivanti Device and Application Control supports multiple Microsoft Windows operations systems for the Application Server, Management Console, database, and client.

The operating system requirements for Ivanti Device and Application Control components are outlined as follows.

| Table 3: Operating | System | Requirements |
|--------------------|--------|--------------|
|--------------------|--------|--------------|

| Ivanti Device and Application<br>Control Component | Requirement                                                                                                    |
|----------------------------------------------------|----------------------------------------------------------------------------------------------------|
| Database                                           | One of the following:                                                                                                    |
|                                                    | <ul> <li>Microsoft Windows Server 2008 R2 with SP1 (64 bit only)</li> <li>Microsoft Windows Server 2012 (64-bit only)</li> <li>Microsoft Windows Server 2012 R2 (64-bit only)</li> <li>Microsoft Windows Server 2016, Standard, Datacenter and Essentials Edition (64-bit only)</li> <li>Microsoft Windows Server 2019, Standard, Datacenter and Essentials Edition (64-bit only)</li> </ul>                                                                                                    |
| Application Server                                 | <ul> <li>One of the following:</li> <li>Windows Server 2008 R2 with SP1 (64 bit only)</li> <li>Windows Server 2012 (64-bit only)</li> <li>Windows Server 2012 R2 (64-bit only)</li> <li>Windows Server 2016, Standard, Datacenter and Essentials Edition (64-bit only)</li> <li>Windows Server 2019, Standard, Datacenter and Essentials Edition (64-bit only)</li> </ul>                                                                                                    |
| Management Console                                 | <ul> <li>One of the following:</li> <li>Windows 7 SP1 (32-bit and 64-bit)</li> <li>Windows Server 2008 R2 with SP1 (64 bit only)</li> <li>Windows Server 2012 (64 bit only)</li> <li>Windows Server 2012 R2 (64 bit only)</li> <li>Windows Server 2016, Standard, Datacenter and Essentials Edition (64-bit only)</li> <li>Windows Server 2019, Standard, Datacenter and Essentials Edition (64-bit only)</li> <li>Windows 8 and 8.1 (32-bit and 64-bit)</li> <li>Windows 10 (32-bit and 64-bit)</li> </ul> |

| Ivanti Device and Application<br>Control Component | Requirement                                                                                                    |
|----------------------------------------------------|----------------------------------------------------------------------------------------------------|
| Client                                             | One of the following:                                                                                                    |
| Client                                             | <ul> <li>One of the following:</li> <li>Windows Server 2008 R2 (64 bit only)</li> <li>Windows Server 2012 (64 bit only)</li> <li>Windows Server 2012 R2 (64 bit only)</li> <li>Windows Server 2016, Standard, Datacenter and Essentials Edition (64-bit only)</li> <li>Windows Server 2019, Standard, Datacenter and Essentials Edition (64-bit only)</li> <li>Windows Server 2019, Standard, Datacenter and Essentials Edition (64-bit only)</li> <li>Windows Server 2019, Standard, Datacenter and Essentials Edition (64-bit only)</li> <li>Windows Server 2019, Standard, Datacenter and Essentials Edition (64-bit only)</li> <li>Windows 7 SP 1 (32-bit and 64-bit) with <i>KB3033929</i></li> <li>Windows 7 Thin PC</li> <li>Windows 8 (32-bit and 64-bit)</li> <li>Windows 8.1 (32-bit and 64-bit)</li> <li>Windows Embedded 8.1 Industry Pro and Industry Enterprise (64 bit) NOTE: Both these aditions are identified</li> </ul> |
|                                                    | <ul> <li>Enterprise (64-bit) NOTE: Both these editions are identified<br/>as Windows Embedded 8.1 Industry by Microsoft.</li> <li>Windows 10 Education, Enterprise, and Professional<br/>editions (32-bit and 64-bit)</li> <li>Citrix XenApp 7.12</li> <li>Citrix XenApp 7.14.1</li> <li>Citrix XenApp 7.15</li> <li>Citrix XenApp 7.18</li> <li>Citrix XenDesktop 7.12.</li> <li>Citrix XenDesktop 7.14.1</li> <li>Citrix XenDesktop 7.15.</li> <li>Citrix XenDesktop 7.17.</li> <li>Citrix XenDesktop 7.17.</li> <li>Citrix XenDesktop 7.17.</li> <li>Citrix XenDesktop 7.17.</li> <li>Citrix XenDesktop 7.17.</li> <li>Citrix XenDesktop 7.17.</li> <li>Citrix XenDesktop 7.17.</li> </ul>                                                                                                    |

**Important:** Windows 7 SP1 (32-bit and 64-bit) and Windows Embedded Standard 7 SP1 (32-bit and 64-bit) both required *KB3033929 (Security Update for Windows 7)* to be installed prior to Ivanti Device and Application Control being installed.

## Supported Databases

Ivanti Device and Application Control supports multiple releases of Microsoft<sup>®</sup> SQL Server<sup>®</sup>. You should choose the database instance required by your network operating environment and the number of Application Servers and subscribed clients the application must support.

The database requirements for Ivanti Device and Application Control components are outlined as follows.

Table 4: Database Requirements

| Ivanti Device and<br>Application Control<br>Component | Requirement                                                                                                    |
|-------------------------------------------------------|----------------------------------------------------------------------------------------------------|
| Database                                              | <ul> <li>One of the following:</li> <li>Microsoft SQL Server 2012, Standard, Enterprise, Express Edition (32-bit and 64-bit)</li> <li>Microsoft SQL Server 2014, Standard, Enterprise, Express Edition (32-bit and 64-bit)</li> <li>Microsoft SQL Server 2016, Standard, Enterprise, Express Edition (64-bit only)</li> <li>Microsoft SQL Server 2017, Standard, Enterprise, Express Edition (64-bit only)</li> <li>Microsoft SQL Server 2019, Standard, Enterprise, Express Edition (64-bit only)</li> </ul> |

### **Other Software Requirements**

Ivanti Device and Application Control requires the following additional software.

Additional software requirements for Ivanti Device and Application Control components are outlined as follows.

Table 5: Other Software Requirements

| Ivanti Device and Application<br>Control Component | Requirement                          |
|----------------------------------------------------|--------------------------------------|
| Database                                           | No additional software requirements. |

| Ivanti Device and Application<br>Control Component | Requirement                                                                                                    |
|----------------------------------------------------|----------------------------------------------------------------------------------------------------|
| Application Server                                 | If you will be encrypting Windows user accounts for centralized<br>Device Control encryption, you will need to install an enterprise<br>level Certificate Authority. See Microsoft Certificate Authority<br>(http://technet.microsoft.com/en-us/library/cc756120.aspx) for<br>additional information about certificates. |
|                                                    | <b>Attention:</b> Certificate authority installation applies to Device Control only for centralized encryption capability.                                                                                                    |
|                                                    | Certificate authority installation applies to both Device Control and Application Control for secure server communications.                                                                                                    |
|                                                    | A Certificate Authority is required to use secure communications between clients and servers, and intra-server communications.                                                                                                    |
| Management Console                                 | Microsoft Visual C++ 2017 Redistributable Package.                                                                                                    |
| Client                                             | No additional software requirements.                                                                                                    |

## **Recommended Configuration**

To maximize Ivanti Device and Application Control for operation in a Microsoft Windows environment, you should configure your network environment database and client components using the following suggested configurations.

The recommended configurations for Ivanti Device and Application Control components are outlined as follows. These settings represent the usual default settings, but should be confirmed before beginning Ivanti Device and Application Control installation.

| Ivanti Device and Application<br>Control Component | Requirement                                                                                                    |
|----------------------------------------------------|----------------------------------------------------------------------------------------------------|
| Database                                           | <ul> <li>Change the Windows Event Viewer settings to 1024 KB and choose to overwrite events as necessary.</li> <li>Change Windows Performance settings to prioritize for background applications.</li> </ul> |
| Application Server                                 | None recommended.                                                                                                    |
| Management Console                                 | None recommended.                                                                                                    |

Table 6: Recommended Configuration

| Ivanti Device and Application<br>Control Component | Requirement                                                                                                    |
|----------------------------------------------------|----------------------------------------------------------------------------------------------------|
| Client                                             | <ul> <li>If you are using Active Directory, configure a corresponding<br/>Domain Name System (DNS) server as Active Directory (AD)<br/>integrated and create a reverse lookup zone, to provide for<br/>name resolution within the Management Console.</li> <li>Configure NIC to receive IP from DHCP service.</li> <li>Change the Windows <b>Event Viewer</b> settings to 1024 KB and<br/>choose to overwrite events as necessary.</li> </ul> |

## **Client Supported Languages**

The Ivanti Device and Application Control client supports multiple languages in text format.

The Ivanti Device and Application Control client is supported in the following languages:

- English
- French
- Italian
- German
- Spanish
- Japanese
- Simplified Chinese
- Traditional Chinese
- Russian
- Dutch
- Portuguese
- Swedish

# ivanti

# **Using Application Control**

#### In this chapter:

- Getting Started with Application Control
- The File Authorization Setup Process
- Accessing the Management Console
- Common Functions within the Management Console
- License Expiration

The Management Console provides direct access to system management, configuration, file authorization, reporting, and logging functions.

The Management Console allows the user to communicate with an Application Server to send and retrieve file authorization data from the database. The data is sent from the server to a client, thereby establishing application control on the client. The Management Console provides direct access to system management, configuration, file authorization, reporting, and logging functions.

## **Getting Started with Application Control**

Get started with Application Control by installing the application, which includes all server and database components, the Management Console, and the client. Then you use the Management Console to define user access permissions and file authorization rules.

You must begin the installation process with a clean machine that fulfills the minimum software and hardware requirements. You must resolve all hardware and software conflicts prior installing lvanti

Device and Application Control solutions and install the latest operating system and database service packs. Refer to the following processes to identify tasks when installing Application Control.

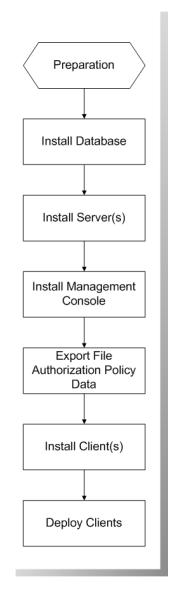

Figure 3: Ivanti Device and Application Control Installation

## The File Authorization Setup Process

After successfully installing Application Control, an administrator uses the Management Console to configure and define user access permissions and file authorization rules required in a Ivanti Device and Application Control environment that specify which executable files, scripts, and macros each user can use, as described by the following process flow.

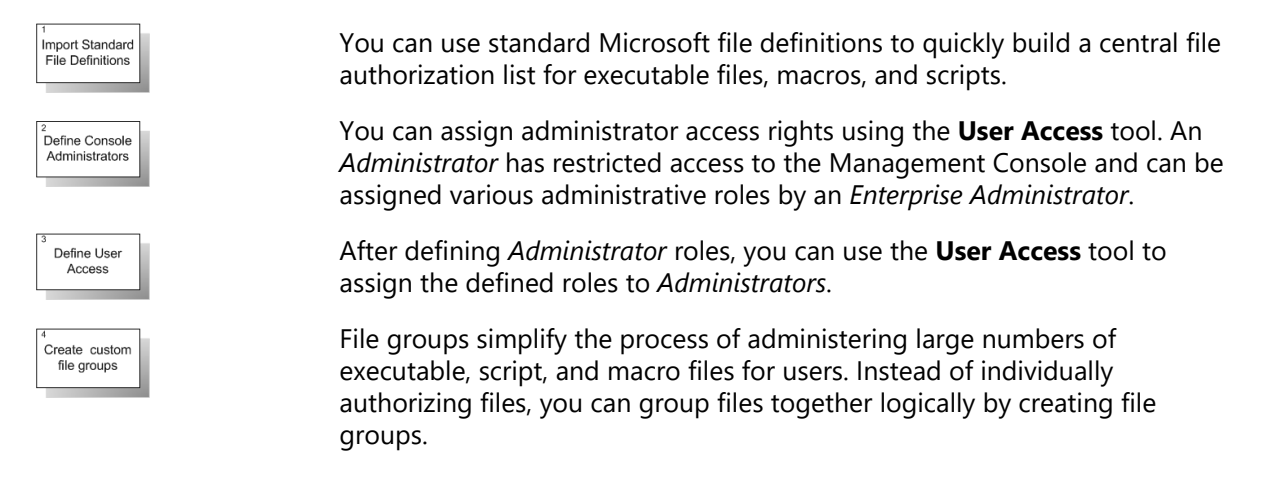

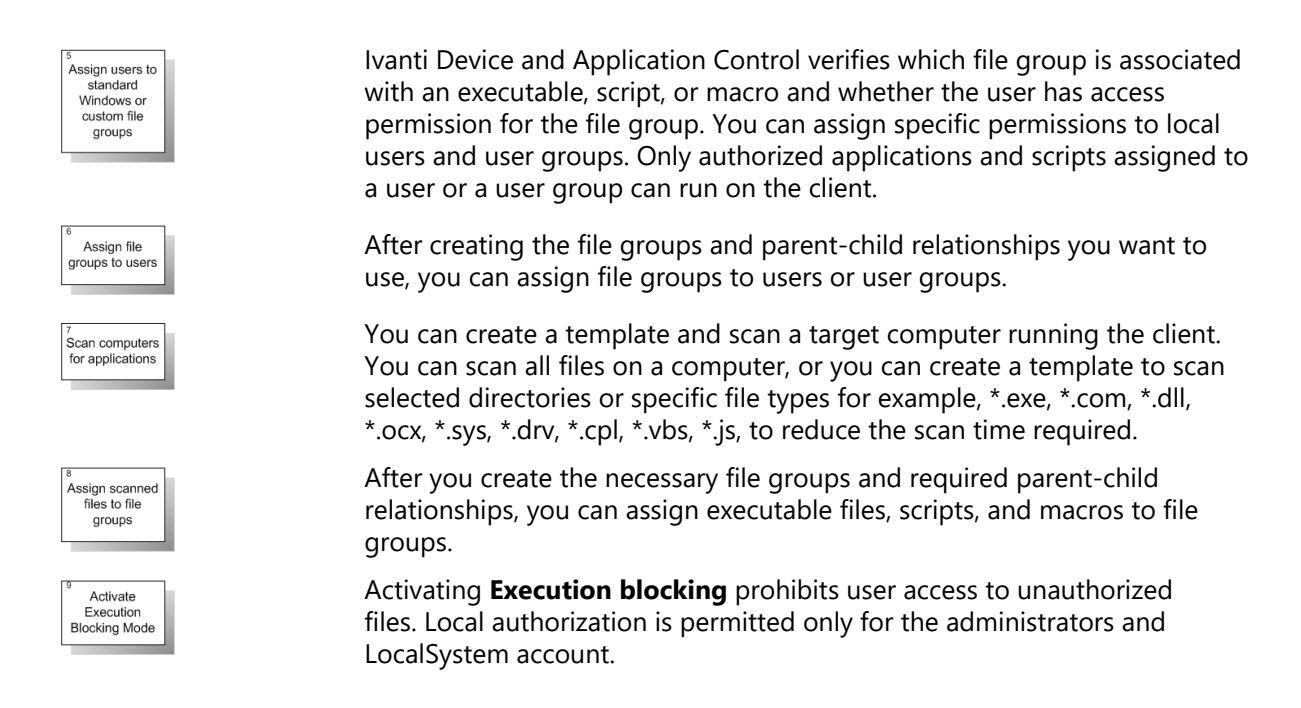

Once you identify all your files, categorize them into file groups, and assign the file groups to users or user groups, these files are centrally authorized and immediately available to be run by all allowed users.

When a user wants to run an executable, script, or macro, the following actions take place automatically:

- A file that is identified as an executable, script, or macro, by the operating system is stored in the Ivanti Device and Application Control database ready for execution (but not actually executed).
- A file is identified by Ivanti Device and Application Control as an executable, script, or macro, has the entire file content checked to determine its digital signature (hash) before being allowed to execute by the operating system.
- The digital signature is compared to the digital signatures (stored in a central file authorization list) for files that are authorized to run.
- If, and only if, the file signature corresponds exactly to a file signature in the central file authorization list, in other words, the digital signatures are identical and the file is authorized for execution for the user or computer requesting authorization, can the file run.

**Note:** When an executable file is launched by the user, Application Control will identify and determine the digital signature (hash) of that executable regardless of the current mode (blocking or non-blocking). Although rarely detected by the user, this process of identifying the executable and determining the hash could result in a noticable delay on some systems.

## Accessing the Management Console

Access to the Management Console is controlled using the login and logout functions provided by the Management Console. Only authorized administrators may access the Application Server.

The Management Console is a Windows application that conforms to standard conventions. From the Management Console, you navigate through the system with menu bars, scroll bars, icons, lists, and checkboxes.

## Logging In to the Management Console

You access the application by logging in to the Management Console.

1. Select Start > Programs > Ivanti > Endpoint Security > Ivanti Device and Application Control Management Console > Ivanti Device and Application Control Management Console.

Step Result: Each time you access the Management Console, the *Connect to* Ivanti Device and Application Control Application Server dialog appears.

- From the Application Server drop-down list, select the Application Server you want to connect to. You can type the server name as an IP address with port if required in square brackets, NetBios name, or fully qualified domain name in the Application Server field.
- 3. Select one of the following options:

| Option           | Description                                                                                                    |  |
|------------------|----------------------------------------------------------------------------------------------------|--|
| Use current user | By default the system connects to the Application Server using your credentials.                                                                     |  |
| Log in as        | Type the user name in the <b>Username</b> field and type the password in the <b>Password</b> field.                                                  |  |
|                  | <b>Tip:</b> Precede the user name by a computer workstation name and backslash for a local user, or by a domain name and backslash for domain users. |  |

#### 4. Click OK.

**Step Result:** The **Connect to Ivanti Device and Application Control Application Server** dialog closes.

Result: The Ivanti Device and Application Control Management Console window opens.

## Logging Out of the Management Console

When you log out from the Management Console you can choose to terminate the adminstrative session or disconnect from the Application Server.

- 1. To disconnect from the Application Server, select **File** from the navigation bar.
- 2. Select one of the following options:

| Option     | Description                          |  |
|------------|--------------------------------------|--|
| Disconnect | The Management Console remains open. |  |
| Exit       | The Management Console closes.       |  |

Result: The Disconnect or Exit action terminates your current administrative session.

## **Common Functions within the Management Console**

Ivanti Device and Application Control uses standard browsing conventions and navigational functions.

Features specific to the Management Console include menu selections for *Modules*, *Tools*, and Reports. From the console, you can access the Ivanti Device and Application Control *Control Panel* features that you have administrative user access for. You can use the navigation bar to access administrative options and Ivanti Device and Application Control features.

## Viewing the Management Console

The Management Console graphically displays the administrative user features for the application.

The Management Console window is divided into four panels:

- The *Control Panel* provides access to Ivanti Device and Application Control modules, tools, reports, and help functions.
- The main panel displays a window for the module currently selected from the *Control Panel*. Modules remain open and arranged as stacked tabs until closed.
- The *Connection* panel shows information about the current user. You can use the scrollbar to navigate through the text.
- The **Output** panel displays system processing information and error messages.

You can also view the following bars in the *Management Console* window:

- The navigation bar provides access to different Ivanti Device and Application Control functions and commands. Some of these commands and functions depend on the module you are currently using.
- The status bar displays information about the condition of the console.

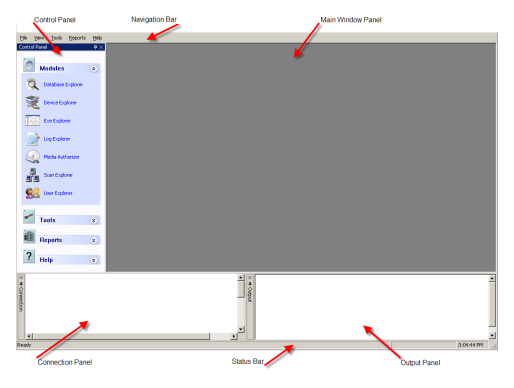

Figure 4: Management Console

### **Common Conventions**

This application supports user interface conventions common to most Web applications.

Table 7: Common User Interface Conventions

| Screen Feature  | Function                                                                                                    |
|-----------------|----------------------------------------------------------------------------------------------------|
| Entry Fields    | Type data into these fields, which allow the system to retrieve matching criteria or to enter new information.                                                                                                    |
| Drop-Down Menus | Displays a list to select preconfigured values.                                                                                                    |
| Command Buttons | Perform specific actions when clicked.                                                                                                    |
| Check Boxes     | A check box is selected or cleared to enable a feature, disable a feature, or initiate function for a list item. Some lists also include a <b>Select All</b> check box that lets you select all the available listed items on that page (and any remaining pages). |
| Radio Buttons   | Select the button to select an item.                                                                                                    |
| Sort            | Data presented in tables can be sorted by ascending (default) or descending order within a respective column by clicking on a (enabled) column header.                                                                                                    |
| Mouseovers      | Additional information may be displayed by hovering your mouse pointer over an item.                                                                                                    |
| Auto Refresh    | Where present and when selected, the auto refresh function automatically refreshes the page every 15 seconds.                                                                                                    |

| Screen Feature                              | Function                                                                                                    |  |
|---------------------------------------------|----------------------------------------------------------------------------------------------------|--|
| Scrollbars                                  | Drag to see additional data that does not fit the window.                                                                                                    |  |
| Tabs                                        | Click on the tab name to switch to different information related to the specific page or dialog.                                                                                                    |  |
| Bread Crumb                                 | Names the page you are currently viewing, that page's parent page (if applicable), and the navigation menu item that opened the displayed page. If viewing a page that is child of another page, you can view the parent page by clicking the bread crumb, which also serves as a link, allowing you to retrace your steps. |  |
| Tip: Most system pages support right-click. |                                                                                                    |  |

## Using the Management Console Control Panel

The **Control Panel**, adjacent to the **Management Console** main window, provides access the **Modules**, **Tools**, **Reports**, and **Help** administrative user features.

You can perform the following tasks using the **Control Panel**:

- Use the application control **Modules** to administer routine Ivanti Device and Application Control control tasks.
- Generate **Reports** for users, file groups, Ivanti Device and Application Control clients, and administrator actions.
- Perform system administrative tasks using Tools.
- Get Help.

### **Resizing and Repositioning Panels**

You can resize and reposition the Management Console panels.

You can customize the appearance of the main window as follows:

- Drag a panel, by selecting the title bar, to any position on the main page.
- Float a panel in any position in the window, to share the main window with open **Modules**.
- Dock a panel to minimize the appearance in the main window. The docked panel appears as a tab at the edge of the main window.
- Scroll across an active panel.
- Close an active panel by clicking the **Close** icon.
- Double click a panel title bar to return to the original position on the main screen.
- Right-click a floating panel title bar to display a drop down menu to restore, move, size, minimize, maximize, or close the panel.

Use the icons listed in the following table to resize or reposition a panel:

Table 8: Resizing and Repositioning Panels

| lcon    | Function              |
|---------|-----------------------|
| +       | Float a panel         |
| <b></b> | Dock a panel          |
| < →     | Scroll left or right  |
|         | Close an active panel |

## **Organizing Columns for Display**

You can customize the graphical display for columns in the *Log Explorer* module.

You can reorganize columns by headings only for the *Log Explorer* module.

- Select the *Log Explorer* module from the Ivanti Device and Application Control *Control Panel*.
   Step Result: The *Explorer* window opens for the module you select.
- 2. Right-click the table header row of the *Explorer* main window.

**Step Result:** A right-mouse menu opens showing all available columns for display. The menu options shown vary according to the Ivanti Device and Application Control control module you select and your license type.

- **3.** Select a column name from the list. A check beside the column name enables the column for display in the *Explorer* window.
- 4. To organize columns, select Choose Columns....

Step Result: The Choose Columns dialog opens.

| Choose Columns                                        | - 23      |
|-------------------------------------------------------|-----------|
| Select the columns you want to display                |           |
| Columns                                               |           |
| V ID ▲<br>V File Name                                 | Move Up   |
| ✓ Extension ✓ Original Path                           | Move Down |
| ✓ File Group ✓ Hash                                   |           |
| File Type<br>Comments                                 | Hide      |
| Product Name<br>Company Name                          |           |
| Product Version                                       |           |
| File Description<br>File Version<br>Original Filename |           |
|                                                       |           |
| Width of selected column (in Pixels): 70              |           |
| ОК                                                    | Cancel    |

Figure 5: Choose Columns Dialog

5. Choose any of the following options from the *Choose Columns* dialog:

| ltem      | Description                                                                                                    |
|-----------|----------------------------------------------------------------------------------------------------|
| Column    | Select or clear the check box for a column. You can modify the column width in the <b>Width of selected column</b> field. |
| Move Up   | Shifts the column name description up one place in the dialog list.                                                       |
| Move Down | Shifts the column name description down one place in the dialog list.                                                     |
| Hide      | Masks the column display.                                                                                                 |
| Show      | Displays the column.                                                                                                    |

#### 6. Click OK.

**Result:** The *Choose Columns* dialog closes. The *Explorer* window shows the selected columns and associated attributes.

### **Using the File Menu**

The **File** menu displays options for managing the Application Server from the main window. You can also print and save the contents displayed in the main window of the Management Console.

The following table describes the **File** menu items and functions:

| Table | 9: | File | Menu |
|-------|----|------|------|
|-------|----|------|------|

| Menu Item  | Description                                                                                                    |
|------------|----------------------------------------------------------------------------------------------------|
| Connect    | Establishes communication between the Management Console and a Application Server connected to another computer or user. |
| Disconnect | Detaches the Management Console from the current Application Server.                                                     |
| Save as    | Saves the contents of the main window in .html format for exporting data to any .html compliant application.             |
| Print      | Prints the active report window.                                                                                         |
| Exit       | Exits the current Management Console administrative session.                                                             |

## Using the View Menu

The **View** menu displays options for controlling the appearance of the main panel within the *Management Console*.

The following table describes the **View** menu items and functions:

Table 10: The View Menu

| Menu Item     | Description                                                                                              |
|---------------|----------------------------------------------------------------------------------------------------|
| Modules       | Shows a submenu for selecting a module.                                                                  |
| Control Panel | Shows or hides the menu for selecting <b>Modules</b> , <b>Tools</b> , <b>Reports</b> , and <b>Help</b> . |
| Output        | Shows or hides the <b>Output</b> window, which displays a log of system activity.                        |
| Connection    | Shows or hides the <b>Connection</b> window, which displays real-time system operating information.      |
| Status bar    | Shows or hides the status bar.                                                                           |

### Using the Tools Menu

The **Tools** menu displays a list of tasks for performing user and database administration. The following table describes the **Tools** menu items and functions:

Table 11: Tools Menu

| Menu Item                        | Description                                                                                                    |
|----------------------------------|----------------------------------------------------------------------------------------------------|
| Synchronize Domain<br>Members    | Updates the Ivanti Device and Application Control database using a current list of users and groups for a domain or machine.                                                                                                    |
| Database<br>Maintenance          | Deletes log and computer database scan files created before a specified date.                                                                                                    |
| User Access                      | Defines Ivanti Device and Application Control <i>Enterprise Administrators</i> and <i>Administrators</i> by allowing you to assign access rights for setting permissions and viewing audit information for administrator actions. |
| Default Options                  | Changes the default option settings for users and computers.                                                                                                    |
| Path Rules                       | Uses file paths and trusted owners to define which applications can run.<br>Additional information can be found in the <u>online help</u> .                                                                                       |
| Spread Check                     | Prevents the spread of self-propagating code by disabling suspicious executables that have been locally authorized on multiple computers.                                                                                         |
| Send Updates to All<br>Computers | Transmits the latest setting and permission changes to all managed devices.<br>Changes can be sent manually or automatically when computers restart or at<br>the next login event.                                                |

| Menu Item                           | Description                                                                                                    |  |  |
|-------------------------------------|----------------------------------------------------------------------------------------------------|--|--|
| Send Updates to                     | Transmits the latest setting and permission changes to specific computers on the network.                                                                                                   |  |  |
| Import Standard File<br>Definitions | Imports files and associated digital signatures for Windows operating systems<br>supported by the Ivanti Device and Application Control application.                                        |  |  |
| Export Settings                     | Places file authorization settings in an external file that can be sent to<br>Ivanti Device and Application Control clients working offline to update file<br>authorization lists.          |  |  |
| Endpoint<br>Maintenance             | Creates and saves maintenance tickets for computers and computer groups<br>that allows modification of protected files and registries for Ivanti Device and<br>Application Control clients. |  |  |

## Using the Reports Menu

The **Reports** menu displays options to save or print information about Application Control system operations.

The following table describes the **Reports** menu items and functions:

Table 12: Reports Menu

| Menu Item           | Description                                                                           |  |  |
|---------------------|---------------------------------------------------------------------------------------|--|--|
| File Groups by User | Shows one or more users and groups the assigned files groups assigned to file groups. |  |  |
| Users by File Group | Shows one or more file groups assigned to users and groups.                           |  |  |
| User Options        | Shows all the user options defined in the system.                                     |  |  |
| Machine Options     | Shows all the computer options defined in the system.                                 |  |  |
| Client Status       | Shows the hardening options, client version, and log and policy file status.          |  |  |
| Server Settings     | Shows how your Application Server is configured.                                      |  |  |

## Using the Explorer Menu

The **Explorer** menu displays options that vary based upon the module selected in the **Control Panel**. The following tables describe the **Explorer** menu items and functions.

#### Note: There is no Explorer menu for the User Explorer module.

Table 13: Database Explorer Module Menu

| Menu Item          | Description                             |
|--------------------|-----------------------------------------|
| Assign             | Changes the file group assignment.      |
| Manage File Groups | Adds, renames, or deletes a file group. |
| Choose Columns     | Organizes the panels columns.           |

#### Table 14: Exe Explorer Module Menu

| Menu Item                | Description                                                                                                    |
|--------------------------|----------------------------------------------------------------------------------------------------|
| Map Network Drive        | Assigns a drive letter to a shared resource on a network.                                                                   |
| Disconnect Network Drive | Removes the drive letter assigned from any shared resource on a network to prevent users from browsing without credentials. |
| Assign                   | Changes the file group assignment.                                                                                          |
| Manage File Groups       | Adds, renames, or deletes a file group.                                                                                     |
| Choose Columns           | Organizes the panels columns.                                                                                               |

#### Table 15: Log Explorer Module Menu

| Menu Item          | Description                                |
|--------------------|--------------------------------------------|
| Fetch log          | Obtains the latest log data from a client. |
| Manage File Groups | Adds, renames, or deletes a file group.    |

#### Table 16: Scan Explorer Module Menu

| Menu Item    | Description                                                                         |
|--------------|-------------------------------------------------------------------------------------|
| Perform Scan | Scans a computer to identify executable files, scripts and macros to be authorized. |
| Select Scans | Provides the option to compare two scans.                                           |
| Assign       | Changes the file group assignment.                                                  |

| Menu Item          | Description                             |
|--------------------|-----------------------------------------|
| Manage File Groups | Adds, renames, or deletes a file group. |
| Choose Columns     | Organizes the panel columns.            |

### Using the Window Menu

The **Window** menu provides options to control the navigation and display of open windows within the *Management Console*.

The following table describes the *Window* menu options.

Table 17: Window Menu

| Menu Item | Description                                          |
|-----------|------------------------------------------------------|
| Cascade   | Displays open windows in an overlapping arrangement. |
| Tile      | Displays open windows in a side-by-side arrangement. |

## Using the Help Menu

The **Help** menu displays option for using help features.

The following table describes the **Help** menu items and functions.

Table 18: Help Menu

| Menu Item            | Description                                                                                                    |  |
|----------------------|----------------------------------------------------------------------------------------------------|--|
| Contents             | Displays the <b>Contents</b> tab of the <i>Help</i> file.                                                          |  |
| Search               | Finds a specific topic in the <i>Help</i> file.                                                                    |  |
| Index                | Displays the <b>Help</b> index page.                                                                               |  |
| About                | Displays information about your installed version of Ivanti Device and Application Control.                        |  |
| Ivanti on the Web    | Redirects to the Ivanti home page for up-to-date information, resources, and support.                              |  |
| Ivanti Knowledgebase | Provides direct access to the Ivanti knowledge base, a source of tips, questions and answers, and how-to articles. |  |

## **Application Control Modules**

The Application Control **Modules** provide access to the functions necessary for configuring and managing and are grouped into several modules, represented by the icons in the **Modules** section of the **Control Panel**.

The Application Control **Modules** provide access to the functions necessary for configuring and managing Ivanti Device and Application Control and are grouped into five modules, represented by the icons in the **Modules** section of the **Control Panel**:

| Module               | lcon       | Description                                                                                                    |  |
|----------------------|------------|----------------------------------------------------------------------------------------------------|--|
| Database<br>Explorer | ۵          | Shows the list of executable files, scripts, and macros that are stored<br>in the Ivanti Device and Application Control database and manages<br>file assignment details. |  |
| Exe Explorer         |            | Builds a list of executable files, scripts, and macros that are allowed to<br>run on Ivanti Device and Application Control clients, and assigns files<br>to file groups. |  |
| Log Explorer         |            | Shows logs of applications, scripts, and macros that were run, files for which access was denied, and files authorized locally.                                          |  |
| Scan Explorer        |            | Scans a computer or domain to identify executable files, scripts,<br>and macros to be authorized, and assigns files to a file group using<br>templates.                  |  |
| User Explorer        | <b>9</b> 2 | Links users or user groups with file groups, granting permission to use the files assigned to file groups.                                                               |  |

Table 19: Application Control Modules

## **License Expiration**

A license expiration *Warning* message displays, if you are a subscription user, when you log in to the *Management Console*.

The following table describes the types of license expiration warnings.

| Expiration Period | Warning Message                       | Frequency     |
|-------------------|---------------------------------------|---------------|
| Expired           | The license has expired.              | Once          |
| Less than one day | The license will expire in x hours.   | Once per hour |
|                   | The license will expire in x minutes. |               |
| Less than 60 days | The license will expire in x days.    | Once per day  |

| Expiration Period | Warning Message | Frequency      |
|-------------------|-----------------|----------------|
| More than 60 days | No message.     | Not applicable |

**Note:** When you must renew or add a license, contact your lvanti representative.

# ivanti
# Chapter **3**

# Using the Authorization Wizard

#### In this chapter:

• Working with the Authorization Wizard

The Authorization Wizard tool is used for performing an initial inventory of existing software applications that can be authorized for use.

Ivanti Device and Application Control allows the operating system determine whether a file is executable and then checks the digital signature against the central file authorization list. Ivanti Device and Application Control provides several strategies for authorizing executable files, scripts, and macros including:

- Central authorization using digital signatures.
- Central authorization using file paths and trusted owners.
- Local authorization providing local users limited rights to authorize executable files, scripts, and macros to run on a specific user computer.

Scripts and macros are more difficult to identify than executables files. Ivanti Device and Application Control recognizes and centrally manages the following types of scripts and macros:

- VBScripts and JScripts that are interpreted by the Windows Script Host that have the .vbs or .js extension.
- Scripts interpreted by cscript.exe and wscript.exe.
- Visual Basic scripts that run within Microsoft Office and other host applications.

The *Authorization Wizard* Wizard is an administrative tool that you can use to build an initial list of centrally authorized application files.

# Working with the Authorization Wizard

The *Authorization Wizard* tool is used for performing an initial inventory of existing software applications that can be authorized for use.

The **Authorization Wizard** tool provides a simple method for scanning existing files and directories on a computer to add files to the central authorization list. The wizard can automatically assign scanned files with existing digital signatures to file groups. Alternatively, scanned files without a digital signature can be processed manually to create digital signatures and then assign these files to file groups. The wizard can also expand compressed files during the scanning process, identify or create digital signatures, and then assign these files to file groups.

#### The Authorization Wizard:

• Searches for executable files from a specific source, as a computer hard drive, network share (UNC path), or CD/DVD-ROM.

Executable file sources include the following:

- Windows operating systems, applications, and service packs
- Self-extracting ZIP archives
- RAR, MSI, MSP and Microsoft CAB files
- Creates digital signatures for selected files.
- Records the digital signatures in the Ivanti Device and Application Control database.

The Authorization Wizard does not scan for scripts or macros.

**Restriction:** The *Authorization Wizard* does not expand setup.exe files and classifies them as a single executable file instead of an auto-extraction file.

#### **Authorizing Executable Files**

You can use the **Authorization Wizard** to scan a reference computer to build an initial list of centrally authorized files.

1. Select Windows Start > Programs > Ivanti > Ivanti Device and Application Control Management Console > Authorization Wizard.

Step Result: The Authorization Wizard dialog opens.

#### 2. Click Next.

The wizard advances to the **Options - Authorization Wizard** dialog.

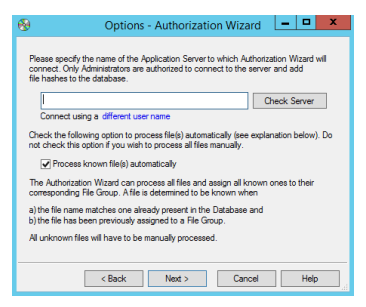

Figure 6: Options - Authorization Wizard Dialog

- **3.** Enter the name of a computer to connect to the Application Server, using one of the following options:
  - Type the server name (my\_server)
  - Type the server IP address (192.168.1.1)
  - Click **different user name** to use other server connection credentials (another dialog opens and you type the user name and password)

**Attention:** When you can only leave certain non-standard ports open in your firewall, you need to specify the server TCP port number between square brackets, for example: server[1234].

- a) Click Check Server to verify the connection.
- 4. Select or clear the Process known files automatically check box as follows:

| Option | Description                                                                                                    |
|--------|----------------------------------------------------------------------------------------------------|
| Select | Add existing files to the database that match an existing database entry with a different digital signature, and assign the files to existing file groups. |
| Clear  | Identify unknown files and process them manually.                                                                                                    |

- 5. Click Next.
- **6.** To browse to the root directory that you want to scan for executable files, select one of the following options, then click the ellipsis adjacent to the **Source** field.

| Option    | Description                                                 |
|-----------|-------------------------------------------------------------|
| Directory | If you are scanning from a directory                        |
| File      | If you are scanning from a file or compressed archive file. |

7. To select the temporary directory where the wizard can expand compressed files, click the ellipsis adjacent to the **Extract temporary files to:** field.

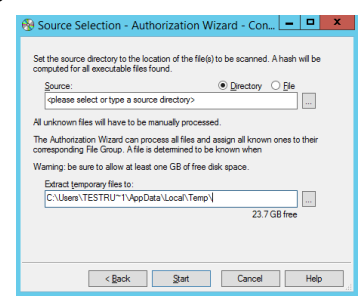

Figure 7: Options - Source Selection - Authorization Wizard - Connected Dialog

**Caution:** If the Free space for extraction falls below 100 MB, you receive a message prompting you to create more free disk space.

#### 8. Click Start.

**Step Result:** The *Assigning File(s) - Authorization Wizard - Connected* dialog opens. The wizard searches the source directory or file and lists the number of files found.

|            | Volume Nar       | ne:         |  |
|------------|------------------|-------------|--|
|            | File Syste       | em: NTFS    |  |
| Free spa   | ace for extracti | on: 23.6 GB |  |
|            |                  |             |  |
| Hash Stati | stics:           |             |  |
|            | Executable       | (s): 2      |  |
|            | Other file       | (s): 4      |  |
|            | Archive          | (s): 1      |  |
|            |                  |             |  |
|            | 1 N              | <u></u>     |  |

Figure 8: Assigning File(s) - Authorization Wizard - Connected Dialog

#### 9. Click Next.

If you select the **Process known files automatically** option, the wizard processes all executable files and assigns them to corresponding file groups. If a matching filename exists in the database

and is assigned to a file group, the wizard assigns the new file definition to the same file group. The results are summarized as follows:

- Number of files processed
- Number of files assigned to file groups
- Number of files as duplicates of previously assigned files

Step Result: The Assigning Files - Authorization Wizard - Connected Summary dialog opens.

| Assigning File(s) - Authorization Wizard - Conn                                                                                                    | ndra Fle      |
|----------------------------------------------------------------------------------------------------|---------------|
| For have chosen to administrative assign an known rise to the correspondence of the correspondence of the corr | s, if any, to |
| 50 file(s) was /were already assigned (duplicates)<br>8 file(s) must be manually assigned                                                                                                    | <u>A</u>      |
|                                                                                                    | ~             |
| < Back Next > Cancel                                                                                                    | Help          |

Figure 9: Assigning File(s) - Authorization Wizard - Connected Dialog

#### 10.Click Next.

**Step Result:** The **Assigning Files - Authorization Wizard - Connected** dialog opens. The wizard lists files that are not assigned to file groups because they do not match existing filenames in the database or cannot be processed automatically.

| le Na 🗸      | Ext  | File Path | Current File Group                             | Suggested File |
|--------------|------|-----------|------------------------------------------------|----------------|
| fc90.dl.307  | .E   | C:\Users\ | <not authorized="" td="" 💌<=""><td></td></not> |                |
| fc90u.dll.30 | .E   | C:\Users\ | <not authorized="" td="" 💌<=""><td></td></not> |                |
| fcm90.dll.30 | .E   | C:\Users\ | <not -<="" authorized="" td=""><td></td></not> |                |
| fcm90u.dll.3 | .E   | C:\Users\ | <not authorized="" td="" 💌<=""><td></td></not> |                |
| svcm90.dll.3 | .D   | C:\Users\ | <not authorized="" td="" 💌<=""><td></td></not> |                |
| svcp90.dll.3 | .D   | C:\Users\ | <not authorized="" td="" 🔻<=""><td></td></not> |                |
| svcr90.dll.3 | .D   | C:\Users\ | <not authorized="" td="" 💌<=""><td></td></not> |                |
| atup.exe     | .exe | C:\Users\ | <not authorized="" td="" 💌<=""><td></td></not> |                |
|              |      |           |                                                |                |

Figure 10: Assigning File(s) - Authorization Wizard - Connected Dialog

**11.**To manually assign the unknown file(s) to a file group, select one or more file names from the *File Name* list.

12. Click the *Suggested File Group* drop-down list or File Groups to select a file group for assignment.

13.Click Next.

**Step Result:** The new file definitions are added to the database.

#### 14.Click Finish.

You may select the *Restart the wizard to add more files or CDs* option.

**Result:** The selected files are assigned to file groups.

#### After Completing This Task:

You may need to update user access permissions to enable users or user groups to run newly authorized applications.

# Chapter **4**

# **Using Modules**

#### In this chapter:

- Working with Scan Explorer
- Working with the Exe Explorer
- Working with User Explorer
- Working with Database Explorer
- Working with Log Explorer

Device Control modules are based upon the type of user access or software authorization rules that you want to establish. Using the Management Consoleyou can access to the Device Control modules.

Depending on the task, you may use one of the following modules in the Management Console **Control Panel**:

- Exe Explorer to explore a few directories or files.
- **Database Explorer** to explore previously authorized files already stored in the database.
- **User Explorer** to manage user and user group assignments to file groups.
- **Scan Explorer** to explore a computer using a predefined scanning template.
- Log Explorer to explore and analyze user activity logs.

# Working with Scan Explorer

Using the *Scan Explorer* module you can create a template and scan a target computer that runs the client.

A scanning template provides a foundation for you to quickly build a centrally authorized list from the files scanned on a client computer, using a reference computer, and authorize applications.

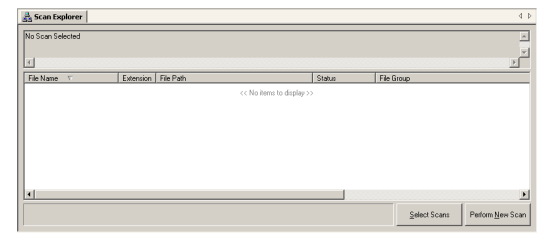

Figure 11: Scan Explorer Main Window

# **Creating a File Scanning Template**

You can create a template to identify new file authorization changes to make when new software is installed.

You can scan for files by creating a template with the following rules:

- Scan all executables matching the pattern \*.exe or \*.dll in the %SYSTEMROOT% directory and subdirectories.
- Scan all files matching the pattern \*.exe or \*.dll in the %programfiles% directory and subdirectories.
- 1. From the Management Console, select View > Modules > Scan Explorer > Perform New Scan > Create New Template.

Step Result: The Create New Template dialog opens.

| New Template na |                                                                                                    |
|-----------------|----------------------------------------------------------------------------------------------------|
| Bules           |                                                                                                    |
|                 | Add                                                                                                 |
|                 | Modify                                                                                              |
|                 | Delete                                                                                              |
|                 | Use Add, Mod<br>and Delete<br>buttons to<br>manage the<br>nules belonging<br>to the new<br>template |

Figure 12: Create New Template Dialog

- 2. In the New Template name: field, enter the name for the new template.
- 3. Click Add.

Step Result: The New Rule dialog opens.

| New Rule                                                                 |
|--------------------------------------------------------------------------|
| Scan files matching the pattern (use * for all files):                   |
| 1                                                                        |
| In girectory                                                             |
| C:\<br>Use \SystemRoot\' to indicate the Windows directory               |
| <ul> <li>✓ Include subdirectories</li> <li>✓ Scan grecutables</li> </ul> |
| OK Cancel                                                                |

Figure 13: New Rule Dialog

**4.** In the **Scan files matching the pattern (use \* wildcard for all files)** field, enter the name patterns to use for scanning.

**Caution:** When you specify wildcard masks, for example: \*.com, you can miss scanning for files that do not use standard file extensions such as: \*.exe, or \*.dll, and so forth. The result is that these types of files will not be authorized, which means that these applications will not work or work properly.

- 5. In the **In directory** field, enter the path name for the directory you want to scan.
- **6.** Select one or more of the following options:

| Option                 | Description                                                                                                    |
|------------------------|----------------------------------------------------------------------------------------------------|
| Include subdirectories | Scan subdirectories of the root directory.                                                                                                    |
| Scan executables       | Scan for executable files and ignore all other file types. The scan also searches for 16-bit executables.                                                                  |
|                        | <b>Attention:</b> If you do not select the <b>Scan Executables</b> option, you must specify the *.exe and *.sys for the matching pattern to scan for these types of files. |

7. Click OK.

Step Result: The *New rule* dialog closes and the rules you define appear on the *Rules* box.

8. Click Save.

Result: The Perform New Scan dialog lists the new template in the From Template drop-down list.

#### **Scanning Files on a Client Computer**

You can scan all files on a computer, or you can create a template to scan selected directories or specific file types for example, \*.exe, \*.com, \*.dll, \*.ocx, \*.sys, \*.drv, \*.cpl, \*.vbs, \*.js, to reduce the scan time required.

#### Prerequisites:

Before you scan a computer, create a file scanning template.

**Important:** If you are using Application Control with Device Control enabled, you must set the following Device Control permissions before performing a scan on a secondary hard drive.

#### **Device Class:** Removable

User: LocalSystem

Permissions: Read

Encryption: Unencrypted (Unencrypted or unknown encryption type)

Bus: All

#### Drive: Hard Drive

1. From the Management Console, select View > Modules > Scan Explorer.

Step Result: The Scan Explorer window opens.

2. Click Perform New Scan.

Step Result: The Perform New Scan dialog opens.

|                                                                                     | Perform New Scan   |                     | t |
|-------------------------------------------------------------------------------------|--------------------|---------------------|---|
| From Template:                                                                      |                    | Create New Template |   |
| Scan .EXE Files                                                                     |                    | ~                   |   |
| Rules                                                                               |                    |                     |   |
| Scan all executables mat<br>*.EXE<br>in directory<br>C:\<br>and its subdirectories. | Iching the pattern | ×                   |   |
| <                                                                                   |                    | >                   |   |
| On Computer:                                                                        | Star               | t Scan Cancel       | ] |

Figure 14: Perform New Scan Dialog

- 3. In the From Template field, select a template from the drop-down list.
- **4.** Click the ellipsis adjacent to the **On Computer** field.
  - a) Type the computer name.

- b) Click **Search** or **Browse**.
- c) Select the computer from the list.
- d) Click **OK**.

You can type the computer name directly or use wildcard, such as \* and ?.

Step Result: The Select Computer dialog opens.

5. Click Start Scan.

Step Result: The Perform New Scan dialog opens.

| Desferre Mary Care                                                                                                    | x          |
|----------------------------------------------------------------------------------------------------|------------|
| Perform New Scan                                                                                                    |            |
| Please enter a comment for the scan you are about to perfor<br>This comment will allow you to distinguish this scan from other | m.<br>976. |
| Comment:<br>11/22/2016 4:53:06 PM                                                                                              |            |
| OK Cancel                                                                                                    |            |
|                                                                                                    |            |

Figure 15: Perform New Scan Dialog - Comment

- 6. Enter a name or comment to distinguish this scan in the **Comment** field.
- 7. Click OK.
- **Result:** Ivanti Device and Application Control scans the specified file directories, calculates digital signatures for all executable files, scripts, and macros, and adds these digital signatures to the database. The results are shown in the *Scan Explorer* main window as follows.

| 4                    |        |                               |                         |               | •    |
|----------------------|--------|-------------------------------|-------------------------|---------------|------|
| File Name /          | Extens | File Path                     | Status                  | File Group    | -    |
| WMM2AE.dl            | .DLL   | C:\program files\Movie Maker\ | <different></different> | Boot files    |      |
| WMM2ERES.dll         | .DLL   | C.\program files\Movie Maker\ | <different></different> | Boot files    |      |
| wMM2EXT.dll          | .DLL   | C:\program files\Movie Maker\ | <added></added>         | Boot files    |      |
| WMM2FILT.dll         | .DLL   | C:\program files\Movie Maker\ | <added></added>         | Boot files    |      |
| WMM2FXA.dl           | .DLL   | C:\program files\Movie Maker\ | <added></added>         | Boot files    |      |
| wMM2FX8.dl           | .DLL   | C:\program files\Movie Maker\ | <different></different> | Boot files    |      |
| WMM2RES.dll          | .DLL   | C:\program files\Movie Maker\ | <added></added>         | Boot files    |      |
| WMM2RES2.dl          | .DLL   | C:\program files\Movie Maker\ | <added></added>         | Boot files    |      |
| empband.dl           | .DLL   | C:\program files\Windows      | <added></added>         | Boot files    |      |
| vmplayer.exe         | .EXE   | C:\program files\Windows      | <added></added>         | Boot files    | C    |
| wmpns.dl             | .DLL   | C:\program files\Windows      | <added></added>         | Boot files    |      |
| 4 [                  |        |                               |                         |               | •    |
| emote scan complete. |        |                               | Select Scans            | Perform New S | icar |

Figure 16: Scan Explorer Window

# **Comparing Scans**

You can compare a scan, performed before installing a new application, to a scan performed after the installation process is complete. Alternatively, you can compare different scans to identify files associated with separate applications.

#### **Prerequisites:**

Before you can compare two scans, you must perform at least two separate scans.

1. In the Management Console, select View > Modules > Scan Explorer.

Step Result: The Scan Explorer window opens.

2. Click Select Scans.

Step Result: The Select Scans dialog opens.

| Payroll                                                              | • |
|----------------------------------------------------------------------|---|
| First Scan                                                           |   |
| Computer:                                                            |   |
| SECSRV                                                               | - |
| Scan:                                                                |   |
| 8/30/2007 10:24:57 AM                                                | • |
|                                                                      |   |
| Second Scan                                                          |   |
| Second Scan<br>Computer:<br>SECSRV                                   | Ŧ |
| Second Scan<br>Computer:<br>SECSRV<br>Scan:                          | • |
| Second Scan<br>Computer:<br>SECSRV<br>Scan:<br>8/31/2007 10:48:23 AM | • |
| Second Scan<br>Computer:<br>SECSRV<br>Scan:<br>B/31/2007 10:48:23 AM | • |

Figure 17: Select Scans Dialog

- 3. In the Show scans made from template field, select a template from the drop-down list.
- 4. In the *First Scan* panel:
  - a) Select a computer name from the drop-down list.
  - b) Select the name of your first scan from the drop-down list.
- 5. In the Second Scan panel:
  - a) Select a computer from the drop-down list.
  - b) Select the name of for your second scan from the drop-down list.
- 6. Click OK.
- **Result:** The system compares the two scans and lists the results in the **Scan Explorer** window. Each file is assigned a status as follows:
  - **Added** The file was added between the first and second scans.
  - **Different** The file has been modified since the previous scan. The file has the same filename but a different digital signature and may be a newer version.
  - **Original** The file remains unchanged from the previous scan. This output only shows when comparing the same scan.

# **Modifying File Authorization**

After scanning a computer to identify executable files, scripts, and macros, or comparing two scans to identify updates, you can change file assignment details so users can work with a new or upgraded application.

The purpose of the scan is to identify changes made when installing a new application, so you can assign new or modified files to a specific file group, or remove them.

**Tip:** You can use the right-click menu to filter a scan and show only **<Not Authorized>** files or **Show** all **files**.

**1.** Select the files.

- 2. Right-click the list.
- 3. From the shortcut menu shown, select own the following options.
  - Assign to File Group
  - Remove from File Group

**Result:** After changing the file group assignment, the applications use is denied or allowed, depending of the action specified in the *User Explorer* module.

# **Local Authorization**

Local authorization allows users to locally authorize executable files, scripts, and macros that are not in the central authorization list. Then, the user can then use the software locally, providing users with the flexibility to run specific software applications without first requesting central authorization. You should limit use of this feature to avoid compromising the central network protection policy provided by Application Control.

#### Prerequisites:

- Using Tools > Default Options, verify that:
  - On the *Computer* tab, the Local Authorization default option is Enabled.

Tip: You can also use this option to disable local authorization on all computers.

On the User/User Group tab, Execution Blocking default option is set to: Ask user for \*.exe only, for the Blocking mode. The user is prompted to authorize the executable only. After the executable file is authorized, any DLLs or other executable files used by the authorized file will automatically be authorized.

**Tip:** You may type a customized user notification message in the **Notification Text** field, such as Do you want to authorize this file locally?

- On the *User Explorer* module *File Groups by User* tab, the users and user groups permitted to use local authorization are listed.
- **1.** Log in to a Ivanti Device and Application Control client computer using a locally authorized user or user group account.

2. Select an executable file, script, or macro to run that is not centrally authorized.

**Step Result:** The *Ivanti Device and Application Control - Unauthorized Application Detected* dialog shows detailed information about the application that is about to run.

| You are a<br>applicatio                                                                                                    | You are attempting to launch an application which is not centrally authorized. Some<br>applications/executables can harm your computer and/or disrupt your business. |                       |  |  |  |
|----------------------------------------------------------------------------------------------------|----------------------------------------------------------------------------------------------------|-----------------------|--|--|--|
| Unauthori                                                                                                    | zed application inforr                                                                                                    | nation                |  |  |  |
|                                                                                                    | C:\payroll\paywir                                                                                                    | C:\payroll\paywin.exe |  |  |  |
|                                                                                                    | Internal name:                                                                                                    | PayWindow             |  |  |  |
|                                                                                                    | File description:                                                                                                    | Payroll Application   |  |  |  |
|                                                                                                    | Product:                                                                                                    | PayWindow             |  |  |  |
|                                                                                                    | Company                                                                                                    |                       |  |  |  |
| If the above information looks suspicious or you do not fully trust the source, DO NOT<br>AUTHORIZE the application. Click DENY. |                                                                                                    |                       |  |  |  |
| If you trus                                                                                                    | If you trust the source and wish to authorize its use on your PC, click Authorize.                                                                                   |                       |  |  |  |
| Should this executable be allowed to run?                                                                                        |                                                                                                    |                       |  |  |  |
| Would you like to execute this application?                                                                                      |                                                                                                    |                       |  |  |  |
|                                                                                                    |                                                                                                    |                       |  |  |  |
|                                                                                                    | Authorize Deny Deny al Help                                                                                                    |                       |  |  |  |

Figure 18: Ivanti Device and Application Control - Unauthorized Application Detected

**3.** Select one of the following options:

| Option    | Description                                                                                                    |
|-----------|----------------------------------------------------------------------------------------------------|
| Deny      | Denies local authorization of the specific executable file, script, or macro. The user is notified the next time an attempt is made to run the software application. |
| Deny All  | Denies local authorization of all executable file, scripts, and macros.                                                                                              |
| Authorize | Authorizes the program locally only for that specific computer.                                                                                                    |

**Result:** A progress bar appears at the bottom of the dialog. The *Ivanti Device and Application Control - Unauthorized Application Detected* dialog closes and the authorized application runs or is denied, based on the option selected.

**Note:** The file is automatically denied and the dialog closes, if you do not respond within the time-out period.

# Working with the Exe Explorer

You can use the *Exe Explorer* module to create a list of executable files, scripts, and macros that you want to authorize.

Use **Exe Explorer** for a newly configured reference computer to ensure that only clean (uncompromised) files are authorized. The reference computer does not have to be the same computer that the Management Console is installed on. You can browse the network and select any available computer as your reference. You may manually assign macros and scripts to the central file authorization list using the **Exe Explorer** module, although Ivanti recommends that you do this using the **Log Explorer** module.

Before using the **Exe Explorer** module, you must set up the default options for this module. The default options determine the way Ivanti Device and Application Control searches computer directories and how results are displayed. When you choose the root directory of a computer, the search process creates a list of all executable files, scripts, and macros on the computer. This process can be slow and is typically done when you want to check all the applications installed on a computer.

Restriction: Only administrators with defined user access rights can use the Exe Explorer module.

# Setting Up the Exe Explorer Default Options

The *Exe Explorer* searches computer directories for executable files, scripts, and macros.

1. From the Management Console, select **View** > **Modules** > **Exe Explorer**.

Step Result: The Exe Explorer window opens.

- From the Ivanti Device and Application Control *Control Panel*, select Tools > Default Options.
   Step Result: The *Default Options* dialog opens.
- 3. Select the *Exe Explorer* tab.

| Bes Bohrer         Computer         User:Group           Through Analysis         Image: Schematics         Image: Schematics           Image: Schematics         Image: Schematics         Image: Schematics           Image: Schematics         Image: Schematics | Default Options                                                                                                    | ×                |
|----------------------------------------------------------------------------------------------------|----------------------------------------------------------------------------------------------------|------------------|
| Refilters     Cattorn Renright       "rese "ridit "room "roys "ridy"     "col                                                                                                    | Eie Eelvine Computer Lever,Group<br>Through Analysis<br>Include Sub-Dectores<br>Ein Ein Group Information (Felling only (allows faster browsing)<br>Streme of Ym conscitutes filter<br>Zhable Fie Filter and check all files (sincutables only) |                  |
|                                                                                                    | FileReac<br>*ee *d *foo *on *ge *dv *cet                                                                                                    | Custom Fiter(o): |

Figure 19: Default Options Dialog - Exe Explorer Tab

4. Select or clear one or more of the following check boxes:

| Option/button                                                                          | Description                                                                                                    |
|----------------------------------------------------------------------------------------|----------------------------------------------------------------------------------------------------|
| Include SubDirectories                                                                 | Defines the directories to search. Select to search for files from a named directory and sub-directories.                                                                                                |
| Fetch File Group<br>information for selected<br>files only (allows faster<br>browsing) | Displays the file group information for all files or only selected<br>files. Select search only for files with standard file extensions and<br>display file group information only for files you select. |
| Show only non-authorized files                                                         | Displays previously authorized files. Select to filter previously authorized files and show the remaining files.                                                                                         |

| Option/button                                          | Description                                                                                                    |
|--------------------------------------------------------|----------------------------------------------------------------------------------------------------|
| Disable file filters and check files (executable only) | Checks for all files or files with specific extensions. Select to search for files with standard file extensions. |

- **5.** To search for files with:
  - One or more non-standard file extensions, deselect the **Disable File Filters and check all files** (executables only) check box and enter the custom file extension(s) in the **Custom Filter(s)** field. Separate entries using semi-colons with no spaces.
  - Specific file extensions, deselect the **Disable File Filters and check all files (executables only)** check box and select the file extensions from the *File Filters* panel.

Result: The Exe Explorer module window changes to reflect the default options you select.

# Adding a File Group

File groups simplify the process of administering large numbers of executable, script, and macro files for users. Instead of individually authorizing files, you can logically group files together logically by creating file groups.

 In the Management Console, select View > Modules > Exe Explorer > Explorer > Manage File Groups.

Step Result: The File Group Management dialog opens.

2. Click Add File Group.

Step Result: The Add File Group dialog opens.

- 3. Enter the name of the file group in the File Group field.
- 4. Click OK.

Step Result: The file group is added to the File Groups list.

5. Click Close.

**Result:** The file group is added to the list. You can now assign files to the new file group.

**Note:** You must grant dedicated accounts such as LocalSystem the right to use the appropriate file groups containing services. For example, if you create a Windows File Group where you place all operating system executable files (including Windows services that run with the LocalSystem account), you should grant LocalSystem the right to use this Windows file group.

# Renaming a File Group

You can rename an existing file group.

1. In the Management Console, select View > Modules > Exe Explorer > Explorer > Manage File Groups.

Step Result: The File Group Management dialog opens.

- 2. Select a file group to rename.
- 3. Click Rename File Group.
- **4.** Type a new file group name.
- 5. Click **OK**.
- 6. Click Close.

Step Result: The File Group Management dialog closes.

**Result:** The file group is renamed.

# **Deleting a File Group**

You can delete an existing file group.

 In the Management Console, select View > Modules > Exe Explorer > Explorer > Manage File Groups.

Step Result: The File Group Management dialog opens.

- 2. Select the file group you want to delete.
- 3. Click OK.

Step Result: dialog closes.. The File Group Management

- **4.** Deleting a file group may remove parent-child dependencies for related file authorizations.
- 5. Click Close.

Step Result: The File Group Management dialog closes.

**Result:** The file group is removed from the database.

**Note:** Deleting a file group may remove parent-child dependencies for related file authorizations.

# Working with User Explorer

You can use the **User Explorer** module to control user access to authorized software.

Many enterprises differentiate between types of users to control user access to software applications. Controlling user access to applications reduces the risk associated with malicious software applications. The **User Explorer** main window is divided in two tab pages where you can:

- Link users and user groups with the file groups containing files authorized for users, using the *File Groups by User* tab.
- Assign specific authorizations to users and groups, synchronize domains, and change options, using the **Users by File Group** tab.

# **About File Groups**

Associating file groups with domain user groups reduces administrative burden because new user group members inherit application authorization assigned to the parent file group.

The users, groups, and computers assigned to each domain file group are defined within domain controllers as follows.

- You can authorize users directly or indirectly through a user group assignment.
- A user can be a member of more than one user group. A user group member is authorized to use the applications that are approved for the associated user groups.
- Users can have indirect authorization assignments resulting from creating parent-child relationships.
- When you assign a system group or system user a file authorization, the authorization is assigned to the associated users for every computer in your network.
- You can authorize a global user groups to use an application. Any member of a global user group is then indirectly authorized through domain user groups to use that application.

# File Group by User Tab

You can use the File Group by User tab to group administrative actions based on user access.

Using the File Groups by User tab you can:

- Associate users and user groups to file groups.
- Change user, user group, and computer options.
- Send updates to computers.
- Synchronize local users, user groups, and domain member information.
- View indirect file group assignments.

The File Groups by User tab consists of the following panels:

- Users, Groups, Computers and Domains
- File Groups

| Johtroi Panel | # X | Ecg Explorer   🐧 D    |                   | er   🔝 Exe Explorer   🛔 | Scan Explorer 🔛 User Explorer         |                 |         |
|---------------|-----|-----------------------|-------------------|-------------------------|---------------------------------------|-----------------|---------|
| (m)           |     | File Groups by User 4 | Icers by File Gro | up.                     |                                       |                 |         |
| Modules       | ۲   | Users, Groups, Comp   | ters and Domai    | 14                      | File Groups                           |                 |         |
| 1             |     |                       |                   | Add                     | Authorized                            | Not Authorized: |         |
| Tools         | *   |                       |                   | - apr-                  | 16 Bit Applications                   | Hypersnap       |         |
| 1             |     | Users 6               | roups 👿 🖸         | omputers 📃 Dgmains      | CAD coltware [indirect]               | Logon files     |         |
| Reports       | 8   | Name /                | Location          | Tate                    | Alternative [Indirect]                | Payrol Payrol   |         |
| 1             |     | C Administrator       | XY                | User (dishal)           | Accounting<br>CAD coltume lindearth T | Support files   | -       |
| ? Help        | (8) | 🖸 bil                 | Xy                | User (global)           |                                       | 4               |         |
|               |     | 🖸 John                | Хү                | User (global)           |                                       |                 |         |
|               |     | 🖸 LocalSystem         | Жү                | User (well kn           | Berrove Begiove All                   | Authorize Auth  | koige i |
|               |     | 🖸 Mary                | жү                | User (global)           |                                       |                 |         |
|               |     | 🚽 Test                | Жү                | Computer                | Indirectly Authorized through D       | omain Groups:   |         |
|               |     |                       |                   |                         | File Gazaros                          | Genute          |         |

Figure 20: File Groups by User Tab

The following table describes the key elements in the Users, Groups, Computers and Domains panel:

| Table | 20: | Users. | Groups. | Computers | and | Domains | Panel |
|-------|-----|--------|---------|-----------|-----|---------|-------|
|       |     | ,      |         |           |     |         |       |

| Name                                                  | Description                                                                            |
|-------------------------------------------------------|----------------------------------------------------------------------------------------|
| Users, Groups, Computers and<br>Domains field         | Type a name to add to the list of available users, groups, computers, and domains.     |
| Add                                                   | Adds a name to the list of users, groups, computers, and domains names.                |
| <b>Users; Groups; Computers; Domains</b><br>check box | Includes or excludes from the list of available users, groups, computers, and domains. |
| Users, groups, computers and<br>domains list          | Lists the selected users, groups, computers, and domains.                              |

The following table describes the key elements in the **File Groups** panel:

Table 21: File Groups Panel

| List Name                                      | Description                                                                                                    |
|------------------------------------------------|----------------------------------------------------------------------------------------------------|
| Authorized                                     | Lists authorized files groups for the user or user group selected from the list. This list may include indirect authorizations created by parent-child relationships.            |
| Not Authorized                                 | Lists files groups not authorized for the user or user group selected from the list.                                                                                             |
| Indirectly Authorized through<br>Domain Groups | Lists file groups and domain user groups that specify the domain<br>user groups that indirectly authorize other file groups to the user<br>or user group selected from the list. |

You can expand and collapse the hierarchy structure for an object in the **Name** column, to browse for the specific users or user groups that you want to create file group assignments for.

The following table describes the key elements in the Users, Groups, Computers and Domains list:

| Column   | Description                                                                 |
|----------|-----------------------------------------------------------------------------|
| Name     | The name of the user, user group, computer, or domain.                      |
| Location | Windows domain; only for computers or domains.                              |
| Туре     | Description of the list item like computer, global user, domain, and so on. |

#### **Assigning File Groups to Users**

After creating file groups and parent-child relationships you want to use, you can assign file groups to users or user groups.

1. In the Management Console, select View > Modules > User Explorer.

Step Result: The User Explorer window opens.

- 2. Select the File Groups by User tab.
- 3. In the Users, Groups, Computers and Domains panel, select a user or user group.
- 4. Select one or more file groups from the Not Authorized list.
- 5. Select one of the following options:

| Command       | Action                                                                                                    |
|---------------|----------------------------------------------------------------------------------------------------|
| Authorize     | Adds the selected file group to the list of file groups directly authorized for the selected user or user group.               |
| Authorize All | Adds the names of file listed as <b>Not Authorized</b> to file groups directly authorized for the selected user or user group. |

**Note:** Changes to file authorizations or user membership for a file group can remove users that are indirectly authorized for a file group.

**Result:** The user or user group is now assigned to the designated file group.

#### After Completing This Task:

You can send the updated authorization(s) immediately to the client computers using the **Control Panel** > **Tools** > **Send Updates** option. If you do not send updates to protected clients, they automatically receive updates when they restart or at next user log in.

#### Removing File Groups from Users

You can remove file group assignments by user or user group.

1. In the Management Console, select View > Modules > User Explorer.

Step Result: The User Explorer window opens.

- 2. Select the File Groups by User tab.
- 3. In the Users, Groups, Computers and Domains panel, select a user or user group.
- 4. Select one or more file groups from the *Authorized* list.
- 5. Select one of the following options:

| Command    | Action                                                                                                    |
|------------|----------------------------------------------------------------------------------------------------|
| Remove     | Deletes the selected file group from the list of file groups directly authorized for the chosen user or user group.                |
| Remove All | Deletes the file group names listed as <b>Authorized</b> from file groups directly authorized for the selected user or user group. |

**Result:** The selected file group is no longer authorized for the chosen user or user group.

#### After Completing This Task:

You can send the updated authorization(s) immediately to the client computers using the **Control Panel** > **Tools** > **Send Updates** option. If you do not send updates to protected clients, they automatically receive updates when they restart or at next user log in.

#### **Changing the User Explorer Options**

You can access the **Default Options** tool from the **User Explorer** using a shortcut menu.

1. From the Management Console, select **View > Modules > User Explorer**.

Step Result: The User Explorer window opens.

- 2. Select the File Groups by User tab.
- **3.** In the **Users, Groups, Computers and Domains** panel, right-click to select user, user group, or computer in the **Name** column.

**Step Result:** A right-mouse menu appears.

4. Select **Options** from the shortcut menu.

Step Result: The Default Options dialog opens.

**Result:** You have a shortcut to access the *Default Options* dialog directly from the User Explorer module to the**Control Panel** > **Tools** > **Default Options** for changing user, user group, and computer options.

#### Synchronizing Local Users and User Groups

An administrator must manually import and synchronize local user and user groups to add them to the database, when the users and groups are not part of the existing domain. This can be done through the User Explorer module (when Application Control is set up) or the Synchronize Domain Members tool.

#### **Prerequisites:**

You must ensure that:

- Application Control is set up and licensed.
- File groups are assigned for the target machine.

**Restriction:** Only an *Enterprise Administrator* can synchronize Novel Organization Units (OU) local user and user group domain information.

The Ivanti Device and Application Control database contains only domain users by default, therefore local users and groups must be added separately.

1. In the Management Console, select **View** > **Modules** > **User Explorer**.

Step Result: The User Explorer window opens.

- 2. Select the File Groups by User tab.
- **3.** In the **Users, Groups, Computers and Domains** panel, right-click to select a local computer on the **Name** column.

Step Result: A context menu appears.

4. Select Synchronize Local Users/Groups from the context menu.

The *Ivanti Device and Application Control Management Console* shows you an error message if the computer being synchronized is offline.

Step Result: The operation result appears in the **Output** window.

#### (Alternative) Using the Synchronize Domain Members Tool to Synchronize Local Users and User Groups

#### **Prerequisites:**

You must ensure that:

- Remote Registry service is running on the target computer.
- File & Printer Sharing is enabled and opened in the firewall on the target computer.
- User you want to synchronize has admin permissions on the local machine and is able to access c\$ and admin\$ from the SXS.
- (Windows XP only) Simple File Share is disabled in Folder Options.
- User you want to import has password credentials.
- You know the domain the user belongs to.
- 1. From the Management Console, select **Tools** > **Synchronize Domain Members**.

Step Result: The Synchronize Domain dialog opens.

- 2. Enter the name of a domain.
- 3. Click the **Different user name** option to authenticate to the network as a different user.

Step Result: The Connect As... dialog opens.

- **4.** Enter the user name, including domain name, for the local user of the computer you want to synchronize with the domain.
- 5. Enter the password for the local computer user.
- 6. Click OK.

Step Result: The Connect As... dialog closes.

7. Click OK.

Step Result: The Synchronize Domain dialog closes.

**Result:** The local user and user groups information is synchronized and imported to the database, confirmed by a message in the **Output** window of the Management Console.

# The User by File Group Tab

You can use the **User by File Group** tab to group administrative actions based on file groups. Using the **Users by File Group** tab you can:

- Associate file groups to users and user groups.
- View file group assignments.
- Change user and user group options.

The Users by File Group tab consists of the following panels:

- File Groups
- Associated Users

| File Groups by User Users by File Group |                               |                              |           |
|-----------------------------------------|-------------------------------|------------------------------|-----------|
| File Groups                             | Associated Use                | rs                           |           |
| 16 Bit Applications                     | <ul> <li>User Name</li> </ul> | <ul> <li>Location</li> </ul> | Add       |
| Accessories                             | C Administrat                 | har Lu                       |           |
| Accounting                              | Cal                           | Lu                           | Remove    |
| Alternative                             | C and                         | Lu Lu                        |           |
| Rest Nex                                | 22 emil                       | Lu                           | Remove A  |
| CAD software                            | 12 John                       | Lu                           | Industori |
| CEO                                     | 5 Manageme                    | ent Lu                       |           |
| Communication                           | 🕵 Marketing                   | Lu                           |           |
| Control Panel                           | 🕵 Mary                        | Lu                           |           |
| Dictionaries                            |                               |                              |           |
| DOS Applications                        |                               |                              |           |
| Entertainment                           |                               |                              |           |
| Hypersnap                               |                               |                              |           |
| Logon files                             |                               |                              |           |
| Microsoft Uffice                        |                               |                              |           |
| Payroll                                 |                               |                              |           |

Figure 21: The Users by File Group Tab

The following table describes the key elements for the **Users by File Group** tab:

Table 23: Users by File Group Tab Elements

| List Name        | Description                                                                                                    |
|------------------|----------------------------------------------------------------------------------------------------|
| File Groups      | Lists the existing file groups including file groups imported when<br>using the Standard File Definitions or file groups created by a<br>Ivanti Device and Application Control administrator. |
| Associated Users | Shows the list of users or user groups directly or indirectly authorized to use the file group select from the <i>File Groups</i> list.                                                       |

The following table describes the key elements in the *Associated User* list:

Table 24: Associated Users List Columns

| Column   |                                                                                   |
|----------|-----------------------------------------------------------------------------------|
| Name     | The name of the user, user group, computer, or domain.                            |
| Location | Windows domain; only for computers or domains.                                    |
| Туре     | Description of the list item such as computer, global user, domain, and so forth. |

#### Assigning Users to a File Group

You can assign specific permissions to local users and user groups. Only authorized applications and scripts assigned to a user or a user group can run on the client. Ivanti Device and Application Control verifies which file group is associated with an executable, script, or macro and whether the user has permission for the file group.

1. From the Management Console, select View > Modules > User Explorer.

Step Result: The User Explorer window opens.

- 2. Select the User by File Group tab.
- 3. In the File Groups list, select a file group.
- 4. Click Add.

Step Result: The Select Group, User, Local Group, Local User dialog opens.

5. Click Search.

Step Result: The Name column list the user group, user, local user group, and local user names.

- 6. Select one or more user or user group names from the list.
- 7. Click OK.

Step Result: The Select Group, User, Local Group, Local User dialog closes.

**Result:** The file group is assigned to the designated user or user group.

#### After Completing This Task:

You can send the updated authorization(s) immediately to the client computers using the **Control Panel** > **Tools** > **Send Updates** option. If you do not send updates to protected clients, they automatically receive updates when they restart or at next user log in.

#### **Removing Users from a File Group**

You can remove individual users or groups of users from existing file groups.

1. From the Management Console, select View > Modules > User Explorer.

Step Result: The User Explorer window opens.

- 2. Select the User by File Group tab.
- 3. In the File Groups list, select a file group.
- 4. In the Associated Users list, select one or more users or user groups.

**5.** Select one of the following options:

| Command    | Action                                                                                                 |  |  |
|------------|----------------------------------------------------------------------------------------------------|--|--|
| Remove     | Deletes the link for the file group assignment from the selected file group.                           |  |  |
| Remove All | Deletes the link for the file group assignment for users and user groups from the selected file group. |  |  |

**Result:** The designated user or user group link is deleted from the file group assignment.

#### After Completing This Task:

You can send the updated authorization(s) immediately to the client computers using the **Control Panel** > **Tools** > **Send Updates** option. If you do not send updates to protected clients, they automatically receive updates when they restart or at next user log in.

# Working with Database Explorer

The **Database Explorer** module is the primary tool for viewing and managing database records as well as creating and maintaining file group relationships.

You can use the **Database Explorer** to:

- Administer file group assignments.
- Manage file groups.
- View database records.
- Administer file group relationships.

The Ivanti Device and Application Control database serves as the central repository of authorization information for:

- Authorized executable files, scripts, and macros.
- Digital signatures that uniquely identify the authorized files.
- File groups.
- File group parent-child relationships.
- Authorized users and user groups.

The Database Explorer module consists of two tab pages:

- The *Files* tab shows you all files stored in the Ivanti Device and Application Control database. You can assign files to file groups.
- The *Groups* tab allows you to manage file group relationships.

When working in either tab you can access the **Explorer** menu to manage file groups, and the **Tools** menu to do database maintenance.

On the *Files* tab page you can see the following columns and fields:

Table 25: Files Tab Column Descriptions

| Column        | Description                                                                                                    |
|---------------|----------------------------------------------------------------------------------------------------|
| File Name     | Object used to filter the result query for the <b>Database Explorer</b> main page, used in combination with the <b>File Group</b> field, which field accepts wildcard.                                                |
| File Group    | Field used to filter the result query in the <b>Database Explorer</b> main page to select the required file group from the list or use with <all>, and is used in combination with the <b>File Group</b> field.</all> |
| ID            | Unique system file identifier.                                                                                                    |
| File Name     | Full file name.                                                                                                    |
| Extension     | File extension.                                                                                                    |
| Original Path | Full path from where the file was first scanned.                                                                                                    |
| File Group    | The assigned file group. <not authorized=""> if the file has not been assigned.</not>                                                                                                    |
| Hash          | The calculated digital signature as stored in the database.                                                                                                    |
| File Type     | The file category: executable, macro, or script.                                                                                                    |

On the *Groups* tab page you can see the following panels and columns:

Table 26: Groups Tab Column Descriptions

| Item                                                                                                    | Description                                                                      |
|----------------------------------------------------------------------------------------------------|----------------------------------------------------------------------------------|
| File GroupsThis panel shows the top-level file groups. File groups displaying<br>symbol cannot be deleted. |                                                                                  |
| RelationshipsThis panel shows all available relationships.                                                 |                                                                                  |
| Name                                                                                                    | Shows the file group name in the <i>File Group</i> or <i>Relationship</i> panel. |
| Туре                                                                                                    | Shows the relationship type: Child, Parent, Child (indirect), Parent (indirect). |

## The Files Tab

The **Database Explorer** page shows the internal system ID, filename, extension, path, file group assignment, and parent-child relationships between file groups for each file on the *Files* tab.

The **Database Explorer** module displays a list of all the files stored in the Ivanti Device and Application Control database with a valid digital signature.

| , Data          | base Explorer |           |                                                                                                    |                                                                |                           |                 |            |   |
|-----------------|---------------|-----------|----------------------------------------------------------------------------------------------------|----------------------------------------------------------------|---------------------------|-----------------|------------|---|
| ile <u>N</u> an | ne "          |           | File <u>G</u> roup                                                                                                    | <aib< th=""><th></th><th>Search</th><th>]</th><th></th></aib<> |                           | Search          | ]          |   |
| ID              | File Name     | Extension | Original Path                                                                                                    |                                                                | File Group                | Hash            | File Type  | 6 |
| 2708            | wsnmp32.dl    | DLL       | <sfd for="" td="" window<=""><td>vs 2003</td><td>Windows Common</td><td>0×5E0D6411F07E</td><td>Executable</td><td></td></sfd>              | vs 2003                                                        | Windows Common            | 0×5E0D6411F07E  | Executable |   |
| 2709            | wssbrand.dl   | .DLL      | <sfd for="" td="" window<=""><td>vs 2003</td><td>Windows Common</td><td>0KA797023566D7</td><td>Executable</td><td></td></sfd>              | vs 2003                                                        | Windows Common            | 0KA797023566D7  | Executable |   |
| 2710            | wssoc.dl      | .DLL      | <sfd for="" td="" window<=""><td>vs 2003</td><td>Windows Common</td><td>0×3C28105ECF18</td><td>Executable</td><td></td></sfd>              | vs 2003                                                        | Windows Common            | 0×3C28105ECF18  | Executable |   |
| 2711            | wstcodec.sys  | .SYS      | <sfd for="" td="" window<=""><td>vs 2003</td><td>Boot files</td><td>0×33A323E264F8</td><td>Executable</td><td></td></sfd>                  | vs 2003                                                        | Boot files                | 0×33A323E264F8  | Executable |   |
| 2712            | wstdecod.dll  | .DLL      | <sfd for="" td="" window<=""><td>vs 2003</td><td>Windows Common</td><td>0×F51338B47594C</td><td>Executable</td><td></td></sfd>             | vs 2003                                                        | Windows Common            | 0×F51338B47594C | Executable |   |
| 2713            | wtsapi32.dl   | .DLL      | <sfd for="" td="" window<=""><td>vs 2003</td><td>Windows Common</td><td>0x840F04B501E77</td><td>Executable</td><td></td></sfd>             | vs 2003                                                        | Windows Common            | 0x840F04B501E77 | Executable |   |
| 2714            | wuapi.dll     | .DLL      | <sfd for="" td="" window<=""><td>vs 2003</td><td>Windows Common</td><td>0X7A65947A1EDB</td><td>Executable</td><td></td></sfd>              | vs 2003                                                        | Windows Common            | 0X7A65947A1EDB  | Executable |   |
| 2715            | wuauch.exe    | .EXE      | <sfd for="" td="" window<=""><td>vs 2003</td><td>Administrative To</td><td>0X3B31C5AA45CB</td><td>Executable</td><td></td></sfd>           | vs 2003                                                        | Administrative To         | 0X3B31C5AA45CB  | Executable |   |
| 2716            | wuaucit1.exe  | .EXE      | <sfd for="" td="" window<=""><td>vs 2003</td><td>Windows Common</td><td>0XEB369C7C0E21</td><td>Executable</td><td></td></sfd>              | vs 2003                                                        | Windows Common            | 0XEB369C7C0E21  | Executable |   |
| 2717            | wuaucpl.cpl   | .CPL      | <sfd for="" td="" window<=""><td>vs 2003</td><td>Control Panel</td><td>0KC5F817EA3A38</td><td>Executable</td><td></td></sfd>               | vs 2003                                                        | Control Panel             | 0KC5F817EA3A38  | Executable |   |
| 2718            | wuaueng.dl    | .DLL      | <sfd for="" td="" window<=""><td>vs 2003</td><td>Windows Common</td><td>0X0683E7175A9E</td><td>Executable</td><td>0</td></sfd>             | vs 2003                                                        | Windows Common            | 0X0683E7175A9E  | Executable | 0 |
| 2719            | wuaueng1.dl   | .DLL      | <sfd for="" td="" window<=""><td>vs 2003</td><td><not authorized=""></not></td><td>0X238A67C959816</td><td>Executable</td><td>1</td></sfd> | vs 2003                                                        | <not authorized=""></not> | 0X238A67C959816 | Executable | 1 |
| <               |               |           |                                                                                                    |                                                                |                           |                 | -          |   |

Figure 22: Database Explorer Files Tab

#### **Assigning Files to File Groups**

After you create the necessary file groups and required parent-child relationships, you can assign executable files, scripts, and macros to file groups.

- 1. In the Management Console, select **View** > **Modules** > **Database Explorer**.
- **2.** Select the file(s) to assign to a file group.
- **3.** Right-click the file selection.
- 4. Select the Assign to File Group option.

Step Result: The Assign Files to a File Group dialog opens.

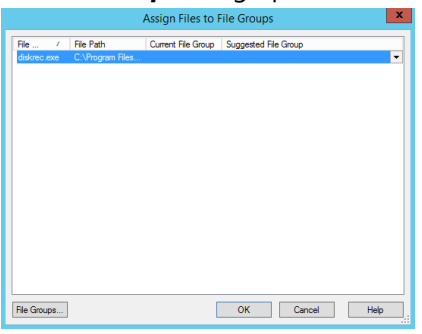

Figure 23: Assign Files to File Groups Dialog

Table 27: Assign Files to File Groups Columns

| Column    | Description                                   |
|-----------|-----------------------------------------------|
| File      | Name of the file including extension.         |
| File Path | Complete file path name, including the drive. |

| Column               | Description                                                                                                    |
|----------------------|----------------------------------------------------------------------------------------------------|
| Current File Group   | The file group to which the file currently belongs. Files that are not assigned to a file group are designated as <b><not< b=""> <b>Authorized&gt;</b>.</not<></b>                 |
| Suggested File Group | A proposed file group based on the file name. A file having<br>the same name as another file in the database is suggested<br>to belong to the same file group as the initial file. |

- 5. Select a file group from the drop-down list in the **Suggested File Group** column.
- 6. Click OK.

**Result:** The file(s) are now assigned to the designated file group.

**Note:** You can assign a script or macro to a file group as a script, as distinguished from an executable file.

#### **Changing File Assignments**

You can modify file lists and group assignments periodically.

You may need to modify your file lists or assignments when:

- New software has been installed on your protected endpoints, and you wish to permit users access to the new applications.
- Updated versions of existing software are provided, and you want users to use the new versions.
- An executable file, script, or macro has become corrupted or is no longer appropriate, and you want to prevent users from running the application.
- Multiple users are locally authorizing files that are centrally denied, as reported in the log files.

#### **Viewing Database Records**

The **Database Explorer** module displays a list of the executable, script, and macro files, digital signatures, and assigned file groups stored in the Ivanti Device and Application Control database.

1. From the Management Console, select **View** > **Modules** > **Database Explorer**.

Step Result: The Database Explorer page opens.

| 🄍 Data           | base Explorer |           |                                                                                                    |                           |                 |            | 4 |
|------------------|---------------|-----------|----------------------------------------------------------------------------------------------------|---------------------------|-----------------|------------|---|
| Files            | Groups        |           |                                                                                                    |                           |                 |            |   |
| File <u>N</u> an | те "          |           | File Group <al></al>                                                                                                    |                           | Search          |            |   |
| ID               | File Name     | Extension | Original Path                                                                                                    | File Group                | Hash            | File Type  | ^ |
| 2708             | wsnmp32.dl    | .DLL      | <sfd 2003<="" for="" td="" windows=""><td>Windows Common</td><td>0X5E0D6411F07E</td><td>Executable</td><td></td></sfd>              | Windows Common            | 0X5E0D6411F07E  | Executable |   |
| 2709             | wssbrand.dll  | .DLL      | <sfd 2003<="" for="" td="" windows=""><td>Windows Common</td><td>0KA797023566D7</td><td>Executable</td><td></td></sfd>              | Windows Common            | 0KA797023566D7  | Executable |   |
| 2710             | wssoc.dl      | .DLL      | <sfd 2003<="" for="" td="" windows=""><td>Windows Common</td><td>0X3C28105ECF18</td><td>Executable</td><td></td></sfd>              | Windows Common            | 0X3C28105ECF18  | Executable |   |
| 2711             | wstcodec.sys  | .SYS      | <sfd 2003<="" for="" td="" windows=""><td>Boot files</td><td>0X33A323E264F8</td><td>Executable</td><td></td></sfd>                  | Boot files                | 0X33A323E264F8  | Executable |   |
| 2712             | wstdecod.dl   | .DLL      | <sfd 2003<="" for="" td="" windows=""><td>Windows Common</td><td>0XF51338847594C</td><td>Executable</td><td></td></sfd>             | Windows Common            | 0XF51338847594C | Executable |   |
| 2713             | wtsapi32.dl   | .DLL      | <sfd 2003<="" for="" td="" windows=""><td>Windows Common</td><td>0X840F048501E77</td><td>Executable</td><td></td></sfd>             | Windows Common            | 0X840F048501E77 | Executable |   |
| 2714             | wuapi.dll     | .DLL      | <sfd 2003<="" for="" td="" windows=""><td>Windows Common</td><td>0X7A65947A1EDB</td><td>Executable</td><td></td></sfd>              | Windows Common            | 0X7A65947A1EDB  | Executable |   |
| 2715             | wuauclt.exe   | .EXE      | <sfd 2003<="" for="" td="" windows=""><td>Administrative To</td><td>0X3831C5AA45C8</td><td>Executable</td><td></td></sfd>           | Administrative To         | 0X3831C5AA45C8  | Executable |   |
| 2716             | wuaucit1.exe  | .EXE      | <sfd 2003<="" for="" td="" windows=""><td>Windows Common</td><td>0XEB369C7C0E21</td><td>Executable</td><td></td></sfd>              | Windows Common            | 0XEB369C7C0E21  | Executable |   |
| 2717             | wuaucpl.cpl   | .CPL      | <sfd 2003<="" for="" td="" windows=""><td>Control Panel</td><td>0XC5F817EA3A38</td><td>Executable</td><td></td></sfd>               | Control Panel             | 0XC5F817EA3A38  | Executable |   |
| 2718             | wuaueng.dll   | .DLL      | <sfd 2003<="" for="" td="" windows=""><td>Windows Common</td><td>0X0683E7175A9E</td><td>Executable</td><td></td></sfd>              | Windows Common            | 0X0683E7175A9E  | Executable |   |
| 2719             | wuaueng1.dl   | .DLL      | <sfd 2003<="" for="" td="" windows=""><td><not authorized=""></not></td><td>0X238A67C959816</td><td>Executable</td><td>~</td></sfd> | <not authorized=""></not> | 0X238A67C959816 | Executable | ~ |
| <                |               |           |                                                                                                    |                           |                 |            | > |

Figure 24: Database Explorer Module

- 2. Select the *Files* tab.
- 3. Type a file name in the *File name* field. You can use wild cards (\* and ?).
- 4. Select a file group from the *File Group* list.
- 5. Click Search.

**Result:** You can view the files stored in the database including the digital signature and file group assignment.

**Caution:** Your request may process slowly when you have a large lvanti Device and Application Control database.

#### Saving the Database Records

You can save database records as a Comma Separated Value \*.csv files that you can use with third-party reporting tools.

1. Use the File > Save as command.

Step Result: The Windows Save as dialog opens.

- 2. Select the file location and name.
- 3. Click Save.
- **Result:** The records are saved as a Comma Separated Value \*.csv file. You can import the file information to a third party reporting tool.

#### The Groups Tab

You use the *Groups* tab to manage parent-child relationships between file groups.

#### **Creating Parent-Child Relationships**

You administer parent-child relationships between file groups using the **Database Explorer Groups** tab.

#### **Prerequisites:**

You must create parent and child file groups before creating parent-child relationships.

Parent-child relationships may be direct or indirect. A direct relationship exists when a file group has a direct line of descendants between parent and child file groups. All other file group relationships are indirect relationships.

1. From the Management Console, select View > Modules > Database Explorer.

Step Result: The Database Explorer page opens.

- 2. Select the Groups tab.
- 3. Select the desired group from the *File Groups* list.

66

- **4.** To assign a relationship, by selecting a file group from the *Relationships* list and click one of the following:
  - Add child
  - Add parent
  - Remove

**Step Result:** The **Type** column changes from Available to:

- Child
- Parent
- Child (Indirect)
- Parent (Indirect)
- **Result:** The parent-child relationship associations are shown with one of the following icons indicating the relationship status:

| lcon        | Description                                                                                                   |
|-------------|----------------------------------------------------------------------------------------------------|
| 5           | The file group is a parent of the one selected in the <i>File Groups</i> panel.                               |
| <b>&gt;</b> | The file group is child of the one selected in the <i>File Groups</i> panel.                                  |
| <b>5</b>    | The file group is an indirect parent of the one selected in the <i>File Groups</i> panel.                     |
| >           | The file group is an indirect child of the one selected in the <i>File Groups</i> panel.                      |
| <b>`</b>    | A file group created by a Ivanti Device and Application Control administrator that can be deleted or renamed. |
| <b>a</b>    | A file group created by the program that is blocked and cannot be deleted.                                    |

Table 28: File Group Relationship Status Icons

**Note:** You cannot delete indirect relationships, you must first proceed to the directly related file group and then remove the relationship.

The following examples demonstrate hierarchical parent-child file group relationships.

#### Example:

| The file group 16 Bit Applications is the parent of Accessories, and also has indirect child Alternative and CAD software:                                                                                                    |  |  |  |  |
|----------------------------------------------------------------------------------------------------|--|--|--|--|
| Image State     Material       Material     Material       Material <t< td=""></t<>                                                                                                    |  |  |  |  |
| Figure 25: File Group Parent Relationship                                                                                                    |  |  |  |  |
| The File Group Accounting is the child of Marketing who also has an indirect child Payroll:                                                                                                    |  |  |  |  |
| Image: Second control     Reducted       Topic of the second control of the second control of the second c |  |  |  |  |
| Figure 26: File Group Child Relationship                                                                                                    |  |  |  |  |
| This is the consequence of the following parent-child assignments:                                                                                                    |  |  |  |  |
| i Payroll                                                                                                    |  |  |  |  |
| Figure 27: File Group Parent-Child Relationship                                                                                                    |  |  |  |  |
| When assigning the file group Payroll to a user or user group; there is also an indirect assignment because of this relationship:                                                                                                    |  |  |  |  |
| Figure 28: File Group Indirect Assignment                                                                                                    |  |  |  |  |
| You can view indirect parent-child relationship assignments by using the <i>File Groups by User</i> tab of the <i>User Explorer</i> module.                                                                                                    |  |  |  |  |

# Working with Log Explorer

Every endpoint protected by Ivanti Device and Application Control generates activity logs for administrator and user-defined client actions. The information in these logs is sent to the Application Server and can be viewed through the *Log Explorer* module of the Management Console.

With the *Log Explorer* module you can also:

- Sort, add criteria, define columns, create templates, and organize information.
- · Monitor the activities of administrators using audit log information.
- · Save the results of querying log entries.
- Generate on-demand or automatic reports containing details of granted or denied applications or administrator actions.
- · Generate custom reports using templates.

### The Log Explorer Window

The *Log Explorer* window is the primary mode for administrator interaction with *Log Explorer* module functions.

The Log Explorer window consists of the following components:

- Navigation control bar
- **Results** panel
- Criteria/Properties panel

| Navigation/control bar |                |         |                     |                     | Result panel           |                                  |                |           |
|------------------------|----------------|---------|---------------------|---------------------|------------------------|----------------------------------|----------------|-----------|
| verything Today        |                | -4      | Templates.          | <u></u>             | Fetch log              | Settings Stop                    | Pause          | Query     |
| Гуре                   | Traced On (E   | V SE    | o ·                 | Computer            | File Nome              | Reason                           | Custon Messa   | File Grou |
|                        |                |         |                     |                     |                        |                                  |                |           |
|                        |                |         |                     |                     | *                      |                                  |                |           |
|                        |                |         |                     |                     |                        |                                  |                |           |
|                        |                |         |                     |                     |                        |                                  |                |           |
|                        |                |         |                     |                     |                        |                                  |                |           |
|                        |                |         |                     | No ree              | ords lound             |                                  |                |           |
|                        |                |         |                     |                     |                        |                                  |                |           |
|                        |                |         |                     |                     |                        |                                  |                |           |
|                        |                |         |                     |                     |                        |                                  |                |           |
|                        |                |         |                     |                     |                        |                                  |                |           |
|                        |                |         |                     |                     |                        |                                  |                |           |
|                        |                |         |                     |                     |                        |                                  |                |           |
|                        |                | _       | ]                   |                     |                        |                                  |                |           |
| Query : [code          | - "EXEC-GRANTI | ED"&k   | cal BETWEEN "       | lastMonth_1"/"lastM | fonth_31'' & machine L | JKE "[s5][eE][cC][uU][rR][eE][vA | √][a4][√/][eE] |           |
| Query : [code          | = "EXEC-GRANTI | ED''& k | )<br>scal BETWEEN " | lastMonth_1","lastM | tonth_31'' & machine L | .IKE "[s5][eE][cC][uJ]}A][eE][wi | V][a4][vV][eE] |           |
| Query : (code          | = "EXEC-GRANTI | ed" 1 k | ocal BETWEEN "      | lastMonth_1","lasth | tonth_31'' & machine L | nke "lagileelikolikalikelika     | √][a4][√√][eE] |           |

Figure 29: Log Explorer Window

# **Navigation Control Bar**

You can use the navigation control bar to select a template or navigate and control your results.

Everything Today Templates...

Figure 30: Navigation/Control Bar

The following table describes the features of the navigation control bar.

Table 29: Log Explorer Navigation Control Bar

| Control   | Description                                                                                                    |
|-----------|----------------------------------------------------------------------------------------------------|
| Templates | Create a new template or select from your recently used templates list, shown as a drop-down list.                             |
| Previous  | Allows you to navigate backward to the previous query result list stored internally, when you are performing multiple queries. |
| Next      | Allows you to navigate forward to the query result list stored internally, when you are performing multiple queries.           |
| Query     | Retrieves all log entries that match the criteria defined in the current template.                                             |

# **Column Headers**

The column headers display the title of the columns.

In addition to displaying column titles, you can use column headers to:

- Sort results to classify the results and display them in a specified order depending on the value for the log entry (or log entries) in one or more columns.
- Show/hide columns to determine what information is displayed for each result in the report.
- Change the size of the displayed columns by dragging the column header dividers to the left or right.
- Change the order in which the columns are displayed by dragging and dropping the column titles in the column headers.
- Group log entries to display a single report row corresponding to multiple log entries grouped according to the values in one column.
- Display computed columns to display calculated values such as a count of the number of log entries in a grouped result, the maximum value, minimum value, sum of values, or average value.
- You can make changes to the columns to display different information from the log entries without re-executing the query.
- You can also use the column context menu to access the advanced query settings for the template.

**Note:** Any *on-the-fly* changes you make to the column headers are saved in the template that you are currently using.

#### Show/Hide Columns

You can show or hide selected columns of log entry information.

#### Prerequisites:

You must select a template that displays query results in the *Log Explorer* window.

1. Right-click the column header row to display the field names for the fields displayed in the *Results* panel.

Step Result: A right-mouse menu appears showing all the column names.

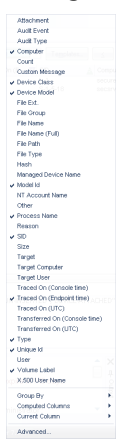

Figure 31: Columns Right-Mouse Menu

**2.** Click a field name showing a check mark to hide the column, or a field name without a check mark to show the column.

**Result:** The names of the columns that you selected are shown or hidden in the *Results* panel.

#### **Group Log Entries**

You can group multiple log entries into single report rows according to the values in one or more column log entries.

#### **Prerequisites:**

You must select a template that displays query results in the *Log Explorer* window.

1. Right-click the column header row to display the field names for the fields displayed in the *Results* panel.

Step Result: A right-mouse menu appears showing all the column names.

Figure 32: Columns Right-Mouse Menu

2. Select Group by from the menu.
3. Check the column you want to group your template query results by.

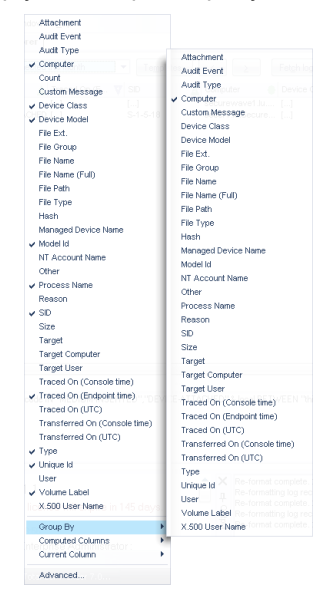

Figure 33: Group By Option

**Result:** The log report results are grouped by the column you selected. Primary groups are denoted by a green circle shown in the column title when a column is used to group results, as illustrated by the following:

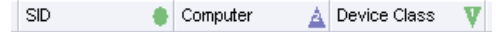

Figure 34: Column Title Primary Group

You can repeat the above procedure to create subgroups. Secondary subgroups are denoted by a blue circle with the number 2 shown in the column title when a column is used to group results, as illustrated by the following:

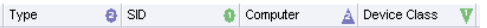

Figure 35: Column Title Subgroup

#### **Computed Columns**

You can include computed columns in your report.

#### **Prerequisites:**

You must select a template that displays query results in the *Log Explorer* window.

You can show additional information alongside predefined log entry columns, corresponding to additional information stored in the client activity logs.

1. Right-click the column header row to display the field names for the fields displayed in the *Results* panel.

Step Result: A right-mouse menu appears showing all the column names.

Audit Event Audit Event Court Court Outro Mie Ple Stat File Stat File Stat F urrent Colur

Figure 36: Columns Right-Mouse Menu

#### 2. Select the **Computed Columns** option.

The operations supported for computed columns are:

Table 30: Computed Columns Operations

| Operation | Description                                                                                                    |  |  |  |
|-----------|----------------------------------------------------------------------------------------------------|--|--|--|
| Count     | Calculates the number of log entries for a value type, such as <b>Count (Device</b><br><b>Class)</b> that shows how many log entries contain device information. <b>Count (Any)</b><br>shows the total number of log entries. |  |  |  |
| Min       | Calculates the minimum value in a column for a set of results.                                                                                                    |  |  |  |
| Мах       | Calculates the maximum value in a column for a set of results.                                                                                                    |  |  |  |
| Sum       | Calculates the sum of numerical data for a set of results; valid only for the <b>File Size</b> column.                                                                                                    |  |  |  |
| Average   | Calculates the numerical average of numerical data for a set of results; valid only for the <b>File Size</b> column.                                                                                                    |  |  |  |

**Note:** These operations do not apply to all columns.

3. Select the type of calculation you want to perform from the *Computed Columns* sub menu.

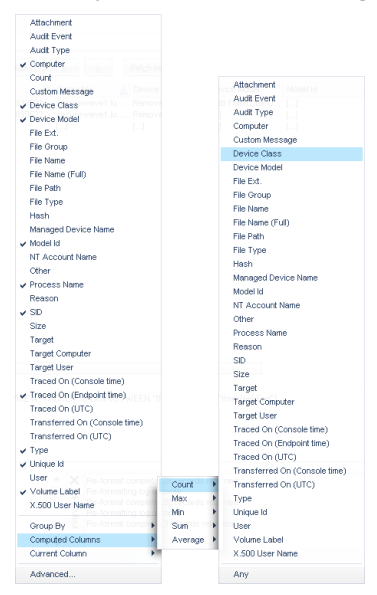

Figure 37: Computed Columns Menu

**4.** Select the column shown in the *Results* panel that contains the data you want to calculate computed values for.

Result: The Log Explorer window shows the calculated column results.

#### **Clear Columns Settings**

You can reset columns to original values by clearing the sort and group filters.

1. Right-click the column header row to display the field names for the fields displayed in the *Results* panel.

Step Result: A right-mouse menu appears showing all the column names.

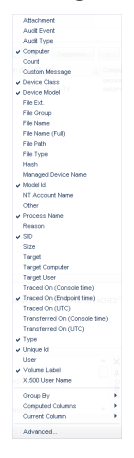

Figure 38: Columns Right-Mouse Menu

2. Select the Current Column option.

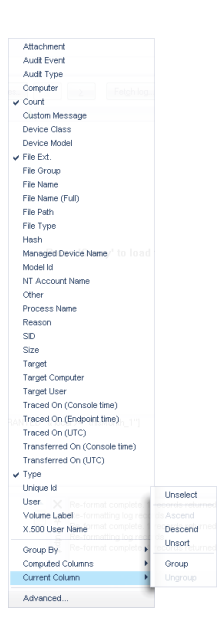

Figure 39: Reset Column Groups Headings

#### 3. Select Unsort or Ungroup.

**Result:** The selected column groupings are reset according to your selection.

#### Log Explorer Templates

The operation of the *Log Explorer* module is based on templates that allow you to generate custom reports containing results that match specific criteria.

A template is a set of rules used for displaying audit and activity log data in the *Log Explorer*. You can create your own templates or use predefined ones created by Ivanti.

Note: The list of predefined templates depends upon your license type.

#### **Predefined Templates**

Ivanti provides a set of predefined templates used by the *Log Explorer*, based on commonly used audit queries.

You can use the following predefined templates.

Table 31: Log Explorer Predefined Templates

| Template Name                         | Shows                                                                 | Prerequisite                                                                                                    |
|---------------------------------------|-----------------------------------------------------------------------|----------------------------------------------------------------------------------------------------|
| Applications denied today             | All applications that have been denied for the day.                   | This only applies to user for which<br>the <b>Execution Blocking</b> option is<br>properly configured.<br>Entries are only logged when the<br><b>Execution Log</b> option is properly<br>configured.              |
| Applications locally authorized today | All applications that have<br>been locally authorized for<br>the day. | This only applies to user for which<br>the <b>Execution Blocking</b> option is<br>properly configured.<br>You must enable the <b>Local</b><br><b>Authorization</b> option for each<br>computer you want to audit. |
| Applications often denied this week   | The most often denied applications for the week.                      | This only applies to user for which<br>the <b>Execution Blocking</b> option is<br>properly configured.<br>Entries are only logged when the<br><b>Execution Log</b> option is properly<br>configured.              |
| Audit by Administrator 'adm'          | All actions performed by a specific administrator.                    | You must change the "adm" user<br>to an actual administrator in the<br><i>Template Settings</i> dialog. The result<br>is classified by user.                                                                      |

| Template Name                             | Shows                                                                      | Prerequisite                                                                                                    |
|-------------------------------------------|----------------------------------------------------------------------------|----------------------------------------------------------------------------------------------------|
| Audit for PC xyz                          | Audit trace for a specific computer.                                       | You must change the "xyz" computer<br>to an actual computer in the<br><b>Template Settings</b> dialog.                                                                                                    |
| Audit for user 'abcd'                     | Audit trace for a specific user.                                           | You must change the "abcd" user to<br>an actual computer in the <b>Template</b><br><b>Settings</b> dialog.                                                                                                    |
| Audit today                               | Daily audit trace.                                                         | No action is required.                                                                                                    |
| Everything today                          | Everything that happened for the day.                                      | No action is required.                                                                                                    |
| Hardening violations this month           | All client hardening violations detected for the month.                    | You must configure the <b>Client</b><br>Hardening option.                                                                                                    |
| Relaxed logon apps this week              | All relaxed logon<br>applications done for the<br>month.                   | This only applies to user for which<br>the <b>Execution Blocking</b> option is<br>properly configured.<br>Entries are only logged when the<br><b>Execution Log</b> option is properly<br>configured.<br>You must configure the <b>Relaxed</b><br><b>Logon</b> option for each user that you<br>want to audit. |
| Users denied acc. to regedit<br>this week | The user tried to run<br>Windows regedit utility<br>and access was denied. | This only applies to user for which<br>the <b>Execution Blocking</b> option is<br>properly configured.<br>Entries are only logged when the<br><b>Execution Log</b> option is properly<br>configured.                                                                                                    |
| Users denied app. device this<br>week     | All applications and device<br>denied this for the week.                   | This only applies to user for which<br>the <b>Execution Blocking</b> option is<br>properly configured.<br>Entries are only logged when the<br><b>Execution Log</b> option is properly<br>configured.<br>You must enable the <b>Device Log</b><br>option.                                                      |

| Template Name                | Shows                                          | Prerequisite                                                                                                    |
|------------------------------|------------------------------------------------|----------------------------------------------------------------------------------------------------|
| Users denied apps this month | All applications denied by user for the month. | This only applies to user for which<br>the <b>Execution Blocking</b> option is<br>properly configured.<br>Entries are only logged when the<br><b>Execution Log</b> option is properly<br>configured. |

#### **Create New Template**

The *Log Explorer* provides extended capability for creating custom audit query templates.

You can createe customized templates that represent specific query criteria.

1. From the Management Console, select **View > Modules > Log Explorer > Template**.

#### Step Result: The Select and edit templates dialog opens.

|      |                       |           |           |          | select and edit templates |                 |         |
|------|-----------------------|-----------|-----------|----------|---------------------------|-----------------|---------|
| des. | None                  | Owner     | Perman.   | Schedul. | Funal Onlivery            |                 | Ner.    |
|      | PC-sRenov/usert.      | Advive.   | Published |          |                           |                 |         |
|      | Audited device ac-    | Adminiat  | Published |          |                           |                 |         |
|      | PC-oRoppyLaw1         | Administ. | Published |          |                           |                 | Setting |
|      | Medium Encrypted      | Administ. | Published |          |                           |                 |         |
|      | Audt by Administre.   | Administ. | Published |          |                           |                 | Drive   |
|      | Renow PC-Leer th.     | Administ. | Published |          |                           |                 |         |
|      | Audit today           | Advance.  | Published |          |                           |                 | heat    |
|      | Everything Teday      | Advand.   | Published |          |                           |                 |         |
|      | Shadow np3, mp4.      | Advive.   | Published |          |                           |                 | Esport  |
|      | Devices cannecte      | Adminiat  | Published |          |                           |                 |         |
|      | CD/D//D in use thi.   | Administ. | Published |          |                           |                 |         |
|      | Copy limit met this   | Administ. | Published |          |                           |                 |         |
|      | Devices often use     | Administ. | Published |          |                           |                 |         |
|      | Devices devied/u      | Administ. | Published |          |                           |                 |         |
|      | Users denied app      | Advand.   | Published |          |                           |                 |         |
|      | Res CO./OVD-sP        | Advand.   | Published |          |                           |                 |         |
|      | Shadow by user p      | Advive.   | Published |          |                           |                 |         |
|      | Shadow inpiby siz     | Administ. | Published |          |                           |                 |         |
|      | Audt for User abod    | Administ. | Published |          |                           |                 |         |
|      | Applications often    | Administ. | Published |          |                           |                 |         |
|      | Users denied apps     | Advine.   | Published |          |                           |                 |         |
|      | Keyloger this week    | Advant.   | Published |          |                           |                 |         |
|      | Shadowing Today       | Advance.  | Published |          |                           |                 |         |
|      | Ault for PC int       | Advand.   | Published |          |                           |                 |         |
|      | Stadow by file typ    | Advive.   | Published |          |                           |                 |         |
|      | Medun Encrysted       | Administ  | Published |          |                           |                 |         |
|      | Falaxed logon app.    | Administ. | Published |          |                           |                 |         |
|      | Users denied acc      | Advice    | Published |          |                           |                 |         |
|      | Stadow and by siz.    | Advisit.  | Published |          |                           |                 |         |
|      | Applications locally. | Advent.   | Published |          |                           |                 |         |
|      | PC+0V0-teerth.        | Advance.  | Published |          |                           |                 |         |
|      | Files Reppy PC-5.     | Advand.   | Published |          |                           |                 |         |
|      | Shadow files > 10     | Advance.  | Published |          |                           |                 |         |
|      | Denied device ac      | Administ  | Published |          |                           |                 |         |
|      | Hardwring violatio    | Administ. | Published |          |                           |                 |         |
|      | Applications denie    | Advice.   | Published |          |                           |                 |         |
|      |                       |           |           |          |                           |                 |         |
|      |                       |           |           |          |                           |                 |         |
|      |                       |           |           |          |                           |                 | _       |
| Ferr |                       |           |           |          |                           | Colorit Concern | in Oren |

Figure 40: Select and Edit Templates Dialog

2. Click New.

Step Result: The Templates settings dialog opens, which consists of three tabs:

- General tab
- Simple Query tab
- Schedule tab

|                               | Template sett | ings |         |
|-------------------------------|---------------|------|---------|
| Seneral Simple Query Schedu   | le            |      |         |
| Template pame:                |               |      |         |
| <type here="" name=""></type> |               |      |         |
| Desertations                  |               |      |         |
| Description:                  |               |      |         |
|                               |               |      |         |
|                               |               |      |         |
|                               |               |      |         |
|                               |               |      |         |
|                               |               |      |         |
|                               |               |      |         |
|                               |               |      |         |
|                               |               |      |         |
|                               |               |      |         |
| Access:                       |               |      |         |
|                               |               |      |         |
| Published                     |               |      |         |
| Published     Shared          |               |      |         |
| Published     Shared          |               |      |         |
| Published     Shared          |               | 04   | Crossel |

Figure 41: Template Settings Dialog

- 3. Select the General tab.
- 4. Enter a name for the new template in the **Template name** field.
- 5. Type a brief description of the template in the in the **Description** field.
- **6.** Select one of the following options:

| Option    | Description                                                                                                    |
|-----------|----------------------------------------------------------------------------------------------------|
| Private   | The new template will only be accessible to the owner and <i>Enterprise Administrators</i> .                                                                                             |
| Published | The template can be:                                                                                                    |
|           | <ul> <li>accessed and used by any user,</li> <li>edited, and saved by the owner and <i>Enterprise Administrators</i>,</li> <li>edited but not saved by <i>Administrators</i>.</li> </ul> |
| Shared    | The template can be accessed, used, and edited by any user.                                                                                                    |

7. Select the *Simple Query* tab to specify your query columns and criteria.

These criteria determine which log entries are shown as results in the Log Explorer report, and the information that is displayed.

To select log entries that match certain criteria, select the column to which the criteria apply, by selecting the appropriate check box, clicking ... (ellipsis) in the **Criteria** column, and specifying the criteria you want to match.

You can choose which information to display for each entry, the display size of the columns and how the results are grouped or sorted in particular ways.

Note: If you select the Count column then the results are automatically grouped.

#### 8. Click Execute Query.

If you click **OK**, the window closes and then you will need to click **Execute** from the **Select and Edit Templates** dialog.

**Step Result:** The *Template settings* dialog closes and you see the results in the Log Explorer window.

**Result:** The template is stored when you execute the query.

#### Select and Edit Templates Dialog

The **Select and edit templates** dialog is used to select, add, edit, import, export, schedule, and run templates.

|        |                       |           |           |          | Sector Concerning Sector |        |
|--------|-----------------------|-----------|-----------|----------|--------------------------|--------|
| dec.   | None                  | Owner     | Permiss   | Schedul. | Famat Onlivery           | Nev    |
|        | PC-sRenov/usert.      | Advand.   | Published |          |                          |        |
|        | Audited device ac     | Administ  | Published |          |                          |        |
|        | PC-oRoppyLaw1_        | Administ. | Published |          |                          | Settin |
|        | Medum Encrypted       | Administ  | Published |          |                          |        |
|        | Audt by Administra.   | Administ. | Published |          |                          |        |
|        | Ferros-PC-Learth      | Administ. | Published |          |                          |        |
|        | Audt today            | Administ. | Published |          |                          | inpo   |
|        | Everything Today      | Administ. | Published |          |                          |        |
|        | States rp3.mp4.       | Advand.   | Published |          |                          | 000    |
|        | Devces connecte.      | Advand.   | Published |          |                          |        |
|        | CD/D//D is use thi.   | Advance.  | Published |          |                          |        |
|        | Copy limit met this   | Administ  | Published |          |                          |        |
|        | Devices ober use      | Administ. | Published |          |                          |        |
|        | Devices denied/u      | Administ. | Published |          |                          |        |
|        | Users denied app      | Administ. | Published |          |                          |        |
|        | Files CO/OVD->P       | Administ. | Published |          |                          |        |
|        | Shedow by user p      | Administ. | Published |          |                          |        |
|        | Shadow imp by siz     | Administ. | Published |          |                          |        |
|        | Audt for User abod    | Advance.  | Published |          |                          |        |
|        | Applications allen    | Advand.   | Published |          |                          |        |
|        | Users denied apps.    | Advive.   | Published |          |                          |        |
|        | Keyloggerthis week    | Administ  | Published |          |                          |        |
|        | Shadowing Teday       | Administ. | Published |          |                          |        |
|        | Ault for PC sys       | Administ. | Published |          |                          |        |
|        | Shadow by file typ    | Administ. | Published |          |                          |        |
|        | Medium Encrypted      | Administ. | Published |          |                          |        |
|        | Felered logon epp.    | Administ. | Published |          |                          |        |
|        | Users denied acc      | Advent.   | Published |          |                          |        |
|        | Stadow are by siz.    | Advand.   | Published |          |                          |        |
|        | Applications locally. | Advand.   | Published |          |                          |        |
|        | PC-: OVD. Gen Th.     | Advive.   | Published |          |                          |        |
|        | Files Roppy->PC/u.    | Administ. | Published |          |                          |        |
|        | Shadow files > 10     | Administ. | Published |          |                          |        |
|        | Denied device ac      | Administ. | Published |          |                          |        |
|        | Hadening violatio     | Administ. | Published |          |                          |        |
|        | Applications denie    | Administ. | Published |          |                          |        |
|        |                       |           |           |          |                          |        |
|        |                       |           |           |          |                          |        |
|        |                       |           |           |          |                          |        |
| C.e.w. |                       |           |           |          | Select Farmat            | 00     |

Figure 42: Select and Edit Templates Dialog

The *Select and edit templates* columns are described in the following table:

| Column      | Description                                                                                    |
|-------------|------------------------------------------------------------------------------------------------|
| Name        | Lists all existing templates that you can access.                                              |
| Selected    | Indicates whether the template is currently selected.                                          |
| Owner       | The template owner with full rights to use and edit the template.                              |
| Permissions | Indicates whether the template can be viewed or changed by users other than the <b>Owner</b> . |
| Scheduled   | Indicates whether the template is used to create automatic reports periodically.               |

| Column          | Description                                                                      |
|-----------------|----------------------------------------------------------------------------------|
| Format Delivery | Indicates whether schedule reports are e-mailed or where the reports are stored. |

When you right-click the main panel of the **Select and edit templates** dialog, the **Templates** rightmouse menu is shown:

| New<br>Clone |
|--------------|
| Settings     |
| Delete       |
| Import       |
| Export       |
| Execute      |
| Filter       |

Figure 43: Templates Menu

**Note:** The options available in the **Templates** menu depend on whether you have a template selected when you opened the menu.

You can use the **Templates** menu to:

- Create a new template or clone an existing template.
- Change the settings of a selected template.
- Delete a selected template.
- Import templates in XML format or legacy format (\*.tmpl) from the registry.
- Export a selected template to an XML file.
- Execute a query to retrieve all log entries that match the criteria defined in the currently selected template, and display these in the Log Explorer window.
- Filter the templates shown in the **Select and Edit Templates** dialog.

#### **Filtering Templates**

You can create subsets of the templates listed in the Select and Edit Templates dialog.

You can select multiple filtering criteria to narrow the focus of template sets shown, thereby reducing the number of templates that are listed.

1. From the Management Console, select **View** > **Modules** > **Log Explorer** > **Templates**.

Step Result: The Select and Edit Templates dialog opens.

2. Click Filter.

Step Result: The Filter dialog opens.

|                                                       | Filter                                          |
|-------------------------------------------------------|-------------------------------------------------|
| By visibility<br>✔ Private<br>✔ Published<br>✔ Shared | By scheduling<br>✓ Non-scheduled<br>✓ Scheduled |
| Created by others                                     | OK Cancel                                       |

Figure 44: Filter Dialog

**3.** Select one or more of the following options:

| Option            | Description                                                                                                    |
|-------------------|----------------------------------------------------------------------------------------------------|
| Private           | Shows templates visible only to the template owner and <i>Enterprise Administrator</i> .                                                                                                 |
| Published         | Shows templates visible to all Management Console users within your system that can be:                                                                                                  |
|                   | <ul> <li>accessed and used by any user,</li> <li>edited, and saved by the owner and <i>Enterprise Administrators</i>,</li> <li>edited but not saved by <i>Administrators</i>.</li> </ul> |
| Shared            | Shows templates viewed and changed by any Management Console users within your system.                                                                                                   |
| Non-scheduled     | Shows templates used to generate specific reports.                                                                                                    |
| Scheduled         | Shows templates automatically run periodically to generate regular reports. These are saved in a shared folder on your network or e-mailed to specified recipients.                      |
| Created by others | Shows templates created by users other than the <i>Enterprise Administrator</i> .                                                                                                    |

#### 4. Click OK.

**Result:** A subset of all available templates is shown.

### **Template Settings Dialog**

The *Template settings* dialog is used to define the settings used for a new template, or a template selected from the *Select and edit templates* dialog:

You can use the *Template settings* dialog to:

- Name a new template using the *General* tab and specify who is allowed to use and edit the template by selecting the **Private**, **Published**, or **Shared** options.
- Choose whether the template is used to generate reports automatically on a periodic basis by setting the parameters in the *Schedule* tab and selecting *Generate scheduled reports*.
- Specify complex selection and display settings for the template by using the Advanced View with the Query & Output tab.
- Schedule the production of periodic reports using a template using the *Schedule* tab.
- Define the format of scheduled reports using the *Schedule* tab.
- Choose who you want the reports to be e-mailed to using the *Schedule* tab.
- Execute the query specified by the template and display the results in the main *Log Explorer* window.
- Save the changes made to the template settings.

|                               | Femplate settings |    | _      | D X  |
|-------------------------------|-------------------|----|--------|------|
| General Simple Query Schedule |                   |    |        |      |
| Template name:                |                   |    |        |      |
| <type here="" name=""></type> |                   |    |        |      |
| Description:                  |                   |    |        |      |
|                               |                   |    |        |      |
|                               |                   |    |        |      |
|                               |                   |    |        |      |
|                               |                   |    |        |      |
|                               |                   |    |        |      |
|                               |                   |    |        |      |
| Access:<br>Private            |                   |    |        |      |
| Published     Shared          |                   |    |        |      |
|                               |                   |    |        |      |
| Execute Query                 |                   | ОК | Cancel | Help |

Figure 45: Template Settings Dialog

#### **General Tab**

The *General* tab is displayed by default when the *Template settings* dialog opens and is used to define general template use conditions.

You can use the *General* tab to:

- Define the template name in the **Template name** field.
- Describe the template in the **Description** field.
- Define the user access type as:
  - **Private** Template can be used only by the **Owner** and *Enterprise Administrators*.
  - **Published** Template can be used by any user but can only be edited by the **Owner** and *Enterprise Administrators*.
  - Shared Template can be used and edited by any user.

#### Simple Query Tab

The *Simple Query* tab is displayed by default when the *Template settings* dialog opens and is used define simple template query conditions.

Using the Simple Query tab, you can:

• Show/hide columns by selecting or deselecting the column names in the Columns list.

Step Result: The column name moves to the top section of the list when you check it.

- Change the display size of a column by:
  - a) Selecting a row.
  - b) Clicking Size.
  - c) Typing a new size.
- Sort ascending/descending:
  - a) Click the **Sort/Group by** cell of the row corresponding to the appropriate results column (or highlight the row and click **Sort/Group By**).
  - b) Choose either **Ascending** or **Descending** from the drop-down list options.
  - c) If you want to sort the results of the query by the values in more than one column, select the multi-column sorting box and choose the columns that you want to sort your results by in turn.
- Group results according to the value in a particular column:
  - a) Click the **Sort/Group by** cell of the row corresponding to the appropriate results column (or select the row and click **Sort/Group By**).
  - b) Choose the Group by option from the drop-down list.

When grouping results, all log entries in the Log Explorer **Results** panel/custom report are compiled into single entries corresponding to the unique values in the column. In the following figure, results are grouped according to their **File Type** value. The ellipses indicate hidden log entries and the **Count** column indicates how many log entries have the same **File Type**.

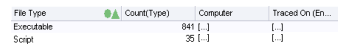

Figure 46: Grouping Results in the Query

• Define the column display order using **Move up** and **Move down** commands.

#### Schedule Tab

The *Schedule* tab is displayed by default when the *Template settings* dialog opens and is used scheduling report generation.

The *Schedule* tab is used to define the following:

- Start and end dates between which reports are automatically generated using the *Schedule* template.
- How often the report is generated and the pattern for production. For example, you can choose
  report generation on a daily or weekly basis for specific days, every few hours, or on a monthly
  basis.
- Who and where the information is sent, or stored, and the format.

**Restriction:** You cannot schedule a log report unless have the necessary administrative rights. If you do not have administrative rights, you will see that the options are grayed-out and you receive a warning message.

|                                                                                          |                                  | Template :  | settings             | _ <b>□</b> ×   |
|------------------------------------------------------------------------------------------|----------------------------------|-------------|----------------------|----------------|
| General Sin                                                                              | ple Query Schedul                | e           |                      |                |
| Generate<br>Range of r                                                                   | e scheduled reports<br>ecurrence |             |                      |                |
| Start:<br>Delivery ta                                                                    | rgets                            | 3:24:10 PM  | ✓ End by: 11/22/2016 | V 3.24:10 PM V |
| Active                                                                                   | Method                           | Information |                      | Edt<br>Delete  |
| Format:                                                                                  | XML                              | V           | Output extension:    | Imac           |
| Recurrence                                                                               | e pattern                        |             |                      |                |
| <ul> <li>Monthly</li> <li>Weekly</li> <li>Daily</li> <li>Hourly</li> <li>Once</li> </ul> | Every                            | 1 day(s)    |                      |                |
| Execute Que                                                                              | ary                              |             | ОК                   | Cancel Help    |

Figure 47: Schedule Tab

#### **Scheduling a Report**

Using a template, you can schedule automatic report generation by specifying the report frequency and report recipients.

1. From the Management Console, select View > Modules > Log Explorer > Templates.

Step Result: The Select and edit template dialog opens.

- 2. Choose the template from the list.
- 3. Click Settings.

Step Result: The Template settings dialog opens.

- 4. Select the Schedule tab.
- 5. Select the Generate scheduled reports option.

#### 6. In the *Range of recurrence* panel:

- a) Select the starting date and hour.
- b) You may select the **End by** option and select and ending date and hour.
- 7. In the *Delivery targets* panel:
  - a) Click New.

Step Result: The Edit target dialog opens.

|            |                | Edit target |    | ×                |
|------------|----------------|-------------|----|------------------|
| Method:    | Share          | ~           |    | Active 🗹         |
| <<< type : | share here >>> |             |    | Browse<br>Delete |
|            |                |             | ОК | Cancel           |

Figure 48: Edit Target Dialog

- b) Select the **Method** from the drop-down list.
- c) If you select the **Share** method, click **Browse**.

Step Result: The Browse for Folder dialog opens.

| Browse For Folder      | ×      |
|------------------------|--------|
| Choose target share:   |        |
|                        |        |
| E Desktop              |        |
| ▶ p. This PC           |        |
| > Call Libraries       |        |
| P Tetwork Notice Panel |        |
| Recycle Bin            |        |
|                        |        |
|                        |        |
|                        |        |
|                        |        |
|                        |        |
| Folder: Desktop        |        |
|                        |        |
| Make New Folder OK     | Cancel |
|                        |        |

Figure 49: Browse for Folder

- d) Select a shared folder.
- e) Click OK.

Step Result: The Edit target dialog opens.

|               |         | Edit target | t    | ×                      |
|---------------|---------|-------------|------|------------------------|
| Method:       | Email   | ~           |      | Active 🗹               |
| To:           |         |             |      |                        |
| Cc:           |         |             |      |                        |
| From:         |         |             |      |                        |
| Mail server ( | (SMTP): |             |      |                        |
|               |         |             | Ping | Apply for every target |
|               |         |             |      | OK Cancel              |

#### Figure 50: E-mail Options

- f) If you selected **E-mail** as method, specify the **To**, **Cc**, **From** recipients, and **Mail server (SMTP)** in the *Edit target* dialog.
- g) Click **Ping** to test the connection.
- h) If you select the **Apply for every target** option, the **Mail server** field for every delivery target changes and you lose any existing information. You must be careful when setting e-mail delivery options. If not correctly set, the report may be sent to the junk mail folder. The specified mail server should accept anonymous connections so that the reports delivery option works properly.
- i) Click **OK**.
  - **Step Result:** The *Edit target* dialog closes. The **Schedule** tab of the *Template settings* dialog opens. The **Schedule** tab is used to define whether reports are sent via mail or saved in a shared folder on the network.
- 8. In the Format field:
  - a) Select the file **Format** from the drop-down list.
  - b) Change the **Output extension**, as necessary.
- 9. In the Recurrence pattern panel:
  - a) Select a frequency option from the list shown.

**Step Result:** The right panel changes to reflect your selection.

#### **10.**Click **OK**.

#### 11.Click Close.

**Result:** The selected template is ready to generate a regularly schedule report that is archived on a shared folder or sent by e-mail as an attachment.

#### Criteria

You specify the criteria you want to use for a particular template using one or more context-dependent *Criteria* dialogs.

Criteria narrow the query results you. Typically, the more specific you are with your search criteria, the fewer results are returned.

Criteria choices range from a fixed value the *Criteria* dialog displays to a free text data field where you can use wild cards to delimit the criteria. Others dialogs contain **Select** or **Search** commands, for example, when specifying criteria involves matching one or more computers or users.

The *Criteria* dialog list is displayed when log entry fields contain one of a fixed set of values.

| EDUCATACHED     EDUCEDETACHED     EDUCEDETACHED     READ OBNED     WRITE OBNED     READ GRANTED         |   |
|----------------------------------------------------------------------------------------------------|---|
| DEVICE ATTACHED     DEVICE DETACHED     DEVICE DETACHED     WRITE OBNED     MRITE OBNED     ERAD GRWTED |   |
| DEVICE-DETACHED     DEVICE-DETACHED     READ OENED     WRITE-DENIED     READ GRANTED                    |   |
| READ GENED     WRITE DENIED     READ GRANTED                                                            |   |
| WRITE DENIED                                                                                            |   |
| READ GRANTED                                                                                            |   |
|                                                                                                    |   |
| WRITE GRANTED                                                                                           |   |
| EXEC GRANTED                                                                                            |   |
| EXECCENED                                                                                               |   |
| EBBOR                                                                                                   |   |
| KEYBOARD-DISABLED                                                                                       | ~ |

Figure 51: Criteria Dialog

The free-text *Criteria* dialog is used to filter the query results based on any text that you type in.

|         |       | Select     Select     Select     Select     Sclude     Case-sensitive |
|---------|-------|-----------------------------------------------------------------------|
| Cear Al | ОК Са | ncel Help                                                             |

Figure 52: Free-text Criteria Dialog

The time *Criteria* dialog is used to search for log entries that were produced, or uploaded to the Application Server, at a certain date/time.

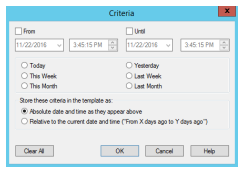

Figure 53: Time Criteria Dialog

As you define the criteria used in your template, they are displayed in the **Criteria** column of the **Template settings** dialog.

Guey: [code = "EXECGRANTED" & local BETWEEN "lastMonth\_1","lastMonth\_31" & machine LKE "[s5]eE[cC][dJ][A][eE[[sw2][a6][W[]eE].

Figure 54: Example Criteria settings

#### Specify Criteria Type

You can view the device access event types by specifying log entry **Type** criteria.

The **Computer**, **Traced on**, and **Transferred on** fields are shown in the logs for every event associated with input/output device access, as described in the following table.

Table 32: Log Explorer Criteria by Type

| Criteria by Type | Logged Event                                              | Additional Information                                               |
|------------------|-----------------------------------------------------------|----------------------------------------------------------------------|
| MEDIUM-INSERTED  | Occurs when a user inserts a CD/DVD in the computer drive | <b>Device type</b> name of the device medium.                        |
|                  | or removable media reader.                                | <b>Volume label</b> is the medium tag.                               |
|                  |                                                           | <b>Medium hash</b> is the hash<br>number for the inserted<br>medium. |
|                  |                                                           | <b>Other</b> is the inserted medium serial number.                   |
| DEVICE-ATTACHED  | Occurs when a device is connected to a computer.          | None.                                                                |

| Criteria by Type | Logged Event                                                       | Additional Information                                                                         |  |
|------------------|--------------------------------------------------------------------|------------------------------------------------------------------------------------------------|--|
| DEVICE-DETACHED  | Occurs when a device is disconnected from a computer.              | None.                                                                                          |  |
| READ-DENIED      | Occurs when a user attempts to access an unauthorized device.      | <b>Device type</b> name of the device medium.                                                  |  |
|                  |                                                                    | <b>Volume label</b> is the medium tag.                                                         |  |
|                  |                                                                    | <b>File Name</b> is the name of the file the user attempted to read.                           |  |
|                  |                                                                    | <b>User Name</b> is the name of the user who attempted to access the device.                   |  |
|                  |                                                                    | <b>Process Name</b> is the application used to access the device.                              |  |
|                  |                                                                    | <b>Other</b> is the exact access mask,<br>in hexadecimal format, used to<br>access the device. |  |
| WRITE-DENIED     | Occurs when a user attempts to write a file to a read-only device. | <b>Device type</b> name of the device medium.                                                  |  |
|                  |                                                                    | <b>Volume label</b> is the medium tag.                                                         |  |
|                  |                                                                    | <b>File Name</b> is the name of the file the user attempted to write to removable media.       |  |
|                  |                                                                    | <b>User Name</b> is the name of the user who attempted to access the device.                   |  |
|                  |                                                                    | <b>Process Name</b> is the application used to access the device.                              |  |
|                  |                                                                    | <b>Other</b> is the exact access mask,<br>in hexadecimal format, used to<br>access the device. |  |
| READ-GRANTED     | Occurs when a user accesses an authorized device.                  | None.                                                                                          |  |
| WRITE-GRANTED    | Occurs when a user copies data to an authorized device.            | None.                                                                                          |  |

| Criteria by Type   | Logged Event                                                                        | Additional Information                                                                             |
|--------------------|-------------------------------------------------------------------------------------|----------------------------------------------------------------------------------------------------|
| ERROR              | Occurs for errors created when<br>a user accesses or encrypts a<br>device.          | Error details specific to the user action are shown.                                               |
| KEYBOARD-DISABLED  | Occurs when the user keyboard<br>is disabled because a keylogger<br>may be present. | None.                                                                                              |
| KEYLOGGER-DETECTED | Occurs when a keylogger is detected.                                                | None.                                                                                              |
| MEDIUM-ENCRYPTED   | Occurs when removable storage medium is encrypted.                                  | None.                                                                                              |
| ADMIN-AUDIT        | Occurs when an administrator performs an action through the                         | <b>User Name</b> is the name of the administrator.                                                 |
|                    | Management Console.                                                                 | <b>Audit Event</b> is the type of action performed by the administrator.                           |
|                    |                                                                                     |                                                                                                    |
|                    |                                                                                     | <b>Target Computer</b> is the name of the computer that the administrator changed permissions for. |
|                    |                                                                                     | <b>Target User</b> is the user name that the administrator changed permissions.                    |

#### The Advanced View

You can use Query & Output tab to perform queries, with more complex criteria and specifications.

In the advanced view of **Query & Output** tab, you enter complex queries using a control hierarchy. The hierarchy representing the query has seven top-level nodes.

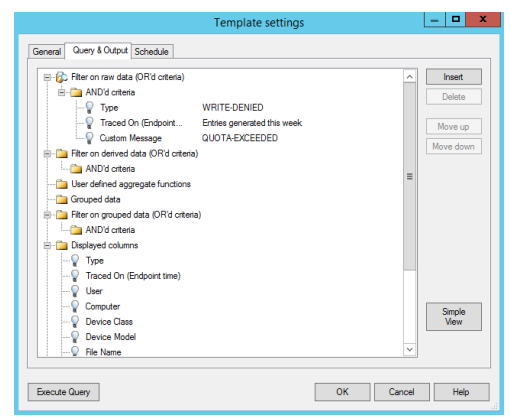

Figure 55: Query & Output Tab

The top level nodes are used to:

- Filter on raw data (OR'd criteria) to specify the criteria, based on information actually in the log entries, used to select results to be included in reports generated using the template.
- **Filter on derived data (OR'd criteria)** to specify the criteria, based on information derived from the Management Console, used to select results to be included in reports.
- User defined aggregate functions such as the sum, minimum, maximum, or average of values contained in the log entries.
- **Grouped data** to produce a single result corresponding to multiple log entries with the same value for a particular field.
- Filter on grouped data (OR'd criteria) to determine whether the report generated using the template displays only results where the values for the computed columns match specified criteria.
- Displayed columns to determine which columns are displayed and their order.
- **Sorting** to determine the order in which rows of results are displayed.
- **Insert** adds a new child node into the selected node of the tree. If the nodes in the group cannot be reordered then the new node is positioned below any existing nodes.
- **Delete** erases a selected child node from the tree.
- Move up and Move down exchanges a selected node for one place up or down.

When nodes representing columns are selected, a set of controls is displayed to the right. These controls can be used to select columns, criteria, and so forth.

If you are on the **Advanced View**, you can revert to a simple query by selecting **Simple View**.

**Note:** You cannot revert to the *Simple Query* tab after you have defined a complex query that cannot be represented correctly in the *Simple Query* tab. In this case, the **Simple View** is shown as disabled.

#### Create a Complex Query

You select **Advanced View** from the **Simple Query** tab to change the tab name to **Query & Output** and create complex queries.

You can create, save, and execute a complex query as follows.

1. From the Management Console, select **View** > **Modules** > **Log Explorer**.

Step Result: The Log Explorer window opens.

2. Click Template.

Step Result: The Select and edit templates dialog opens.

- 3. Select the Simple Query tab.
- 4. Click Advanced View.

**Step Result:** The dialog changes to show the advanced view structure and the tab name changes to **Query & Output**.

- 5. Add the criteria you want to use to select results, as follows:
  - a) Click the AND'd criteria node from the top-level node Filter on raw data (OR'd criteria).
  - b) Click Insert.
  - c) Select **Type** from the drop-down list.
  - d) Click the ellipsis 🗉 to select the column and the criteria you want from the drop-down list in the *Criteria* dialog.
  - e) Click **OK** when you finish selecting your criteria.

Step Result: The Criteria dialog closes.

- f) Repeat the preceding steps for derived data, by selecting criteria from the top-level node **Filter on derived data (OR'd criteria)**.
- 6. Select computed information you want to display, as necessary.

**Tip:** For example, you may want to display a count, an average value, or a maximum value for a column when you group results. The computed information columns are named C1, C2, and so forth.

To add a computed column:

- a) Click the top-level node User defined aggregate functions.
- b) Click Insert.
- c) Select the column and the calculated function, using the drop-down list.
- 7. Define how you want your results grouped, as necessary. To group results:
  - a) Click the top-level node *Grouped data*.
  - b) Click Insert.

c) Select the column you want to group results, using the drop-down list.

**Tip:** You can group results by values from several columns.

- 8. Specify that the values in your computed columns match particular criteria, as necessary.
  - a) Click on the AND'd criteria node of the top-level node Filter on grouped data (OR'd criteria).
  - b) Click Insert.
  - c) Select the computed column and criteria you want to use.
  - d) Enter a corresponding value.
- **9.** Choose the columns of information you want to display and the order. To select each column you want to display:
  - a) Click on the top-level node *Displayed columns*.
  - b) Click Insert.
  - c) Select the column from the drop-down list.

Tip: You can reorder the displayed columns by clicking Move up and Move down.

**10.**Specify how you want to sort the results in the report. To add a sorting level:

- a) Click on the top-level node *Sorting*.
- b) Click Insert.
- c) Select the column you want to sort by and how you want to sort, using the drop-down lists.

**Tip:** You can sort results using several columns.

#### 11.Click Execute query.

Step Result: The Template settings dialog closes.

Result: You create, save, and execute a complex query.

#### Criteria/Properties Panel

The *Criteria/Properties* panel displays the criteria used in the template and the log entry information that corresponds to rows shown in the *Results* panel.

The Criteria/Properties panel has two tabs:

 The *Props* tab displays the log entry information corresponding to a selected results row in the *Results* panel. To copy the contents of the tab window to the Windows clipboard, you can select a row displaying log entry results and right-click in the *Props* tab, then select Copy.

| Props    | Type<br>Traced On<br>SID | DEVICE-ATTACHED<br>8/6/2007 3:08:41.796 PM<br>S-1-5-18 | Traced 0<br>Transferr<br>Computer | 8/6/2007 10:08:41.796 PM<br>8/7/2007 12:47:46:875 PM<br>secure1.lu.Secure | Traced 0<br>Transferr<br>Device Cl | 8/6/2007 3:08:41.796 PM<br>8/7/2007 5:47:46.875 AM<br>CDM |   |
|----------|--------------------------|--------------------------------------------------------|-----------------------------------|---------------------------------------------------------------------------|------------------------------------|-----------------------------------------------------------|---|
| Criteria | Device M<br>Unique Id    | Communications Port (CDM1<br>b60dcbc9709c4bcf19e9946   | Other<br>User                     | ACPI\PNP0501<br>NT AUTHORITY\SYSTEM                                       | Model Id<br>NT Acco                | 7474ba834bf2c8086d14ab1<br>LocalSystem                    | - |

Figure 56: Props Tab

 The *Criteria* tab displays the criteria used in the template to select log entry results shown in the *Results* panel.

| 8       | guery : [code = "EXEC-GRANTED" & local BETWEEN "lastMonth_1","lastMon | th_31'' & machine LIKE ''[sS][eE][cC][uU][rR][eE][wW/][aA][vV][eE] |
|---------|-----------------------------------------------------------------------|--------------------------------------------------------------------|
| ria Pro | - <u>Fa</u>                                                           |                                                                    |
| Crite   | O<br>Sig                                                              |                                                                    |

Figure 57: Criteria Tab

#### **Results Panel/Custom Report Contents**

The *Results* panel is the area of the *Log Explorer* window which displays and categorizes the template query results.

You can save the template query results as a Comma Separated Value (\*.csv) file using the Management Console **Save as** command. When you generate scheduled custom reports the results, are sent to designated e-mail recipients or stored in a designated computer directory, rather than displayed in the *Log Explorer Results* panel.

#### **Columns in Results Panel/Custom Report**

You can control how column information for log entries is displayed in the *Results* panel, from the *Template settings* dialog.

The following table describes the log entry information for columns in the *Results* panel and custom reports.

**Note:** Ellipses (...) in the *Results* panel indicate hidden log entries. For example, if you group a set of results using the value in one column, then multiple values in other columns, the results are shown as [...].

Table 33: Log Explorer Columns

| Column      | Description                                           |  |
|-------------|-------------------------------------------------------|--|
| Audit Event | Shows the type of event that triggered the audit log. |  |

| Column           | Description                                                                                                    |  |
|------------------|----------------------------------------------------------------------------------------------------|--|
| Audit Type       | Shows the type of action the administrator carried out. The can be <b>Device Control</b> , <b>Application Control</b> , or <b>Unspecified</b> .                                                                                  |  |
| Computer         | Shows the name of the computer where file access was requested.                                                                                                    |  |
| Count            | Shows the number of log entries hidden in a single row, accompanied<br>by a grouping symbol displayed on the column header. Alternatively,<br>The may be a computed column of data.                                              |  |
| Custom Message   | Indicates the reason the application is running or not running. For<br>example, although authorized, the file may not run because the<br>computer is in non-blocking mode or because there is a file path rule<br>authorization. |  |
| File Ext         | Shows the file extension.                                                                                                    |  |
| File Group       | Shows the file group the executable, script, macro, or file containing a VBA macro assignment. The can also be shown as <b><not authorized=""></not></b> .                                                                       |  |
| File Name        | Shows the file that access was authorized or denied for.                                                                                                    |  |
| File Name (full) | Shows the full name (including path) of the file that access was authorized or denied.                                                                                                    |  |
| File Path        | Shows the file path for the file that access was authorized or denied.                                                                                                    |  |
| File Type        | Indicates whether the file relates to a script or an application, for example <b>Executable</b> or <b>Script</b> .                                                                                                    |  |
| Hash             | Shows the digital signature of the file, created by SHA-1 (Secure Hash Algorithm -1) that differentiate files with the same name.                                                                                                |  |
| NT Account Name  | Domain user name of the person who triggered the event, for example MARVIN/johns or LocalSystem.                                                                                                    |  |
| Other            | Shows additional information for an audit event, such as, when an administrator erases a scheduled permission. The column may also show parameters.                                                                              |  |
| Reason           | Indicates whether an action was granted or denied. Possible<br>values: GRANTED, DENIED, NOPERMISSIONS, LOCALAUTH,<br>QUOTAEXCEED, NON-ENCRYPTED, SANCTUARY-ENCRYPTED, PGP-<br>ENCRYPTED, OVERRIDESHADOW-CONFIGURED.              |  |
| SID              | Shows the secondary identifier for the user, for example<br>S-1-5-21-647365748-5676349349-7385635473-1645. The is useful<br>when attributing actions recorded in log files to users who have left<br>your organization.          |  |
| Target           | Shows the device name for which the permissions were modified.                                                                                                    |  |

| Column                                                                                                    | Description                                                                                                    |  |  |
|----------------------------------------------------------------------------------------------------|----------------------------------------------------------------------------------------------------|--|--|
| Target Computer                                                                                                    | Shows the name of the computer that was the target of the administrator action.                                                                                                    |  |  |
| Target User                                                                                                    | Shows the name of the user or group that the administrator action was applied.                                                                                                    |  |  |
| Traced On (Console time)                                                                                                    | Shows the date the event occurred on the console computer.                                                                                                    |  |  |
| Traced On (Endpoint time)                                                                                                    | Shows the date the event occurred on the client computer.                                                                                                    |  |  |
| Traced On (UTC)                                                                                                    | Shows the date (Coordinated Universal Time) the event occurred on the client computer.                                                                                                    |  |  |
| Transferred On (Console)                                                                                                    | Shows the date the event record was transferred from the client computer to the Ivanti Device and Application Control Application Server.                                                                                                 |  |  |
| Transferred On (UTC)                                                                                                    | Shows the date (Coordinated Universal Time) the event record was transferred from the client computer to the Ivanti Device and Application Control Application Server.                                                                    |  |  |
| Туре                                                                                                    | Shows the cause of the event that triggered the log. The can be <b>Execution Granted</b> , <b>Execution Denied</b> , or the type of audit event.                                                                                          |  |  |
| User                                                                                                    | Shows the name of the user who triggered the event. For users<br>removed from the Active Directory, The field displays the SID, enabling<br>the person who triggered an event to be identified after they have left<br>your organization. |  |  |
| X.500 User Name                                                                                                    | Shows the user name in Lightweight Directory Access Protocol format. The reflects the directory tree in which the user information is stored. For example, the X.500 user name may be CN=John Smith, CN=Users, or DC=Marvin.              |  |  |
| <b>Note:</b> Columns with names starting <b>Count</b> , <b>Min</b> , <b>Max</b> , <b>Sum</b> and <b>Average</b> may also be displayed.<br>These contain computed data based on the values in the specified columns. |                                                                                                    |  |  |

The **Custom Message** field displays one of the following values which are affected by the system-wide option settings for **Execution Blocking** and the logging mode:

Table 34: Custom Message Field Values

| Value      | Description                                                                                                    |  |
|------------|----------------------------------------------------------------------------------------------------|--|
| Authorized | The file is known, its digital signature is recorded in the Ivanti Device and Application Control database. If The file is assigned to a file group, The is also shown. |  |

| Value          | Description                                                                                                    |
|----------------|----------------------------------------------------------------------------------------------------|
| Denied         | The file was not allowed to run because it was not centrally or locally authorized.                                                                                                    |
| Logon          | The file was allowed to run because <b>Relaxed logon</b> default option is enabled.                                                                                                    |
| ok-dllDontCare | The *.dll execution was authorized because the <b>Execution Blocking</b> option was set to <b>Ask user for *.exe only</b> .                                                                                               |
| ok-hash        | The file ran and the action was logged because the option to <b>Log</b><br><b>Everything</b> is enabled. The option should only be set for a limited period, or else the system generates an unmanageable amount of data. |
| ok-localAuth   | The file is not centrally authorized, but the user was prompted for local authorization.                                                                                                    |
| ok-nonBlocking | The file ran because the <b>Non-Blocking</b> option was enabled.                                                                                                    |
| ok-nonBlockUsr | The file is not centrally authorized, but ran because the <b>Non-Blocking</b> option was enabled for a user or group of users.                                                                                            |
| ok-pathRule    | The file was allowed to run because it matched a path rule.                                                                                                    |

#### Interpreting Results

You can interpret Log Explorer results in several ways.

The primary reasons for not allowing file execution, resulting in the **Denied** value in the **Custom Message** field, are as follows.

- The file is unknown or is not centrally authorized. This means that either:
  - The program is not authorized and should remain so. This happens when the user tries to run an unauthorized application.
  - The software has not been yet authorized and should be evaluated for addition to the central file authorization list.
- The user does not have access to the file group that the file is assigned to. For example, the file may have been scanned and is on the central authorization list but belongs to a file group which is not accessible to the user. This means that either:
  - A user is trying to run a program to which the user has no rights.
  - The user, or one of the user groups to which the user belongs, should be granted access to the appropriate file group.

When a user has permission to locally authorize files and uses a particular file frequently, the file may be worth scanning and including it in a special file group to avoid having several users locally authorize the same application.

When you are using the *Log Explorer* module to monitor administrator actions the **Target** field may show a different set of information than you normally received for a file group when:

- A user access role has been modified.
- Options are changed.
- The names of the authorized files are changed.

#### **Upload Latest Log Files**

You may need to view the most current log information to help you quickly troubleshoot problems or verify that permissions or authorizations are set correctly.

Clients upload log information to the Application Server at the time specified when you define default options. You can use the Log Explorer to fetch log activity as needed, rather than waiting for the next log activity upload.

1. From the Management Console, select View > Modules > Log Explorer.

Step Result: The Log Explorer window opens.

2. Click Fetch Log.

**Step Result:** The *Select Computer* dialog opens and prompts you to specify the client computer to fetch the logs from.

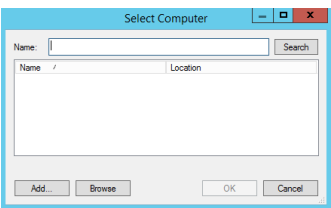

Figure 58: Fetch Logs - Select Computer

- 3. Click Search or Browse to select from a list.
- 4. Click OK.
- **Result:** The computer logs are uploaded to the Application Server and stored in the database. Updated log files are shown in the **Log Explorer** window.

**Restriction:** The time delay between retrieving the log entries from the client and the availability of the latest logs depends on the queue size and the database availability at the time of upload.

#### View Administrator Activity

You can use the **Log Explorer** module to monitor Ivanti Device and Application Control administrator activity.

Administrator activity includes changing user access rights, device permissions, and file authorizations. Access to audit log information depends upon administrative user access rights established when you define user access rights in the **Tools** module.

1. From the Management Console, select **View** > **Modules** > **Log Explorer**.

Step Result: The Log Explorer window opens.

2. Select the Audit by Admin template.

**Note:** You may also use a template that you create.

3. Click Query.

**Result:** A list of administrator audit log events is shown in the *Log Explorer* window.

# ivanti

# Chapter 5

# **Using Tools**

#### In this chapter:

- Synchronizing Domains
- Database Clean Up
- Defining User Access
- Defining Default Options
- Managing Path Rules
- Defining Spread Check
- Sending File Authorization Updates to Computers
- Working with Standard File Definitions
- Exporting File Authorization Settings
- Working with Endpoint Maintenance
- CPA Compliance Mode Configuration Window

The **Tools** module consists of administrative tools for administrators to manage database information.

The **Tools** module consists of a collection of administrative tools for performing Ivanti Device and Application Control application user, file group, file authorization and database administration actions.

User administrative actions include:

- · Defining global system options.
- Defining Ivanti Device and Application Control administrators.
- Authorizing administrative users to disable Application Control using endpoint maintenance tickets.

File authorization administrative actions include:

- Authorizing file use with path rules.
- Creating an initial list of centrally authorized files by importing Standard File Definitions.
- Controlling the malicious spread of locally authorized files using a spread check tool.
- Exporting lists of authorized files to Ivanti Device and Application Control clients.
- Distributing file authorization updates to client computers.

Database administrative actions include:

- Managing the information retained in the Ivanti Device and Application Control database with a database cleanup tool.
- Adding computers to an existing workgroup by synchronizing domain information.

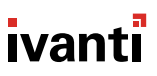

## **Synchronizing Domains**

You must regularly synchronize individual computers and Windows domain users with the domain controller to maintain accurate database user and domain information.

The database stores user, user groups, and computer and domain account information. To preserve the login performance experience, new user names are not resolved during login. Therefore, current user and domain name information must be synchronized by the adminstrator.

The synchronization process applies to protected computers that are in a domain or a file group. You can synchronize local users and user groups for one or more computers in a domain. This allows you to enforce policies for local users within a domain.

#### **Synchronizing Domain Members**

You can update the users and groups domain list in the Ivanti Device and Application Control database by using the **Synchronize Domain** tool.

When you enter a computer name that is a domain controller, the domain controller is used for synchronization. This is useful when replication between domain controllers is slow.

1. From the Management Console, select Tools > Synchronize Domain Members.

#### Step Result: The Synchronize Domain dialog opens.

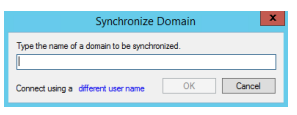

Figure 59: Synchronize Domain Dialog

- 2. Enter the name or IP address for the domain that you want to synchronize.
- 3. Click OK.

Result: The system updates the database list of domain users and groups.

**Restriction:** The Windows XP Simple File Sharing feature can interfere with synchronizing a local computer running Windows XP. If you experience difficulty, turn off this option and retry.

#### Synchronizing Domain Users

When no domain controller exists to generate a user list for the **Synchronize Domain** task, you must add domain servers and computer users to the user list manually.

You can add workgroup computers to a domain by using the Synchronize Domain Members tool.

1. From the Management Console, select Tools > Synchronize Domain Members.

Step Result: The Synchronize Domain dialog opens.

- **2.** Enter the name of a domain.
- 3. To authenticate to the network as a different user, click the Different user name option.

Step Result: The Connect As... dialog opens.

| Connect As                                                                                                    |  |  |  |  |  |  |
|----------------------------------------------------------------------------------------------------|--|--|--|--|--|--|
| By default, you will authenticate to the network as<br>To connect as another user,<br>enter their user name and password below. |  |  |  |  |  |  |
| User name:                                                                                                    |  |  |  |  |  |  |
| Password:                                                                                                    |  |  |  |  |  |  |
| OK Cancel                                                                                                    |  |  |  |  |  |  |

Figure 60: Connect As Dialog

- **4.** Enter the user name, including domain name, for the local user of the computer you want to synchronize with the domain.
- 5. Enter the password for the local computer user.
- 6. Click OK.

Step Result: The Connect As... dialog closes.

7. Click OK.

Step Result: The Synchronize Domain dialog closes.

**Result:** The user name for the specified is computer added to the database, so you can assign local user access rights. The synchronization results are shown in the *Output* panel of the Management Console.

# Database Clean Up

You can use the **Database Maintenance** tool to remove obsolete database records that use storage capacity.

You can clean up the database to remove activity logs, scanning results, shadow files, and password recovery information records from the database. This function is limited to removing obsolete database records.

**Caution:** You cannot recover deleted database files. Ivanti advises that you create back-up files before deleting any data from the database.

#### **Deleting Database Records**

Delete database records using the **Database Maintenance** tool.

**1.** From the Management Console, select **Tools** > **Database Maintenance**.

Step Result: The Database Maintenance dialog opens.

|                  |         |         | Database Maintenance Tasks | - 0 X |
|------------------|---------|---------|----------------------------|-------|
| Nate             | Owner   | Stealed |                            |       |
| Securit Ave 30+  | Advant. |         |                            |       |
| Pad Recovery 35. | Advant. |         |                            |       |
| Logs & Shadow R. | About.  |         |                            |       |
| Machine Scare 9. | Among.  |         |                            |       |
|                  |         |         |                            |       |
|                  |         |         |                            |       |
|                  |         |         |                            |       |
|                  |         |         |                            |       |
|                  |         |         |                            |       |
|                  |         |         |                            |       |
|                  |         |         |                            |       |
|                  |         |         |                            |       |
|                  |         |         |                            |       |
|                  |         |         |                            |       |
|                  |         |         | Setings. Decole            | Oree  |

Figure 61: Database Maintenance Dialog

2. Select one of the pre-defined task templates:

| Option                                                                                             | Description                                                                                                    |  |
|----------------------------------------------------------------------------------------------------|----------------------------------------------------------------------------------------------------|--|
| Status & Audit 90+                                                                                 | Clears client status and admin audit logs 90 days old or older.                                                                       |  |
| Pwd Recovery 999+         Clears out password recovery information as old or old 999 days.         |                                                                                                    |  |
|                                                                                                    | <b>Caution:</b> Purging this data can result in the permanent loss of encrypted data in the case of a user forgetting their password. |  |
| Machine Scans 999+                                                                                 | Clears machine scan information as old or older than 999 days.                                                                        |  |
|                                                                                                    | <b>Caution:</b> Machine scan purging should not be conducted while scanning is in progress.                                           |  |
| Log and Shadow Files 90+Routine maintenance that clears client logs and shac<br>days old or older. |                                                                                                    |  |

**3.** [Optional] Click **Settings** to change the parameters or schedule a recurring database maintenance task.

**How long should the DB maintenance task run for?** let's you limit the the purge duration so, for example, it does not coincide with replication or import/export tasks. The purge stops when the minutes set expire and the system finishes the current batch it is purging. Depending on how long it takes your database to purge a batch, this can add several minutes to the actual purge duration.

#### 4. Click Execute.

**Important:** Verify that you have sufficient free disk space on the computer to generate the transaction logs that accompany database maintenance. If you get an error message indicating insufficient disk space, retry the process by selecting a shorter date range or less information.

Result: The selected data is deleted from the database and the Application Server data file directory.

**Caution:** Deleting large volumes of files from the database usually results in engaging SQL server connectivity for long periods of time, during which the Management Console is unresponsive to the user. Also, exiting or cancelling the from the Management Console before database maintenance is complete can introduces errors and inconsistencies in the database.

## **Defining User Access**

The Management Console can only be accessed by authorized network administrators.

To control user access to the Management Console, you can define two types of Ivanti Device and Application Control administrators:

• A Ivanti Device and Application Control *Enterprise Administrator* has full access to all management functions.

**Note:** Initially, any member of the Windows Administrators group for an Application Server has the privileges of a *Enterprise Administrator*. After an *Enterprise Administrator* is designated, administrative privileges are automatically restricted for the members of the local *Administrator* group.

• A Ivanti Device and Application Control *Administrator* has restricted access to Management Console functions as defined by the *Enterprise Administrator*.

A Ivanti Device and Application Control *Enterprise Administrator* can delegate administrative rights to other administrators using Active Directory Organizational Units. These rights are described in the following table.

| Administrative<br>Rights                                  | Administrator Type                                             | Limitations | Ivanti Device<br>and Application<br>Control<br>Application |
|-----------------------------------------------------------|----------------------------------------------------------------|-------------|------------------------------------------------------------|
| View all device<br>permissions and file<br>authorizations | All Ivanti Device and<br>Application Control<br>Administrators | NA          | Application Control;<br>Device Control                     |
| Modify file<br>authorizations                             | Enterprise Administrators                                      | NA          | Application Control                                        |

Table 35: Ivanti Device and Application Control Administrator Rights

| Administrative<br>Rights                                                 | Administrator Type                                      | Limitations                                                                                                   | Ivanti Device<br>and Application<br>Control<br>Application |  |
|--------------------------------------------------------------------------|---------------------------------------------------------|----------------------------------------------------------------------------------------------------|------------------------------------------------------------|--|
| Modify global-level                                                      | Enterprise Administrators                               | NA                                                                                                    | Device Control                                             |  |
| device permissions                                                       | Members of the <b>Settings</b><br>(Device Control) role | Only users the<br>administrator is allowed to<br>manage                                                       |                                                            |  |
| Modify computer-                                                         | Enterprise Administrators                               | NA                                                                                                    | Device Control                                             |  |
| permissions                                                              | Members of the <b>Settings</b><br>(Device Control) role | Only for the computers<br>that the administrator is<br>allowed to manage                                      |                                                            |  |
| Modify computer-                                                         | Enterprise Administrators                               | NA                                                                                                    | Device Control                                             |  |
| group device<br>permissions                                              | Members of the <b>Settings</b><br>(Device Control) role | Only for an administrator<br>allowed to manage all the<br>computers in the computer<br>group for all accounts |                                                            |  |
| Manage built-in<br>accounts (Everyone,<br>LocalSystem, and so<br>forth)  | Enterprise Administrators                               | NA                                                                                                    | Application Control;<br>Device Control                     |  |
| Application Control= Application Control, Device Control= Device Control |                                                         |                                                                                                    |                                                            |  |

Initially, any administrator with password access to an Application Server and the Management Console can use the Management Console.

Before using Ivanti Device and Application Control, Ivanti recommends setting up Ivanti Device and Application Control administrators who have access to the Management Console. You can assign different roles to administrators, but you must define at least one *Enterprise Administrator*.

The following rules apply to administrative user roles:

- You must always designate one *Enterprise Administrator* before you modify the list of administrators.
- All Application Servers share the same database, so some administrative rights set for a lvanti Device and Application Control administrator can be used for other Application Servers.
- Local computer users cannot manage the Management Console even if assigned as an *Enterprise Administrator*, because they cannot connect to an Application Server.
# **Assigning Administrators**

You assign administrator access rights using the User Access tool.

1. From the Management Console, select **Tools** > **User Access**.

Step Result: The User Access Manager dialog opens.

|           | Claw Juliano Managar                      | - 0           |
|-----------|-------------------------------------------|---------------|
| Uni Tanc. |                                           | Sect          |
| Own       | and the later that the later that         | The last last |
|           | <ul> <li>A series to depict to</li> </ul> |               |
|           |                                           |               |
|           |                                           |               |
|           |                                           |               |
|           |                                           |               |
|           |                                           |               |
|           |                                           | Own           |

Figure 62: User Access Manager Dialog

- Click Search to generate a list of users and user groups.
   You can use wildcards (\* or ?) in the User name field.
- 3. Select a user or user group from the Users list.
- 4. In the Access column, click the down arrow.

Step Result: A drop-down menu listing administrative user access options appears.

5. Select one of the following options:

| Option                   | Description                                                      |
|--------------------------|------------------------------------------------------------------|
| None                     | No user access.                                                  |
| Administrator            | Restricted user access defined by the Enterprise Administrator . |
| Enterprise Administrator | Complete user access to the Management Console .                 |

6. Click Close .

Step Result: The User Access Manager dialog closes.

**Result:** Users or user groups can access Management Console features that the administrator type assigns for user access.

## **Defining Administrator Roles**

An *Administrator* has restricted access to the Management Console and can be assigned various administrative roles by an *Enterprise Administrator*.

Administrator access roles are described in the following table.

Table 36: Ivanti Device and Application Control Administrator Roles

| Functions                               | Administrator Rights                                                                                                    | Ivanti Device and<br>Application Control<br>Application |
|-----------------------------------------|----------------------------------------------------------------------------------------------------|---------------------------------------------------------|
| Settings (Device Control)               | Change permissions and options<br>for the user, user groups,<br>computers, and devices that the<br>Administrator has write privileges<br>in the Active Directory. Can view<br>the <b>Media Authorizer</b> module.<br>Without this role assignment,<br>Administrator can only view the<br>users access permissions. | Device Control                                          |
| Time based settings (Device<br>Control) | Set temporary and scheduled<br>device permissions.<br>This function is a sub group of<br><b>Settings (Device Control)</b> .                                                                                                    | Device Control                                          |
| Devices (Device Control)                | Add new devices to the database<br>using <b>Manage Devices</b> and<br>organize devices into groups.                                                                                                    | Device Control                                          |
| Media (Device Control)                  | Encrypt and authorize media<br>using the <i>Media Authorizer</i><br>module and generate the <i>Media</i><br><i>by User</i> and <i>Users by Medium</i><br>reports.<br>This an optional function for<br>subgroups of <b>Settings (Device</b><br><b>Control)</b> .                                                    | Device Control                                          |
| Audit (Device Control)                  | View and search <b>Audit Logs</b> and<br>view <i>Administrator</i> actions, with<br>the appropriate rights, using the<br><b>Log Explorer</b> module.                                                                                                    | Device Control                                          |

| Functions                                         | Administrator Rights                                                                                                    | Ivanti Device and<br>Application Control<br>Application |
|---------------------------------------------------|----------------------------------------------------------------------------------------------------|---------------------------------------------------------|
| Logs (Device Control)                             | View central logging and access<br>shadow files using the <i>Log</i><br><i>Explorer</i> module and generating<br><i>Shadowing by Device</i> and<br><i>Shadowing by User</i> reports.                                                     | Device Control                                          |
| Logs without File Access (Device<br>Control)      | View central logging without<br>access to shadow file content.<br>This option is a sub group of<br><b>Logs (Device Control)</b> .                                                                                                    | Device Control                                          |
| Key Recovery (Device Control)                     | Generate a passphrase for<br>access to an encrypted device<br>when the user has does not<br>have a decentralized encryption<br>password.                                                                                                 | Device Control                                          |
|                                                   | <b>Tip:</b> Can be accomplished with a lower security risk when the user is connected to the network.                                                                                                    |                                                         |
| Temporary Permissions Offline<br>(Device Control) | Set only temporary permissions<br>for users that are not connected<br>to the Application Server and<br>extend access permissions for a<br>limited time.                                                                                  | Device Control                                          |
| Settings (App. Control)                           | View and modify user,<br>user group, and computer<br><b>Default Options</b> for which<br>the administrator has write<br>permissions in the Active<br>Directory, and authorize<br>applications using the<br><b>Authorization Wizard</b> . | Application Control                                     |
| Audit (App. Control)                              | View and search audit logs of system activity using the <i>Log Explorer</i> .                                                                                                    | Application Control                                     |

| Functions                     | Administrator Rights                                                                                                    | Ivanti Device and<br>Application Control<br>Application |
|-------------------------------|----------------------------------------------------------------------------------------------------|---------------------------------------------------------|
| Execution Logs (App. Control) | View and search execution logs<br>using the <i>Log Explorer</i> for users,<br>user groups, and computers<br>that the administrator has<br>write permission in the Active<br>Directory.                                                                                         | Application Control                                     |
| Machine Scans (App. Control)  | Use the <b>Scan Explorer</b> to scan<br>target computers, build lists of<br>authorized executable, script, and<br>macro files, view scan results for<br>computers that the administrator<br>has write permission in the Active<br>Directory, and create new scan<br>templates. | Application Control                                     |
| Endpoint Maintenance          | Create tickets to update, delete, and install clients.                                                                                                    | Application Control; Device<br>Control                  |
| Scheduled Reports             | Generate custom reports at pre-<br>scheduled intervals between start<br>and end dates.                                                                                                    | Application Control; Device<br>Control                  |
| Synchronize Computer          | An <i>Administrator</i> can only<br>synchronize computers, not<br>domains.<br>Only an <i>Enterprise Administrator</i><br>can synchronize domains and<br>computers.                                                                                                    | Application Control; Device<br>Control                  |

## **Assigning Administrator Roles**

After defining *Administrator* roles, you use the **User Access** tool to assign the defined roles to *Administrators*.

1. From the Management Console, select **Tools** > **User Access**.

Step Result: The User Access dialog opens.

- Click Search to generate a list of users and user groups.
   You can use wild cards (\* or ?) in the User name field.
- 3. Select the Administrator user or user group from the Users list.
- 4. Assign user access by selecting Yes or No.

5. Click Close.

Step Result: The User Access dialog closes.

**Result:** The *Administrator* rights change based upon the selected user access role.

# **Defining Default Options**

Ivanti Device and Application Control administrators can customize global system options for:

- Types of events logged.
- Types of notification users receive.
- Conditions that allow users to authorize unknown applications locally.

Default options can be set for:

- All computers.
- All users.
- Specific computers, users, or user groups.

# **Default Options Page**

You can set global options that govern certain aspects of how protected clients interact with the lvanti Device and Application Controlsystem. These settings apply to all servers or computers protected by Ivanti Device and Application Control.

The **Default Options** page consists of the following tabs:

- The *Computer* tab options apply to all client computers.
- The Users/Group tab options apply to all users and user groups.

Each tab page consists of the following columns and panels:

Table 37: Default Options Tab Layout

| Name                  | Element        | Descriptions                                                                         |
|-----------------------|----------------|--------------------------------------------------------------------------------------|
| Option                | Column         | Lists available options for your license type.                                       |
| Current Value         | Column         | List the current default option value. Default values are displayed with a star (*). |
| Option Value          | Panel          | Shows a brief description for the option selected in the <b>Option</b> column.       |
| Default setting       | Check box      | Displays the default setting value.                                                  |
| Default Option Values | Drop-down list | Lists available default option values.                                               |

#### **Computer Tab**

The **Computer** tab shows the computer default options that govern how clients interact with the Application Server.

| User/uroup                                                                                                    |                                                                                                    |                                                                                                    |
|----------------------------------------------------------------------------------------------------|----------------------------------------------------------------------------------------------------|----------------------------------------------------------------------------------------------------|
| Option                                                                                                    | Current Value                                                                                                    | Uption value                                                                                                    |
| Client Hardening<br>Endpoint status<br>Execution blocking<br>Execution ventlog<br>Execution notification<br>Local Authorization<br>Log upload interval<br>Log upload interval<br>Log upload time<br>Log upload time<br>Log upload time<br>Log upload time<br>Server address | Polisabled<br>Show All<br>Non-blocking mode<br>Non events logged<br>PLog access denied<br>Access-denied<br>PLOg access denied<br>Access-denied<br>PLOg access denied<br>PLOg access denied<br>PLOg access denied<br>PLOg access denied<br>PLOg access denied<br>PLOG access denied<br>PLOG access | usadholjeć hanistenjece ot konjenite, Hadeina ji<br>nadeleć by piecijne lite veld v alkrenicalni najveć<br>tor narinemice tickets, vlich on be basic of ellerded<br>(vihi sal).<br>Default setting<br>☑ Disabled<br>Inferi nachonny |

Figure 63: Default Options - Computer Tab

The following table describes the *Computer* tab default options and setting values.

Table 38: Default Options - Computer Tab

| Option                 | Value    | Description                                                                                                    |
|------------------------|----------|----------------------------------------------------------------------------------------------------|
| Client Hardening       | Disabled | Feature is inactive. This is the default value.                                                                                                    |
|                        | Basic    | <ul> <li>Prevents users from deleting<br/>shadow files and log entries.</li> <li>Allows an administrator to<br/>uninstall the client using<br/>Endpoint Maintenance.</li> </ul>                                                      |
|                        | Extended | <ul> <li>Prevents users from deleting<br/>shadow files and log entries.</li> <li>Allows an administrator to<br/>uninstall the client using the <i>Salt</i><br/>value defined with <b>Endpoint</b><br/><b>Maintenance</b>.</li> </ul> |
| eDirectory Translation | Disabled | eDirectory user account information<br>is not shown with the Windows<br>account information. This is the<br>default value.                                                                                                    |
|                        | Enabled  | eDirectory user account information<br>is shown with the Windows account<br>information.                                                                                                    |

| Option             | Value                             | Description                                                                                                    |
|--------------------|-----------------------------------|----------------------------------------------------------------------------------------------------|
| Endpoint Status    | Do not Show                       | Does not show the client in<br>the Windows system tray and<br>suppresses all event notifications<br>except local authorization.                                      |
|                    | Show All                          | Shows the client in the Windows<br>system tray. Users can view all client<br>status information.This is the default<br>value.                                        |
|                    | Show All without Shadow           | Shows the client in the Windows<br>system tray. Users can view all<br>client status information, excluding<br>shadow policy information.                             |
|                    | Show Allowed                      | Shows the client in the Windows<br>system tray. Users can only view<br>device status information for<br>devices allowed for the client.                              |
|                    | Show Allowed without<br>Shadow    | Shows the client in the Windows<br>system tray. Users can only view<br>devices status information allowed<br>for the client, excluding shadow<br>policy information. |
|                    | Show Configured                   | Shows the client in the Windows<br>system tray. Users can only view<br>device status information for<br>devices configured for the client.                           |
|                    | Show Configured without<br>Shadow | Shows the client in the Windows<br>system tray. Users can only view<br>devices status information allowed<br>for the client, excluding shadow file<br>policies.      |
| Execution Blocking | Blocking mode                     | Denies local file authorization. This is the default value.                                                                                                    |
|                    | Non-blocking mode                 | Allows local file authorization. Non-<br>blocking mode applies only to<br>executable files.                                                                          |

| Option                 | Value                                 | Description                                                                                                    |
|------------------------|---------------------------------------|----------------------------------------------------------------------------------------------------|
| Execution Eventlog     | No events logged                      | Does not send a log entry to the<br>Windows Event Log when a file<br>access is denied. This is the default<br>value.                                                                                           |
|                        | Access-denied logged                  | Sends a log entry to the Windows<br>Event Log when file access is<br>denied.                                                                                                    |
|                        | Denied and non-blocked<br>access      | Sends a log entry to the Windows<br>Event Log when a user requests<br>access to an unauthorized file.                                                                                                    |
| Execution Log          | Log everything                        | Creates an Application Server log<br>entry for every executable file<br>access event.                                                                                                    |
|                        | Log access denied                     | Creates an Application Server log<br>entry for every denied executable<br>file access event.                                                                                                    |
|                        | Logging disabled                      | Does not creates Application Server log entries.                                                                                                    |
|                        | Log Denied and Unmanaged<br>Execution | Creates client log entries for every<br>denied executable file access<br>event and executable files and<br>scripts which are executed but<br>not expressly authorized, such as<br>through local authorization. |
| Execution Notification | No notifications                      | Does not notify the user of file execution actions.                                                                                                    |
|                        | Access-denied                         | Notifies the user when execution<br>is denied. The user always receives<br>an <b>Access Denied</b> message from<br>Windows, there is no way to<br>suppress this message.                                       |
|                        | Denied and non-blocked<br>access      | Notifies the user when the system<br>is in non-blocking mode or in<br>blocking mode and file access is<br>denied.                                                                                              |
| Local Authorization    | Enabled                               | Local file authorization is allowed.<br>This is the default value.                                                                                                    |

| Option                | Value                    | Description                                                                                                    |
|-----------------------|--------------------------|----------------------------------------------------------------------------------------------------|
|                       | Disabled                 | Local file authorization is not allowed.                                                                                                    |
| Log upload interval   | <b>180</b> (Default)     | Time, shown in seconds, that the client batches log entries.                                                                                                    |
|                       |                          | <b>Caution:</b> Event logs do not upload from the client when the server or database are unavailable. Log upload will occur the next time the client connects to the server and/or database |
| Log upload threshold  | <b>10000</b> (Default)   | Defines the number of lines written<br>to the log before the client uploads<br>the log to the Application Server<br>log.                                                                    |
| Log upload time       | <b>05:00</b> (Default)   | Time of day that the client uploads<br>the log to the Application Server<br>log.                                                                                                    |
| Log upload delay      | <b>3600</b> (Default)    | Random time, shown in seconds,<br>that the client delays after the <b>Log</b><br><b>upload time</b> before uploading the<br>log to the Application Server log.                              |
| Server Address        | Not configured (Default) | Defines the IP address or fully<br>qualified DNS name for the<br>Application Server that the client<br>connects to.                                                                         |
| SysLog server address | Not configured (Default) | Defines the Syslog server address<br>and, optionally, the port number to<br>use.                                                                                                    |

#### **User/Group Tab**

The **User/Group** tab shows the user and user group default options that govern how clients interact with the Application Server.

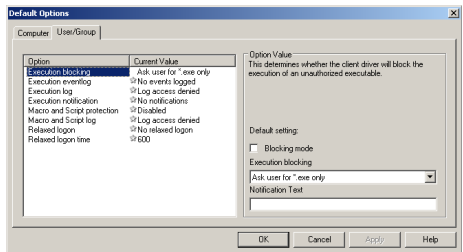

Figure 64: Default Options - User/Group Tab

The following table describes the **User/Group** tab default options and setting values.

Table 39: Default Options - User/Group Tab

| Option             | Value                   | Description                                                                                                    |
|--------------------|-------------------------|----------------------------------------------------------------------------------------------------|
| Execution Blocking | Blocking mode           | Prohibits user access to<br>unauthorized files. Local<br>authorization is permitted only<br>for the Administrators and<br>LocalSystem account. This is<br>the default value.                                                                                                |
|                    | Non-blocking mode       | Allows user access to files that<br>are not centrally authorized.<br>Non-blocking mode applies only<br>to executable files.                                                                                                    |
|                    | Ask user for *.exe only | Prompts the user to locally<br>authorize an *.exe file when a<br>digital signature is not found<br>in the database. The user is<br>not prompted to authorize<br>subsequent DLLs, scripts, or<br>other executable files which<br>the authorized executable file<br>accesses. |

| Option                 | Value                                 | Description                                                                                                    |
|------------------------|---------------------------------------|----------------------------------------------------------------------------------------------------|
|                        | Ask user always                       | Prompts the user to locally<br>authorize the primary<br>executable and control the<br>loading of each additional<br>module or ActiveX when a<br>digital signature is not found in<br>the database. |
| Execution Eventlog     | No events logged                      | Does not create a Windows<br>Event Log entry when a file<br>access is denied. This is the<br>default value.                                                                                        |
|                        | Access-denied logged                  | Creates a Windows Event Log entry when file access is denied.                                                                                                    |
|                        | Denied and non-blocked<br>access      | Creates a Windows Event Log<br>entry when a user requests<br>access to an unauthorized file.                                                                                                    |
| Execution Log          | Log everything                        | Creates a client log entry for<br>every executable file access<br>event.                                                                                                    |
|                        | Log access denied                     | Creates a client log entry for<br>every denied executable file<br>access event. This is the default<br>value.                                                                                      |
|                        | Logging disabled                      | Does not creates client log<br>entries.                                                                                                    |
|                        | Log Denied and Unmanaged<br>Execution | Creates client log entries for<br>every denied executable file<br>access event and script access<br>requests from unauthorized<br>users.                                                           |
| Execution Notification | No notifications                      | Does not notify the user of file<br>execution actions. This is the<br>default value.                                                                                                    |
|                        | Access-denied                         | Notifies the user when execution is denied.                                                                                                    |

| Option                      | Value                            | Description                                                                                                    |
|-----------------------------|----------------------------------|----------------------------------------------------------------------------------------------------|
|                             | Denied and non-blocked<br>access | Notifies the user when the<br>system is in non-blocking mode<br>or in blocking mode and file<br>access is denied.                                                                                                    |
| Macro and Script protection | Disabled                         | No script or macro protection is<br>applied. All VBScripts, JScripts,<br>and macros can run. This is the<br>default value.                                                                                                    |
|                             | Ask User                         | Only centrally and locally<br>authorized VBScripts, JScript,<br>or macros are automatically<br>accessible. Ivanti Device and<br>Application Control allows<br>the local user the option to<br>determine whether to access the<br>unauthorized files. |
|                             | Deny All                         | Only centrally and locally<br>authorized VBScripts, JScript, or<br>macros are accessible.                                                                                                    |
| Macro and Script log        | Log everything                   | Creates a client log entry<br>for every macro and script<br>execution access event.                                                                                                    |
|                             | Log access denied                | Creates a client log entry for<br>every denied macro and script<br>execution access event. This is<br>the default value.                                                                                                    |
|                             | Logging disabled                 | Does not create client log entries.                                                                                                    |
|                             | Log non whitelisted execution    | Creates client log entries for any file execution which executes that is not centrally authorized.                                                                                                    |
| Relaxed logon               | No relaxed logon                 | No delay time before blocking<br>is activated. This is the default<br>value.                                                                                                    |
|                             | Relaxed logon active             | A delay time occurs before blocking is activated.                                                                                                    |

| Option             | Value                | Description                                                                                                    |
|--------------------|----------------------|----------------------------------------------------------------------------------------------------|
| Relaxed logon time | <b>600</b> (Default) | Time delay, shown in seconds,<br>after logon during which the<br>client operates in non-blocking<br>mode. The relaxed logon<br>time option only applies to<br>executable files. |

## **Default Option Precedence Rules**

Default options can have different settings at the user, group, computer, or global level.

When default value option values conflict based on the type of user access defined by the administrator, a logical decision hierarchy determines which setting takes precedence.

#### **User and User Group Precedence Options**

Application Control establishes precedence rules for user and user group default option settings.

The user and user group options precedence rules are as follows:

- **1.** An option value set for a specific user and supersedes all other option settings.
- **2.** When no value is set for a specific user, and a value is set for the user group the user belongs to, the group option setting applies.
- **3.** If no value is set for the user or any user groups to which the user belongs, the global default option settings in the *User/Group* tab apply.
- **4.** If no global default option is set in the *User/Group* tab, the predefined Ivanti Device and Application Control system default settings apply.
- **5.** When a specific user belongs to several user groups that have different option settings, the highest precedence option setting applies. The precedence that determines which option setting is used when a user belongs to multiple user groups having different values set for the same option, depends on a predefined precedence value. The predefined precedence value for certain options is shown in the following table:

| Option             | Value Precedence                       |  |
|--------------------|----------------------------------------|--|
| Execution log      | 0 - Log everything                     |  |
|                    | 1 - Log access denied                  |  |
|                    | 2 - Logging disabled                   |  |
|                    | 3 - Log denied and unmanaged execution |  |
| Execution Blocking | 0 - Blocking mode                      |  |
|                    | 1 - Non-blocking mode                  |  |
|                    | 2 - Ask user for *.exe only            |  |
|                    | 3 - Ask user always                    |  |

Table 40: Option Precedence Values

| Option                                                                                                    | Value Precedence                        |
|----------------------------------------------------------------------------------------------------|-----------------------------------------|
| Execution Notification                                                                                                    | 0 - No notifications                    |
|                                                                                                    | 1 - Access-denied                       |
|                                                                                                    | 2 - Denied and non-blocking mode access |
| Execution Eventlog                                                                                                    | 0 - No events logged                    |
|                                                                                                    | 1 - Access-denied logged                |
|                                                                                                    | 2 - Denied and non-blocking mode access |
| Macro and Script protection                                                                                                    | 0 - Disabled                            |
|                                                                                                    | 1 - Ask user                            |
|                                                                                                    | 2 - Deny all                            |
| The highest numerical value takes precedence. If the <b>Local Authorization</b> option is disabled, the <b>Ask user for *.exe only</b> and <b>Ask user always</b> values are ignored. |                                         |

The following flowchart outlines the users/groups precedence rules process.

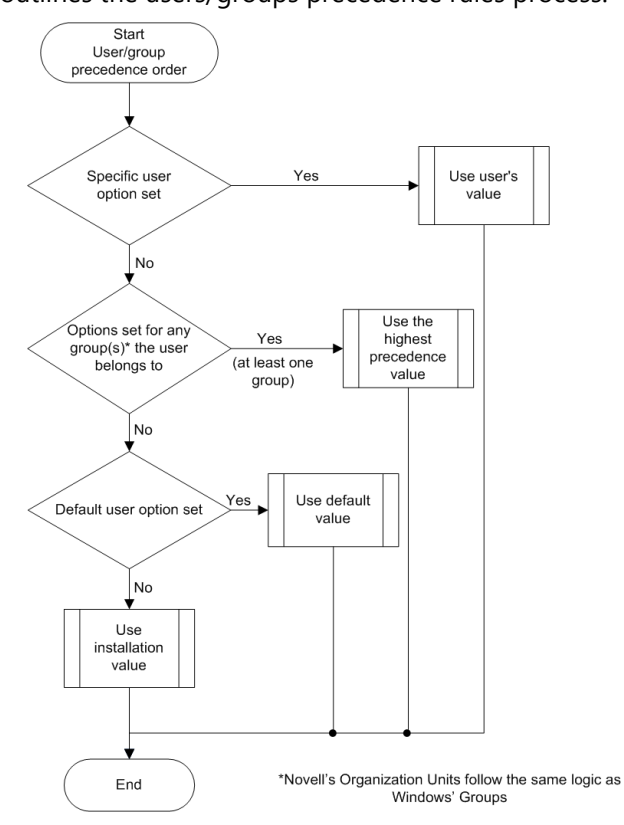

Figure 65: User/User Group Options Precedence

#### **Computer Precedence Options**

Application Control establishes precedence rules for computer and computer group default option settings.

The computers options precedence rules are as follows:

- 1. An option value set for a specific computer supersedes all other option settings.
- **2.** If no value is explicitly set for the computer, the global default option setting in the *Computer* tab applies.
- **3.** If no global default option setting is defined for an option, the predefined Ivanti Device and Application Control system default settings apply.

The following flowchart outlines the computer options precedence rules process.

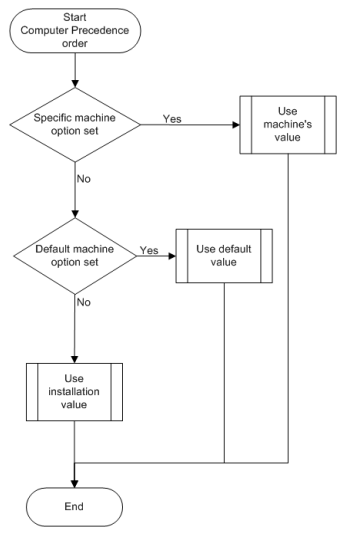

Figure 66: Computer Options Precedence

#### **Global User/User Group Precedence Options**

Application Control establishes precedence rules for global user and global user group default option settings.

Some options can be set at a global level or for user/user groups, using the **Computer** and the **User/ Group** tabs. For the **Execution eventlog**, **Execution log** and **Execution notification** options that are governed by user/user group options, the precedence rules follow in descending order:

- 1. Options set for a specific user take precedence over all other option settings.
- **2.** Options set for a user group that a user is a member take precedence. If the user belongs to several groups that have different option settings, the highest precedence option setting applies.
- 3. Global settings from the User/Group tab of the Default Options dialog take precedence.
- **4.** Predefined Ivanti Device and Application Control system default settings take precedence.

The following flowchart outlines the global users/groups precedence rules process.

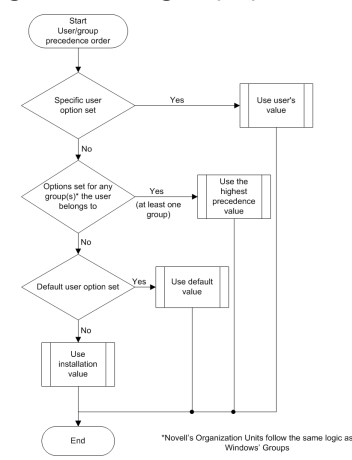

Figure 67: User/User Group Option Precedence

#### **Execution Blocking Precedence Options**

Application Control establishes precedence rules for execution blocking default option settings.

The **Execution Blocking** option follows a special rule pattern. When Ivanti Device and Application Control is installed, the LocalSystem account and Administrators group are automatically set up in **Non-blocking** mode to simplify routine administration, allowing you to install, scan, and authorize files. After you create a central file authorization list, you must manually change the option back to **Blocking** mode.

The Execution Blocking order of precedence is: **User** > **Group (including Everyone)** > **Global User Options** > **Machine** > **Global Machine**. The first explicit (no asterisk, \*) in the order is the one that is used. Default settings with an asterisk (\*) do not have an effect on the order. The following flowchart outlines the execution blocking precedence rules process.

**Important:** When the **Local Authorization** option is disabled, user access to all unauthorized applications is blocked, regardless of the **Execution Blocking** option value setting.

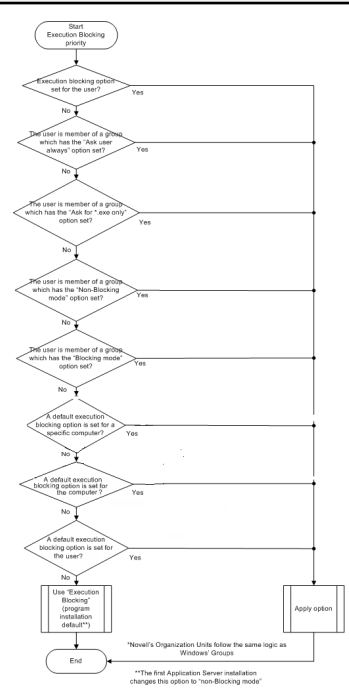

Figure 68: Execution Blocking Option Precedence

# **Changing Default Options**

You can modify the default options settings to govern the interactions between the Application Server, database, and clients.

You can modify the option values shown in the *Computer* and *User/Group* tabs to change or reset options for users, computers, user groups, and computer groups.

1. From the Management Console, select **Tools** > **Default Options**.

Step Result: The Default Options dialog opens.

- **2.** Select one of the following tabs:
  - Computer
  - User/Group
- **3.** In the **Option** column select the value to change.
- 4. In the **Option Value** panel, clear the **Default setting** check box.
- 5. Select a value from the drop-down list.

- **6.** In the **Option Value** panel, enter a message to be displayed to the user. This field is only available for some options, as indicated in the panel description.
- 7. Save the value as the default one by clicking:

| Command | Description                                                                                                    |
|---------|----------------------------------------------------------------------------------------------------|
| ОК      | Saves the setting and close the <b>Default Options</b> dialog.                                                         |
| Apply   | Saves the setting without closing the dialog. You can then repeat the process to change other default option settings. |
| Cancel  | Closes the dialog without saving your changes.                                                                         |
| Help    | Shows the online help dialog.                                                                                          |

#### After Completing This Task:

You can send the updated authorization(s) immediately to the client computers using the **Control Panel** > **Tools** > **Send Updates** option. If you do not send updates to protected clients, they automatically receive updates when they restart or at next user log in.

# **Managing Path Rules**

For some applications, Application Control based on file signatures does not work. Ivanti Device and Application Control allows you to authorize executable files to run from a specified file path, without checking for authorization from a central listing.

A fundamental principle of authorization by path rules is that the path leads to a trusted source. You can add an additional layer of application control for file authorization by path rule; lvanti Device and Application Control can verify the identity of the file owner and execute only files that belong to trusted owners. When you activate the **Ownership Check** for a path rule, lvanti Device and Application Control only permits execution of files owned by a user who is a Trusted Owner.

You can assign path rules to:

- All users
- A specific user group
- A specific user

#### **Column Definitions**

The following table describes the columns in the **Path Rules** dialog.

Table 41: Path Rules Dialog Columns

| Option          | Description                                                                                                    |
|-----------------|----------------------------------------------------------------------------------------------------|
| Ownership Check | The path rule only applies if a user or user group is listed as a <i>Trusted Owner</i> in the <i>Set Trusted Owner</i> dialog. |

| Option                 | Description                                                                                                    |
|------------------------|----------------------------------------------------------------------------------------------------|
| Include subdirectories | The path rule applies to all files in subfolders of the root folder specified by the file path.                                                  |
| Log Execution          | The path rule attempt is logged as <b>EXEC-GRANTED</b> when the <b>Log everything</b> option is set for the <b>Execution Log</b> default option. |

#### Path Rules Conventions

Path rules are governed by conventions that allow you to select multiple files for path rule authorization, to reduce administrative burden.

A path name can be up to 900 characters long and consist of the following:

- Root specifier
- Path specifier
- Filename specifier

The root specifier can be a:

- Root token
- Drive letter
- Server or computer name

The path specifier is the file path name relative to the root token that must start and end with a backslash and cannot include wild cards.

The file specifier is the file name. The asterisk and question mark wild cards are allowed.

**Caution:** There is no warning notification when you specify a nonexistent file or directory that cannot be located.

### **Path Rules Precedence**

The following rules apply to using path rules:

- You can adjust Windows NTFS path security properties.
- You can only authorize executable files using path rules.
- New path rules are effective after you send an update to the client computers.
- You can define a path rule that applies to all users and a second path rule that applies to a specific user that shares a subset of common files defined by the first path rule.
- Path rules are cumulative.
- A path rule assigned to a user group can not run an authorized file for a user that is not a group member.
- You can export one or more path rules to a .csv file to create a custom report.

### Creating a Path Rule for All Users

You can authorize executable files from a specified location of all users and user groups, designated by path.

1. From the Management Console, select **Tools** > **Path Rules**.

Step Result: The Path Rules dialog opens.

|                                                     | Path Rules               | Ŀ                | - <b>-</b> X |
|-----------------------------------------------------|--------------------------|------------------|--------------|
| User:                                               |                          |                  |              |
| <default all="" for="" rules="" users=""></default> |                          |                  | Close        |
|                                                     |                          |                  | Add new      |
|                                                     |                          |                  | Edit         |
|                                                     |                          |                  | Delete       |
| Rules:                                              |                          |                  |              |
| File Path                                           | Ownership check          | Include subdirec | Log executic |
|                                                     | << No items to display : | >                |              |
| <                                                   | ш                        |                  | >            |
|                                                     | Exp                      | ort to .CSV True | sted Owners  |

Figure 69: Path Rules Dialog

Note: Using common Windows browser conventions, you can:

- Maximize the dialog screen size
- Sort columns by header row
- Resize the width of columns
- 2. Select <default rules for all users>.
- 3. Click Edit.

Step Result: The Edit Path Rules dialog opens:

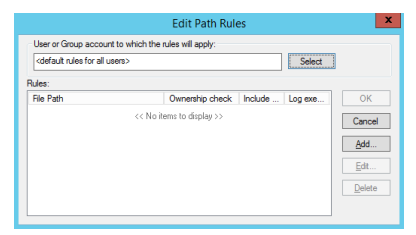

Figure 70: Edit Path Rules Dialog

### 4. Click Add.

Step Result: The Path Rule dialog opens.

| Path Rule                                                         | x |
|-------------------------------------------------------------------|---|
| Enter path                                                        |   |
|                                                                   |   |
| Available variables:<br>%SystemRoot% %SystemDrive% %ProgramFiles% |   |
| Ownership Check                                                   |   |
| Include subdirectories                                            |   |
| ✓ Log execution                                                   |   |
| OK Cancel                                                         |   |

Figure 71: Path Rule Dialog

- **5.** Type the full file path for the executable file.
- **6.** Select one or a combination of the following options:

| Option                 | Description                                                                                                    |
|------------------------|----------------------------------------------------------------------------------------------------|
| Ownership Check        | The path rule only applies if a user or user group is listed as a <i>Trusted Owner</i> in the <i>Set Trusted Owner</i> dialog.                   |
| Include subdirectories | The path rule applies to all files in subfolders of the root folder specified by the file path.                                                  |
| Log execution          | The path rule attempt is logged as <b>EXEC-GRANTED</b> when the <b>Log everything</b> option is set for the <b>Execution Log</b> default option. |

#### 7. Click OK.

Step Result: The Path Rule dialog closes.

8. In the *Edit Path Rules* dialog, select one of the following options:

| Option | Description                                 |
|--------|---------------------------------------------|
| Add    | Insert a new path for all users.            |
| ОК     | Save the rule and close the dialog.         |
| Cancel | Abandon the operation and close the dialog. |
| Edit   | Change the selected path for the path rule. |
| Delete | Erase the selected path from the path rule. |

9. Click Close.

Step Result: The Path Rules dialog closes.

Result: All users are authorized to use the files specified in the path.

Note: If you want to export a path rule, select the path rule and click Export to .CSV.

### Creating a Path Rule for a User or User Group

You can authorize executable files from a specified location of specific users and user groups, designated by path.

1. From the Management Console, select **Tools** > **Path Rules**.

Step Result: The Path Rules dialog opens.

|                                                                                    | Path Rules                  | _ <b>□</b> ×       |
|------------------------------------------------------------------------------------|-----------------------------|--------------------|
| User:                                                                              |                             |                    |
| <default all="" for="" rules="" td="" users:<=""><td></td><td>Close</td></default> |                             | Close              |
|                                                                                    |                             | Add new            |
|                                                                                    |                             | Edit               |
|                                                                                    |                             | Delete             |
| Rules:                                                                             |                             |                    |
| File Path                                                                          | Ownership check Include sub | direc Log executio |
|                                                                                    | << No items to display >>   |                    |
|                                                                                    |                             |                    |
| <                                                                                  | ш                           | >                  |
|                                                                                    | Export to .CSV              | Trusted Owners     |

Figure 72: Path Rules Dialog

Note: Using common Windows browser conventions, you can:

- Maximize the dialog screen size
- Sort columns by header row
- Resize the width of columns

### 2. Click Add new.

Step Result: The Edit Path Rules dialog opens:

|                                                                                                 | Edit Path Rule                 | s               | x           |
|-------------------------------------------------------------------------------------------------|--------------------------------|-----------------|-------------|
| User or Group account                                                                           | to which the rules will apply: |                 | 1           |
| <default all="" for="" rules="" th="" us<=""><th>612&gt;</th><th>Select</th><th></th></default> | 612>                           | Select          |             |
| Rules:                                                                                          |                                |                 |             |
| File Path                                                                                       | Ownership check                | Include Log exe | ОК          |
|                                                                                                 | << No items to display >>      |                 | Cancel      |
|                                                                                                 |                                |                 | Add         |
|                                                                                                 |                                |                 | <u>E</u> dt |
|                                                                                                 |                                |                 | Delete      |
|                                                                                                 |                                |                 |             |
|                                                                                                 |                                |                 |             |

Figure 73: Edit Path Rules Dialog

- **3.** Type the name of the user or user group that the path rule applies to.
- 4. Click Add.

Step Result: The Path Rule dialog opens:

| Path Rule                                                         | x |
|-------------------------------------------------------------------|---|
| Enter path                                                        |   |
| Available variables:<br>%SystemRoot% %SystemDrive% %ProgramFiles% |   |
| Ownership Check                                                   |   |
| Include subdirectories                                            |   |
| ✓ Log execution                                                   |   |
| OK Cancel                                                         |   |

Figure 74: Path Rule Dialog

- **5.** Type the full path for the path rule.
- 6. Select one or a combination of the following options:

| Option                 | Description                                                                                                    |
|------------------------|----------------------------------------------------------------------------------------------------|
| Ownership Check        | The path rule only applies if a user or user group is listed as a <i>Trusted Owner</i> in the <i>Set Trusted Owner</i> dialog.                   |
| Include subdirectories | The path rule applies to all files in subfolders of the root folder specified by the file path.                                                  |
| Log execution          | The path rule attempt is logged as <b>EXEC-GRANTED</b> when the <b>Log everything</b> option is set for the <b>Execution Log</b> default option. |

7. Click OK.

Step Result: The Path Rule dialog closes.

8. In the *Edit Path Rules* dialog, select one of the following options:

| Option | Description                                 |
|--------|---------------------------------------------|
| Add    | Insert a new path for all users.            |
| ОК     | Save the rule and close the dialog.         |
| Cancel | Abandon the operation and close the dialog. |
| Edit   | Change the selected path for the path rule. |
| Delete | Erase the selected path from the path rule. |

#### 9. Click Close.

Step Result: The Path Rules dialog closes.

**Result:** The specified user is authorized to use the files specified in the path.

Note: If you want to export a path rule, select the path rule and click Export to .CSV.

#### Trusted Paths and Group Ownership

There are specific behaviors related to the use of a Group as a Trusted Owner.

- If a Trusted Path Rule is applied to a Group it will be applied to all Users within that Group.
- Security Identifiers in Trusted Ownership are a one to one match. This means that if a Group is a Trusted Owner it must be the owner of the file to be executed. It is not enough that a user who is a member of the group is the owner.

# **Modifying a Path Rule**

You can edit a path rule assigned to a user or user group.

1. From the Management Console, select **Tools** > **Path Rules**.

Step Result: The Path Rules dialog opens.

|                                       | Path Rules               | L                | _ <b>D</b> X                      |
|---------------------------------------|--------------------------|------------------|-----------------------------------|
| User:<br>«defaut nifes for all users» |                          |                  | Close<br>Add new<br>Edt<br>Delete |
| Rules:                                |                          |                  |                                   |
| File Path                             | Ownership check          | Include subdirec | Log executic                      |
|                                       | << No items to display 3 | •                |                                   |
| <                                     | ш                        |                  | >                                 |
|                                       | Exp                      | ort to .CSV Tru  | sted Owners                       |

Figure 75: Path Rules Dialog

**Note:** Using common Windows browser conventions, you can:

- Maximize the dialog screen size
- Sort columns by header row
- Resize the width of columns
- 2. Select a user from the User panel.
- 3. Click Edit.

Step Result: The Edit Path Rules dialog opens with the list of rules for the user.

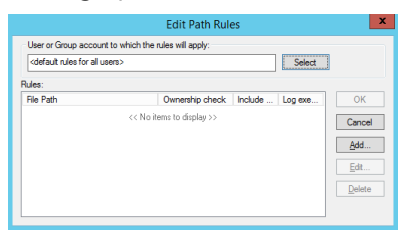

Figure 76: Edit Path Rules Dialog

- 4. Select a rule from the *Rules* panel.
- 5. Click Edit.

Step Result: The Path Rule dialog opens.

6. Type a new path rule.

7. Select one or a combination of the following options:

| Option                 | Description                                                                                                    |
|------------------------|----------------------------------------------------------------------------------------------------|
| Ownership Check        | The path rule only applies if a user or user group is listed as a <i>Trusted Owner</i> in the <i>Set Trusted Owner</i> dialog.                   |
| Include subdirectories | The path rule applies to all files in subfolders of the root folder specified by the file path.                                                  |
| Log execution          | The path rule attempt is logged as <b>EXEC-GRANTED</b> when the <b>Log everything</b> option is set for the <b>Execution Log</b> default option. |

#### 8. Click **OK**.

Step Result: The Path Rule dialog closes.

9. In the *Edit Path Rules* dialog, select one of the following options:

| Option | Description                                 |
|--------|---------------------------------------------|
| Add    | Insert a new path for all users.            |
| ОК     | Save the rule and close the dialog.         |
| Cancel | Abandon the operation and close the dialog. |
| Edit   | Change the selected path for the path rule. |
| Delete | Erase the selected path from the path rule. |

10.Click Close.

Step Result: The Path Rules dialog closes.

**Result:** The path rule changes for the specified user.

Note: If you want to export a path rule, select the path rule and click Export to .CSV.

## **Deleting a Path Rule**

You can delete a specific path rule for selected users or user groups.

1. From the Management Console, select **Tools** > **Path Rules**.

Step Result: The Path Rules dialog opens.

|                             | Path Rules                    | _ <b>D</b> X    |
|-----------------------------|-------------------------------|-----------------|
| User:                       |                               |                 |
| kdefault rules for all user | 3>                            | Close           |
|                             |                               | Add new         |
|                             |                               | Edit            |
|                             |                               | Delete          |
| Rules:                      |                               |                 |
| File Path                   | Ownership check Include subdi | ec Log executic |
|                             | << No items to display >>     |                 |
|                             |                               |                 |
| <                           |                               | *               |
|                             | Export to .CSV                | Trusted Owners  |
|                             |                               |                 |

Figure 77: Path Rules Dialog

- 2. Select a user from the User panel.
- **3.** Select a path rule from the *Rules* panel.

If you do not select a path rule, then all of the path rules for the selected user or user group are deleted.

**Restriction:** You cannot delete the **<default rules for all users>** user group, you can only remove individual rules.

4. Click Delete.

Step Result: A confirmation dialog opens.

5. Click Yes.

**Step Result:** The rule is removed from the path rule list.

6. Click Close.

Step Result: The Path Rule dialog closes.

**Result:** The path rule for the selected user or user group is deleted.

### **Defining a Trusted Owner**

You can identify file owners to execute files only from *Trusted Owners*.

1. From the Management Console, select **Tools** > **Path Rules**.

Step Result: The Path Rules dialog opens.

|                                                                                       | Path Rules                  | _ <b>D</b> X       |
|---------------------------------------------------------------------------------------|-----------------------------|--------------------|
| User:                                                                                 |                             |                    |
| <default all="" for="" rules="" td="" users<=""><td>&gt;</td><td>Close</td></default> | >                           | Close              |
|                                                                                       |                             | Add new            |
|                                                                                       |                             | 7001000            |
|                                                                                       |                             | Edit               |
|                                                                                       |                             | Delete             |
| Rules:                                                                                |                             |                    |
| File Path                                                                             | Ownership check Include sub | direc Log executic |
|                                                                                       | << No items to display >>   |                    |
|                                                                                       |                             |                    |
| <                                                                                     | ш                           | >                  |
|                                                                                       | Export to .CSV              | Trusted Owners     |

Figure 78: Path Rules Dialog

Note: Using common Windows browser conventions, you can:

- Maximize the dialog screen size
- Sort columns by header row
- Resize the width of columns

#### 2. Click Trusted Owners.

Step Result: The Set Trusted Owners dialog opens.

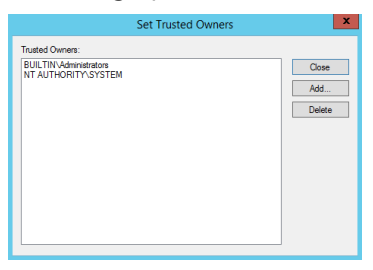

Figure 79: Set Trusted Owners Dialog

#### 3. Click Add.

Step Result: The Select User, Group, Local User, Local Group dialog opens.

| Select Group, User, | Local Group, Local User | - <b>x</b> |
|---------------------|-------------------------|------------|
| Name:               |                         | Search     |
| Name /              | Location                |            |
|                     |                         |            |
|                     |                         |            |
|                     |                         |            |
|                     |                         |            |
| Browse              | ОК                      | Cancel     |

Figure 80: Select Group, User, Local Group, Local User Dialog

- 4. Click Search.
- 5. Select a user or user group from the *Name* column.
- 6. Click OK.

Step Result: The Select User, Group, Local User, Local Group dialog closes.

7. In the Set Trusted Owners dialog, click Close.

Step Result: The Set Trusted Owners dialog closes.

8. In the Path Rules dialog, click Close.

Step Result: The Path Rules dialog closes.

**Result:** The Trusted Owner is assigned to the path rule.

### **Deleting a Trusted Owner**

You can remove Trusted Owner assignments from path rules.

1. From the Management Console, select **Tools** > **Path Rules**.

Step Result: The Path Rules dialog opens.

|                                                     | Path Rules            |                  | _ <b>D</b> X   |
|-----------------------------------------------------|-----------------------|------------------|----------------|
| User:                                               |                       |                  |                |
| <default all="" for="" rules="" users=""></default> |                       |                  | Close          |
|                                                     |                       |                  | Add new        |
|                                                     |                       |                  | Edit           |
|                                                     |                       |                  | Delete         |
| Rules:                                              |                       |                  |                |
| File Path                                           | Ownership check       | Include subdirec | Log executic   |
| (                                                   | No items to display > | >                |                |
|                                                     |                       |                  |                |
| <                                                   | ш                     |                  | >              |
|                                                     | Expo                  | ort to .CSV      | Frusted Owners |

Figure 81: Path Rules Dialog

2. Click Trusted Owners.

Step Result: The Set Trusted Owners dialog opens.

| Set Trusted Owners                     | X                      |
|----------------------------------------|------------------------|
| Trusted Owners:                        |                        |
| EULTINVAmmetedon<br>NT AUTHORITYSYSTEM | Close<br>Add<br>Delete |
|                                        |                        |

Figure 82: Set Trusted Owners Dialog

- 3. Select the user or user group from the *Trusted Owner* list.
- 4. Click Delete.

There is no confirmation dialog.

5. Click Close.

Step Result: The Set Trusted Owners dialog closes.

6. Click Close.

Step Result: The Path Rules dialog closes.

**Result:** The Trusted Owner assignment is removed from the path rule.

# **Defining Spread Check**

Ivanti Device and Application Control provides a spread check tool to prevent the malicious spread of locally authorized files.

When Ivanti Device and Application Control detects an unknown executable, script, or macro that is locally authorized on numerous servers or computers during a specific period, Application Control immediately disables the locally authorized files and any self-propagating viruses and worms.

**Note:** If you have more than one Application Server in your network, only one server should be configured to perform spread checking.

# **Enabling Spread Check**

With the spread checking tool you can specify the frequency for checking and the number of users that trigger the spread checking function.

1. From the Management Console, select **Tools** > **Spread Check**.

Step Result: The system displays the Spread Check dialog.

|                            | Spread Check |   | X            |
|----------------------------|--------------|---|--------------|
| Examine the logs every:    | (Disable)    | ~ | OK<br>Cancel |
| Allected dael tillearloid. | 100          |   |              |

Figure 83: Spread Check Dialog

- 2. Select a spread checking frequency from the Examine the logs every drop-down menu.
- 3. Enter the number of users in the Affected users threshold field.

This number represents the number of users, set to 100 by default, that trigger the *Spread Check* rule.

- 4. Click **OK**.
- **Result:** The spread check rule is applied at the frequency you specify. After the administrator investigates the condition that triggered the spread check rule, local authorization can be re-enabled.

# Sending File Authorization Updates to Computers

You must send file authorization changes to servers and computers protected by Application Control.

Updates can be sent manually by the administrator, or updates can be automatically downloaded whenever a computer or user logs in to the network.

# Sending Updates to All Computers

After you define or update device permissions or file permissions, you can send the information to all client computers immediately. Otherwise, updated information will automatically upload the next time a user logs in or the computers are restarted.

1. From the Management Console, select **Tools** > **Send Updates to All Computers**.

Step Result: The Send updates to all computers dialog opens.

2. Select one of the following options from the Send updates to all computers dialog.

| Option | Description                                                                                                    |
|--------|----------------------------------------------------------------------------------------------------|
| Yes    | Immediately updates connected computers. Ivanti Device<br>and Application Control can take a long time to send updates<br>depending on the number of computer connections. The<br>Management Console dialog remains open until the Application<br>Server finishes sending the updates. |
| Νο     | Asynchronously updates connected computers. The<br>Management Console dialog closes while the Application Server<br>finishes sending the updates. You can continue working with the<br>console while the update is done in the background.                                             |
| Cancel | Closes the <b>Send updates to all computers</b> dialog and halts the update process.                                                                                                    |

**Result:** Updates are distributed to all computers running the Ivanti Device and Application Control clients that are registered in the Application Server (s) online table(s). A message appears in the *Output* window when the updates are complete.

**Remember:** Any computer that is switched off, locked, or disconnected from the network receives the updates at the next network connection.

## Sending Updates to a Single Computer

After you define or update device permissions or file permissions, you can send the information to a specific client computer immediately. Otherwise, updated information will automatically upload the next time a user logs in or the computer is restarted.

1. From the Management Console, select Tools > Send Updates to....

Step Result: The Select Computer dialog opens.

- 2. Click Search.
- 3. Select the computer you want to update from the list in the Name column.
- 4. Click OK.

Step Result: The Select Computer dialog closes.

**Result:** The updates are sent to the specified computer. A message appears in the **Output** window showing you the update results.

# Working with Standard File Definitions

You can use Standard File Definitions (SFD) to simplify the task of building a central file authorization list.

Standard File Definitions (SFDs) contain digital signatures corresponding to standard executable files that are distributed with Microsoft Windows operating systems.

Using SFDs:

- Simplifies initial setup.
- Includes information necessary to automatically allocate files to predefined file groups and assign files to well-known user and user groups.
- Minimizes the risk of authorizing tampered versions of operating system files.
- Simplifies operating system upgrades because Ivanti Device and Application Control recognizes the standard files, and respective default file groups. Ivanti Device and Application Control automatically saves upgraded file definitions to the same locations as the originals.

The following table describes the system users/groups that can access the default SFD file groups.

| File Group Name                                     | Users/Groups Assigned                                            |
|-----------------------------------------------------|------------------------------------------------------------------|
| 16 Bit Applications                                 | Administrators (group)                                           |
| Accessories                                         | Administrators (group), Everyone (group)                         |
| Administrative Tools                                | Administrators (group)                                           |
| Boot files                                          | Local Service (user), LocalSystem (user), Network Service (user) |
| Communication                                       | Administrators (group)                                           |
| Control Panel                                       | Administrators (group)                                           |
| DOS Applications                                    | Administrators (group)                                           |
| Entertainment                                       | Administrators (group)                                           |
| Logon files                                         | Everyone (group)                                                 |
| Ivanti Device and Application Control support files | Administrators (group), Everyone (group)                         |
| Setup                                               | Administrators (group)                                           |
| Windows Common                                      | Everyone (group)                                                 |

Table 42: Standard File Definition File Groups and System Users/Groups

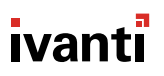

# Importing Standard File Definitions

You can use standard Microsoft file definitions to quickly build a central file authorization list for executable files, macros, and scripts.

1. From the Management Console, select **Tools** > **Import Standard File Definitions**.

Step Result: The Import Standard File Definitions dialog opens.

| Import Standard File                                                                                                    | e Definitions                |               |
|----------------------------------------------------------------------------------------------------|------------------------------|---------------|
| Select the Standard File Definitions (SFD) files by clicking on the Add button. Click on Import to<br>insert them into the Database.                                                                                                    |                              |               |
| <ul> <li>Import SFD with file hashes and create pre-</li> </ul>                                                                                                    | defined File Groups          |               |
| Import SFD without file hashes and create processing of the second second se | predefined File Groups       |               |
| Check the following options to process known files auto<br>you wish to process all files manually.                                                                                                    | omatically. Do not check the | se options if |
| Process known files automatically                                                                                                    |                              |               |
| Assign File Groups to Well Known users au                                                                                                    | tomatically                  |               |
| Standard File Definitions files:                                                                                                    |                              |               |
|                                                                                                    | [                            | Add           |
|                                                                                                    | (                            | Remove        |
|                                                                                                    | [                            | Import        |
|                                                                                                    |                              |               |
| Summary:                                                                                                    | Predefined File Groups:      |               |
|                                                                                                    | ^                            |               |
|                                                                                                    |                              |               |
|                                                                                                    | [                            | Help          |
|                                                                                                    | V                            | Close         |

Figure 84: Import Standard File Definitions Dialog

2. Click Add.

**Step Result:** The **Open** dialog opens and displays files with an .sfd extension.

**Tip:** You can import standard file definitions from the Self-Service Portal by downloading to a local computer and unzipping the archived files.

- 3. Select the standard definition file(s) to import.
- 4. Click Open.

Step Result: The file(s) are shown in the Add window.

5. Select one or more of the following options:

| Option                                                               | Description                                                                                                    |
|----------------------------------------------------------------------|----------------------------------------------------------------------------------------------------|
| Assign File Groups to Well<br>Known Users Automatically              | Assigns the executable files, scripts, and macros found in the scan to the system users/groups.                                                                              |
| Process Known Files<br>Automatically                                 | The wizard adds the file to the database if they have the same name but different digital signature.                                                                         |
| Import SFD with file hashes<br>and create predefined File<br>Groups: | Ivanti Device and Application Control automatically imports<br>standard file definition digital signatures, then creates and<br>assigns the files to predefined file groups. |

| Option                                                                  | Description                                                                                                    |
|-------------------------------------------------------------------------|----------------------------------------------------------------------------------------------------|
| Import SFD without<br>file hashes and create<br>predefined File Groups: | Predefined file groups for standard file definitions are created<br>but no digital signatures are imported. Ivanti Device and<br>Application Control partially assists you by identifying file names<br>and proposing file groups for authorization during scanning. |

#### 6. Click Import.

- 7. After importing standard file definitions, click OK.
- 8. Click Close.
- **Result:** The designated standard file definitions are now authorized and assigned to respective predefined file groups and system users/groups.

**Caution:** When you import standard file definitions, you should authorize logon and boot files. If these are not authorized, the system will not work properly. This is especially important for system updates.

#### After Completing This Task:

Assign the imported predefined file groups to users/groups, if you did not select the **Assign File Groups to Well Known User Automatically** option.

# **Exporting File Authorization Settings**

You can export file authorization settings lists to a target computer.

You can use the file authorization export feature for a computer not connected to the network that needs updated file authorizations. The source computer authorization rules apply to the target computer that the authorized files are copied to.

Note: Exported authorization settings data files are only valid for two weeks from the creation date.

## **Exporting Settings**

You can export permission settings to files that can be imported to client computers.

1. From the Management Console, select **Tools** > **Export Settings**.

Step Result: The Windows Save as dialog opens.

2. From the source computer, select the name of the file.

**Caution:** When you create file authorization settings (policy) file for deploying the client to computers that are not connected to the network (offline installation), you must name the settings file as policies.dat for the client setup process to work properly.

**3.** From the source computer, select the destination of the settings data file.

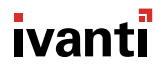

4. Click Save.

Step Result: The Windows Save as dialog closes.

### **Importing Settings**

You can import settings files to client computers for updates.

- **1.** Copy the settings data file to the target computer.
- 2. On the target computer, right-click the client icon in the system tray.

Step Result: A right-mouse menu opens.

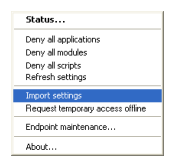

Figure 85: Ivanti Device and Application Control Client Menu

**Note:** The right-mouse menu content varies according to the Ivanti Device and Application Control license type and hardware configuration.

3. Select Import settings.

Step Result: The Import Settings dialog opens.

- 4. Select the source of the settings data file.
- 5. Select the settings data file.
- 6. Click Open.

Step Result: The Import Settings dialog closes.

**Result:** The settings are imported to the target computer.

# Working with Endpoint Maintenance

The **Endpoint Maintenance** feature generates an endpoint maintenance ticket that provides provisional permission to modify, repair, or remove the client, registry keys, or special directories. The endpoint maintenance ticket is then sent to a specific computer or user.

When the client starts, a 15-byte random value key, called *Salt*, is generated. The *Salt* key is used to ensure that only authorized processes and users can perform endpoint maintenance. The *Salt* key works in conjunction with the **Client Hardening** default option value. To create an endpoint maintenance ticket when the **Client Hardening** value is set to:

- **Basic**, the *Salt* value is not required
- **Extended**, the *Salt* value is required
#### **Endpoint Maintenance Ticket Rules**

The following rules apply to creating and using endpoint maintenance tickets:

- You can only generate one endpoint maintenance ticket per client computer.
- You can define a validity period for the ticket.
  - If the ticket has not been accepted at the end of this period, the ticket is no longer valid for the client computer.
  - If a ticket is accepted, there is no expiration time limit.
- You must reboot a client computer to deactivate a valid ticket.
- A user must be logged in to accept an endpoint maintenance ticket generated specifically for the user. Otherwise, the ticket is rejected.
- If you choose to reduce the client hardening value by creating and using a maintenance ticket for a computer without choosing a user and another user logs into the same computer, the computer continues in a modified state until the next reboot.
- If the client computer is not connected to the network, you can always get the *Salt* value and hardening status of the client computer by right-clicking the client icon, located in the system tray, and selecting **Endpoint Maintenance** from the shortcut menu.
- When you create a relaxation ticket with a *Salt* value for a client computer that has a client hardening value set to **Extended**, and the client machine is running a different operating system than the administrator, the user specified must be Administrators because file ownership changes when files are copied to the ticket directory under different operating systems.

## **Creating Endpoint Maintenance Tickets**

You must create endpoint maintenance tickets for clients to uninstall the Ivanti Device and Application Control application.

1. From the Management Console, select **Tools** > **Endpoint Maintenance...**.

Step Result: The Endpoint Maintenance dialog opens.

|                                                              |                                   | Endpoint N | laintena           | nce                                        |
|--------------------------------------------------------------|-----------------------------------|------------|--------------------|--------------------------------------------|
| Salt                                                         | ○ With                            |            |                    | Query                                      |
| Validity Period<br>From Now<br>From 11,<br>Restrict ticket t | 122/2016 III -<br>o the following | 4:02:32 PM | ● Until<br>○ Until | (now+1hour)<br>11/22/2016 🗊 - 🛛 5:02:32 PM |
| Computer(s)<br>User(s)                                       |                                   |            |                    | Computers Users                            |
| Comments                                                     |                                   |            |                    | -                                          |
| L                                                            |                                   |            |                    | Save Clo                                   |

Figure 86: Endpoint Maintenance Dialog

2. Select one of the following options from the *Salt* panel.

| Option  | Description                                                  |
|---------|--------------------------------------------------------------|
| With    | Creates an endpoint maintenance ticket with a Salt value.    |
| Without | Creates an endpoint maintenance ticket without a Salt value. |

- **3.** If required, select one of the following options to obtain the *Salt* value:
  - Click **Query** to obtain the *Salt* value directly from the client computer, when connected to the network.
  - Right-click the **Ivanti Device and Application Control Client** icon to select **Endpoint Maintenance** for a computer that is not connected to the network.
- 4. In the *Validity Period* panel, specify the validity period for the ticket by selecting:
  - From Now or From
  - Until(now +1 hour) or Until
- 5. In the *Restrict ticket to the following targets* panel, select one or both of the following actions:
  - Click **Computers** to select a client computer in the **Select Computer** dialog.
  - Click Users to select a specific user in the Select Group, User, Local Group, Local User dialog.
- 6. Enter comments in the **Comments** field.
- 7. Click Save.

Step Result: The Windows Save as dialog opens.

- Enter a file name in the File name field.
   The default Save as type is Maintenance Ticket.smt.
- 9. Click Close.

Step Result: The Endpoint Maintenance dialog closes.

10.Click Save.

Step Result: The Save as dialog closes.

11.Click Close.

Step Result: The Endpoint Maintenance dialog closes.

Result: Ivanti Device and Application Control saves the endpoint maintenance ticket.

#### After Completing This Task:

You must copy the maintenance ticket to the predefined ticket directory on the client computer. The ticket directory is specified by the TicketDir registry key during installation.

# **CPA Compliance Mode Configuration Window**

Use this window to configure all endpoints assigned Application Control policies to meet the UK CESG's Computer Product Assurance (CPA) compliance requirements for Endpoint Lockdown and Control.

A fully CPA compliant configuration blocks and logs the execution attempts of executables, macros, and scripts that are not centrally authorized. Learn how to to build a central file authorization list.

#### Statuses

Your environment's CPA compliance status is displayed at the top of the dialog:

| CPA Compliance mode<br>enabled         | All options required to achieve CPA compliance are set for Computers and Users/Groups in your environment.                                                                                                    |
|----------------------------------------|----------------------------------------------------------------------------------------------------|
| Partial CPA Compliance<br>mode enabled | At least one option required to achieve CPA compliance is not set<br>for Computers or Users/Groups in your environment. You will be in<br>this mode when preparing to enable full compliance (for example,<br>ensuring that settings do not disrupt the functioning of endpoints).                  |
| CPA Compliance mode is disabled        | You are not enforcing CPA compliance requirements in your environment.                                                                                                    |
| Enable CPA Compliance<br>mode settings | Select to start enforcing the option settings required for CPA compliance in your environment. You will be unable to change option settings required for compliance in <b>ToolsDefault Options</b> , with the exception of Client Hardening (to Extended) and Execution Log (to Log Access Denied). |
|                                        | <b>Important:</b> Test the required option settings in your environment before applying CPA compliance mode.                                                                                                    |

#### **Computer Options**

These options apply the settings required for CPA compliance to all endpoints protected by Application Control.

| Execution Blocking is set to | Select to block the execution of unauthorized executable files. |
|------------------------------|-----------------------------------------------------------------|
| Blocking mode                |                                                                 |

**Local Authorization is set to** Select to prevent users from locally authorizing files to execute. **Disabled** 

| Client Hardening is set to<br>Basic as a default       | Select to prevent users with administrative priviledges from<br>uninstalling the Ivanti Device and Application Control agent, as well<br>as deleting local shadow files and log entries. You can remain CPA<br>compliant by setting the more restrictive Extended option (valid<br>salt value required to deactivate the agent) in <b>Tools</b> > <b>Default</b><br><b>Options</b> > <b>Computer tab</b> .                                                                                                    |
|--------------------------------------------------------|----------------------------------------------------------------------------------------------------|
| Execution Log is set to Log<br>Everything as a default | Select to log every application-related execution event. The volume of logged events produced by this CPA Software Execution Control characteristic can overwhelm your database in very large deployments. You can, with the approval of your company's certification authority, change this logging option to the less detailed Log Access Denied in <b>Tools &gt; Default Options &gt; Computer tab</b> . You will remain CPA compliant and reduce the logged events to only those applications which are blocked; please be aware you are no longer capturing the allowed application executions. |

#### **User/Group Options**

These options apply the settings required for CPA compliance to all users and groups protected by Application Control.

| Execution Blocking is set to<br>Blocking mode          | Select to block the execution of all unauthorized executable files.                                                                                                    |
|--------------------------------------------------------|----------------------------------------------------------------------------------------------------|
| Execution Log is set to Log<br>Everything as a default | Select to log every application-related execution event. The volume of logged events produced by this CPA Software Execution Control characteristic can overwhelm your database in very large deployments. You can, with the approval of your company's certification authority, change this logging option to the less detailed Log Access Denied in <b>Tools &gt; Default Options &gt; Computer tab</b> . You will remain CPA compliant and reduce the logged events to only those applications which are blocked; please be aware you are no longer capturing the allowed application executions. |
| Macro and Script protection is set to Deny All         | Select to prevent all VBScripts, JScript, or macros not centrally authorized from running.                                                                                                    |
| Marco and Script log is set to<br>Log Access Denied    | Select to log every denied macro and script execution access event.                                                                                                    |
| Relaxed Logon is set to No relaxed logon               | Select to block without delay the running of unauthorized logon scripts.                                                                                                    |

# Chapter

# **Using Reports**

#### In this chapter:

- About Reports
- Reporting by User Role
- Working with Reports

Administrators use the **Reports** module to define and generate a variety of reports.

Reports provide a way to view current device permission policy information. Reports are generated as HTML files that are displayed in the main window of any module. You can be print, copy, convert, save, and modify as necessary. In addition to the standard reports, you can customize and generate your own reports, using the **Log Explorer** module.

# About Reports

Reports are created provisionally and saved to the Report folder located in a temporary directory named C:\%TEMP%.

After saving a report, you can view it using any web browser that you system supports. You can change the date format for a report by selecting **Windows Control Panel** > **Regional and Language Options**. The regional options or settings vary according to the Windows operating system you are using.

# **Reporting by User Role**

The types of reports that you can generate depend on whether you are an *Enterprise Administrator* or simply an *Administrator*.

The following table summarizes the types of reports that you can generate depending upon user role.

Table 43: Reports by User Role

| User Role                                                                            | Available Reports                                                                                                    |
|--------------------------------------------------------------------------------------|----------------------------------------------------------------------------------------------------|
| Enterprise Administrator                                                             | All                                                                                                    |
| Administrator, no option settings selected in the <b>User Access Manager</b> dialog. | <i>Client Status, User Options, File Groups by User, User by File Group, Machine Options, and Server Settings.</i> These are the default options for all <i>Administrators.</i> |

| User Role                                                                                                    | Available Reports                                                                                                    |
|----------------------------------------------------------------------------------------------------|----------------------------------------------------------------------------------------------------|
| Administrator, with <b>Scheduled Reports</b><br>setting of the <b>User Access Manager</b> dialog set<br>to <b>Yes</b> . | All custom reports that are scheduled to run automatically using templates you have created or updated using the <i>Log Explorer</i> . |

# **Working with Reports**

You can open, close, modify, save and print reports.

Ivanti Device and Application Control provides pre-defined reports designed to provide a comprehensive view of your computing environment for activities.

#### **Opening a Report**

You open a report by selecting a predefined report type listed in the **Reports** module.

- 1. From the Management Console, select Reports.
- 2. Select a report type from the list.

Result: The report you select is displayed as an HTML file in the *Management Console* main window.

#### **Closing a Report**

You may close a report after viewing the report that you generate.

1. Right-click the report title bar.

Step Result: A right-mouse menu appears.

- 2. Click Close.
- **Result:** The report window closes. The data is saved in the temporary directory named <code>%Temp%</code> and can be archived for future reference.

#### Saving a Report

You may save a report that you generate.

1. From the Management Console, select File > Save as.

Step Result: The *Windows* dialog for saving a web page opens.

- 2. Select the file path.
- 3. Type the file name.
- 4. Select the file type from the Save as type dropdown list.
- 5. Select an encoding method from the Encoding dropdown list.

6. Click Save.

Step Result: The *Windows* dialog for saving a web page closes.

#### **Printing a Report**

You may print a report that you generate.

1. From the Management Console, select File > Print.

Step Result: The standard Windows Print dialog opens.

- 2. Select a printer.
- 3. Click Print.

Step Result: The Windows Print dialog closes.

#### **Available Reports**

Using the **Reports** module you can generate the following Application Control reports.

Table 44: Available Reports

| Report              | Description                                                                                                    |
|---------------------|----------------------------------------------------------------------------------------------------|
| File Groups by User | Generates a report of file groups directly or indirectly associated with the user or user group you specify.                                                                       |
| User by File Group  | Creates a report of every user and user group associated, directly or indirectly, with every file group defined in the system.                                                     |
| User Options        | Displays current user option settings that determine which activities<br>are logged and whether users are allowed to locally authorize<br>denied executables, scripts, and macros. |
| Machine Options     | Generates a report of current computer option settings.                                                                                                    |
| Server Settings     | Shows options, registry values, and settings for installed Application Servers.                                                                                                    |
| Client Status       | Generates a report of the hardening options, client version, and log and file policy status.                                                                                       |

### File Groups by User

You can generate a report showing the file groups assigned to an individual user or users in a group.

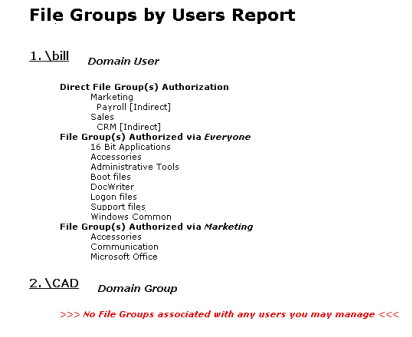

Figure 87: File Groups by User Report

The following table describes the report rows.

Table 45: File Groups by User Report Row Description

| Row Name                             | Description                                                                                                    |
|--------------------------------------|----------------------------------------------------------------------------------------------------|
| User Name                            | Full user name including domain.                                                                                                    |
| User Group                           | Full user group name including domain.                                                                                                    |
| Direct Group File<br>Authorization   | Group files directly authorized to the user or user group by the administrator.                                                                                           |
| Indirect Group File<br>Authorization | Group files indirectly authorized to the user or user group through a parent-child relationship with file groups that are directly authorized for the user or user group. |
| Warning Message                      | Warns that you do not have permission to view the user or user group file group assignments selected.                                                                     |

### User by File Group

You can generate a report showing the users assigned to each file group. The report shows the users directly and indirectly assigned to the file group.

#### User by File Group Report

| 1.16 Bit Applications         |                                                     |
|-------------------------------|-----------------------------------------------------|
| Everyone                      | (Well-known Group)                                  |
|                               |                                                     |
| 2. Accessories                |                                                     |
| <i>Everyone</i><br>Marketing  | (Well-known Group)<br>(Domain Group)                |
| 3. Administrative Tools       |                                                     |
| Everyone                      | (Well-known Group)                                  |
| <u>4. Boot files</u>          |                                                     |
| Everyone                      | (Well-known Group)                                  |
|                               |                                                     |
| <u>5. CAD</u>                 |                                                     |
| >>> No user within your admin | nistration scope is associated with this File Group |

Figure 88: User by File Group Report

The following table describes the report rows.

Table 46: User by File Group Report Row Description

| Row Name                             | Description                                                                                                    |
|--------------------------------------|----------------------------------------------------------------------------------------------------|
| Direct Group File<br>Authorization   | Group files directly authorized to the user or user group by the administrator.                                                                                          |
| Indirect Group File<br>Authorization | Group files indirectly authorized to the user or user group through a parent-child relationship with file groups that are directly authorized to the user or user group. |
| User Name                            | Full user name including domain.                                                                                                    |
| User Group                           | Full user group name including domain.                                                                                                    |
| Warning Message                      | Warning that you do not have permissions to view the file group assignments selected.                                                                                    |

#### **User Options**

You can generate a report showing the Ivanti Device and Application Control options settings status. The report settings describe the types of Application Control activities that the user is permitted and that are monitored by Ivanti Device and Application Control.

| User Options Report         |                |                       |  |
|-----------------------------|----------------|-----------------------|--|
| Option                      | User / Group   | Setting               |  |
| Execution blocking          | default        | (*) Blocking mode     |  |
|                             | Administrators | Non-blocking mode     |  |
|                             | LocalSystem    | Non-blocking mode     |  |
| Execution eventlog          | default        | (*) No events logged  |  |
| Execution log               | default        | (*) Log access denied |  |
| Execution notification      | default        | (*) No notifications  |  |
| Macro and Script protection | default        | (*) Disabled          |  |
| Relaxed logon               | default        | (*) No relaxed logon  |  |
| Relaxed logon time          | default        | (*) 600               |  |

Figure 89: User Options Report

The following table describes the report columns.

Table 47: User Options Column Description

| Column     | Description                                                                                                    |
|------------|----------------------------------------------------------------------------------------------------|
| Option     | The name of the option shown the <b>Default Options</b> dialog.                                                                             |
| User/Group | The user or user group for which this option is set; <b>Default</b> is the value configured for all users and represents the default value. |
| Setting    | The actual value of the option; the asterisk (*) indicates that the option is set to the default value.                                     |

#### **Machine Options**

You can generate a report that shows options settings status for Ivanti Device and Application Control default options.

| Option                             | Machine | Setting                           |
|------------------------------------|---------|-----------------------------------|
| Client hardening                   | default | (*) Disabled                      |
| Device log                         | default | (*) Disabled                      |
| DC audit mode                      | default | (*) Disabled                      |
| Device eventlog                    | default | (*) Disabled                      |
| Device log throttling              | default | (*) 3600                          |
| Endpoint status                    | default | (*) Show all                      |
| Execution blocking                 | default | Non-blocking mode                 |
| Execution eventlog                 | default | (*) No events logged              |
| Execution log                      | default | Logging disabled                  |
| Execution notification             | default | (*) No notifications              |
| Local authorization                | default | (*) Enabled                       |
| Log upload interval                | default | (*) 180                           |
| Log upload threshold               | default | (*) 10000                         |
| Log upload time                    | default | (*) 05:00                         |
| Log upload delay                   | default | (*) 3600                          |
| Server address                     | default | (*)                               |
| Shadow directory                   | default | (*) \SystemRoot\SxData\shadow     |
| Update notification                | default | (*) All device permission changes |
| USB key logger                     | default | (*) Block, notify and log event   |
| Certificate generation             | default | (*) Automatic                     |
| Password complexity                | default | (*) Enforced                      |
| Password minimum length            | default | (*) 6                             |
| eDirectory translation             | default | (*) Disabled                      |
| Online state definition            | default | (*) Server connectivity           |
| SysLog server address              | default | (*)                               |
| Encryption notification            | default | test                              |
| Clear unused space when encrypting | default | (*) Disabled                      |
| Encryption retain data             | default | (*) Unselected                    |
| Nicrosoft CA key provider          | default | Enabled (decentralized)           |
| Encryption grace period            | default | (*) 0                             |
| Portable encryption capacity       | default | 1200                              |

Figure 90: Machine Options Report

The following table describes the report columns.

Table 48: Machine Options Column Description

| Column  | Description                                                                                                    |
|---------|----------------------------------------------------------------------------------------------------|
| Option  | The name of the option shown in the <b>Default Options</b> dialog.                                                                  |
| Machine | Complete computer name including domain. <b>Default</b> is the value configured for all computers and represents the default value. |
| Setting | The actual value of the option; the asterisk (*) indicates that the option is not configured and represents the default value.      |

#### **Client Status**

You can generate different types of client status reports that show the hardening options, client version, and log and file policy status.

You can choose from the following report options.

- All clients listed in the database
- Clients with outdated permissions
- Clients that are online
- Clients that are offline
- Select my own group of clients

| Client Status Report:: Server XY |                |                                |                               |                           |                             |                             |  |
|----------------------------------|----------------|--------------------------------|-------------------------------|---------------------------|-----------------------------|-----------------------------|--|
| Computer                         | Client Version | <b>Client Hardening Status</b> | Client Last Log Upload        | <b>Client Policy Date</b> | <b>Client Policy Status</b> | <b>Client Policy Source</b> |  |
| user1.xy.com                     | 4.4.0.0        | disabled/inactive              | mm/dd/yyyy hhimm/ss           | nmidd/yyyy hhitmiss       | Offline                     | Server: XY                  |  |
| user2.xy.com                     | pre 4.4.0      | <not available=""></not>       | <not available=""></not>      | <not available=""></not>  | Offline                     | Unknown                     |  |
| user3.xy.com                     | 4.4.0.0        | disabled/inactive              | mm/ddilyyyy hhilmm/ss         | <not available=""></not>  | Offline                     | Unknown                     |  |
| user4 av.com                     | pre 4.4.0      | soot available>                | <pre>snot available&gt;</pre> | spot available>           | Offline                     | Unknown                     |  |

Figure 91: Client Status Report

The following table describes the report columns.

Table 49: Client Status Column Descriptions

| Column                  | Description                                                                                                    |
|-------------------------|----------------------------------------------------------------------------------------------------|
| Computer                | Shows the complete computer name including domain. <b>Default</b> is the value configured for all computers and represents the default value. |
| Client Version          | Shows the Ivanti Device and Application Control client version running for the computer(s).                                                   |
| Client Hardening Status | Shows the client hardening option running for the computer(s).                                                                                |
| Client Policy Date      | Show the date for the policy file that is applied to the computer(s).                                                                         |
| Client Last Log Upload  | Shows the last time that the client uploaded log events to the Application Server(s).                                                         |

| Column               | Description                                                                                                    |
|----------------------|----------------------------------------------------------------------------------------------------|
| Client Policy Status | Shows the status of the current policy file.                                                                                                    |
|                      | <ul> <li>Unknown status: The status is unknown.</li> <li>Offline: The client has not connected to the server recently.</li> <li>Up-to-date: The client connected to the server recently and has the latest policies.</li> <li>In-sync: The client connected to the server recently, has the latest policies, but has not refreshed the policies.</li> <li>Obsolete: The client connected to the server recently, but an issue occured while retrieving the most recently policies.</li> </ul> |
| Client Policy Source | Shows the complete file for the policy file name running on the client name including file path.                                                                                                    |
|                      | <ul> <li>Illegal policy source: Client policies are coming from an unknown database.</li> <li>Server: Client policies are coming from a server.</li> <li>Import file: Client policies are coming from a file.</li> <li>Unknown: The source of client policies is unknown.</li> </ul>                                                                                                    |
| Compliance Mode      | Shows the client's <b>Compliance Mode</b> status.                                                                                                    |
|                      | <ul> <li>Disabled: The client is not in compliance mode.</li> <li>FIPS: The client is operating in FIPS compliance mode (FIPS 140-2 Level 2).</li> <li>CPA: The client is operating in CPA compliance mode.</li> <li>This column is only shown if Ivanti Device and Application Control is licensed for FIPS or CPA compliance mode.</li> </ul>                                                                                                    |

### **Server Settings**

You can generate a report that shows the Application Server configuration.

| Setting                    | Machine              | Value                                                                                        |
|----------------------------|----------------------|----------------------------------------------------------------------------------------------|
| commVer                    | secsrv.lu.Lu         | 2                                                                                            |
| DataFileDirectory          | secsrv.lu.Lu         | C:\DataFileDirectory\                                                                        |
| DbConnectionCount          | secsrv.lu.Lu         | 20                                                                                           |
| DbConnectionMaxCount       | secsrv.lu.Lu         | (*) 40                                                                                       |
| DbConnectionPoolTimeout    | secsrv.lu.Lu         | (*) 15                                                                                       |
| DbConnectionString         | secsrv.lu.Lu         | Provider=sqloledb;Data source=SECSRV\SQLEXPRESS;Initial<br>Catalog=sx;Trusted_Connection=yes |
| DbConnectionTimeout        | secsrv.lu.Lu         | (*) 5                                                                                        |
| DbInitializationDelay      | secsrv.lu.Lu         | 300                                                                                          |
| DbLossLatency              | secsrv.lu.Lu         | (*) 3600                                                                                     |
| ObPingPeriod               | secsrv.lu.Lu         | (*) 60                                                                                       |
| edrBatMaxDuration          | secsrv.lu.Lu         | (*) 30                                                                                       |
| edrBatMinEntries           | secsrv.lu.Lu         | (*) 10000                                                                                    |
| edrBatThreads              | secsrv.lu.Lu         | (*) 2                                                                                        |
| edrDspPause                | secsrv.lu.Lu         | (*) 0                                                                                        |
| edrDspPauseFail            | secsrv.lu.Lu         | (*) 60                                                                                       |
| edrDspRetryCount           | secsrv.lu.Lu         | (*) 5                                                                                        |
| edrDspThreads              | secsrv.lu.Lu         | (*) 1                                                                                        |
| edrQueLength               | secsrv.lu.Lu         | (*) 3                                                                                        |
| edrStaPeriod               | secsrv.lu.Lu         | (*) 43200                                                                                    |
| edrTmpTimeout              | secsrv.lu.Lu         | (*) 30                                                                                       |
| Log file name              | secsrv.lu.Lu         | sxs.log                                                                                      |
| Log to console             | secsrv.lu.Lu         | no                                                                                           |
| Log to dbwin               | secsrv.lu.Lu         | no                                                                                           |
| Log to file                | secsrv.lu.Lu         | no                                                                                           |
| MaxRpcCalls                | secsrv.lu.Lu         | (*) 50                                                                                       |
| MaxSockets                 | secsrv.lu.Lu         | 5000                                                                                         |
| Port                       | secsrv.lu.Lu         | 65129                                                                                        |
| Protocols                  | secsrv.lu.Lu         | (*) ncacn_ip_tcp                                                                             |
| RpcProtectionLevel         | secsrv.lu.Lu         | 6                                                                                            |
| SecureInterSxs             | secsrv.lu.Lu         | no                                                                                           |
| ServerCertSerial           | secsrv.lu.Lu         | (*)                                                                                          |
| ServerName                 | secsrv.lu.Lu         | (*)                                                                                          |
| SndPort                    | secsrv.lu.Lu         | 33115                                                                                        |
| S×dConnectAttempts         | secsrv.lu.Lu         | (*) 10                                                                                       |
| SxdConnectDelayBeforeRetry | y secsrv.lu.Lu       | (*) 500                                                                                      |
| SxdConnectTimeoutMSec      | secsrv.lu.Lu         | 5000                                                                                         |
| SxdPort                    | secsrv.lu.Lu         | 33115                                                                                        |
| TLSCertFriendlyName        | secsrv.lu.Lu         |                                                                                              |
| FLSCertID                  | secsrv.lu.Lu         |                                                                                              |
| FLSCertIssuer              | secsrv.lu.Lu         |                                                                                              |
| FLSCertName                | secsrv.lu.Lu         |                                                                                              |
| LSMaxSockets               | secsrv.lu.Lu         | 0                                                                                            |
| TI S Dort                  | and a second back of | 65000                                                                                        |

Figure 92: Server Settings Report

The following table describes the report columns.

Table 50: Server Settings Column Description

| Column  | Description                                                                                                    |
|---------|----------------------------------------------------------------------------------------------------|
| Setting | Shows the name of the <i>Default Options</i> setting or registry key value.                                                             |
| Machine | Shows the Application Server name including domain; Default is the value configured for all computers and represents the default value. |
| Value   | The actual value of the option; the asterisk (*) indicates that the option is not configured and represents the default value.          |

# ivanti

# **Using Client Deployment**

#### In this chapter:

- Client Deployment Window
- Creating Deployment Packages
- Adding Computers
- Deploying Packages
- Querying Client Status

Ivanti Device and Application Control provides the Client Deployment tool that performs silent, unattended installation of the client to computers distributed throughout your network.

Client deployment employs the Microsoft Installer (MSI) service that distributes installation packages that you create. After deployment is complete, you can monitor the computers and status of the client deployment packages throughout your network.

# **Client Deployment Window**

The *Ivanti Device and Application Control Client Deployment* dialog is the primary administrative interface used for creating and deploying client installation packages.

The Ivanti Device and Application Control Client Deployment dialog consists of two panels:

- Packages
- Computers

| Namo          |          | Кеу       | Progress | Product | N |
|---------------|----------|-----------|----------|---------|---|
| < mputers (0) | ш        |           |          |         | > |
|               |          | Vorkaroup | Progress | Status  |   |
| Name          | Domain/1 |           |          |         |   |

Figure 93: Client Deployment Dialog

#### **Packages Panel**

The following table describes the columns in the **Packages** panel.

| Column          | Description                                                                                                |
|-----------------|----------------------------------------------------------------------------------------------------|
| Name            | Shows the name of the deployment package.                                                                  |
| Кеу             | Indicates whether the public key is included in the deployment package.                                    |
| Progress        | Shows the installation progress of the deployment package for a computer.                                  |
| Product         | Shows the name of the Ivanti Device and Application Control product included in the deployment package.    |
| Version         | Shows the version of the Ivanti Device and Application Control product included in the deployment package. |
| Servers(s)      | Shows the name of the server(s) that connect to the selected client computer.                              |
| Last deployment | Shows the date and time of the last client package deployment.                                             |
| License         | Shows the type of product licensed.                                                                        |
| Policies        | Shows whether permission policies are imported.                                                            |
| TLS             | Shows whether the TLS communication protocol is in use.                                                    |

Table 51: Packages Panel Column Descriptions

#### Packages Menu

You can administer deployment packages from the **Packages** menu.

The following table describes the **Packages** menu.

Table 52: Packages Menu Options

| Option            | Description                                                                                                    |
|-------------------|----------------------------------------------------------------------------------------------------|
| New               | Creates new deployment packages.                                                                                                 |
| Delete            | Deletes a selected deployment package.                                                                                           |
| Rename            | Renames a selected deployment package.                                                                                           |
| Import public key | Copies the sx-public.key in to the deployment package directory folder.                                                          |
| Set Licenses      | Adds a license to deployment package installed in the serverless mode.                                                           |
| Set Policies      | Allows addition of an Application Server to retrieve the policy file (*.dat) for a specific deployment package.                  |
| Test Connection   | Allows verification of connection with the Application Server for the specific deployment package, before deploying the package. |

| Option           | Description                                                                                                    |
|------------------|----------------------------------------------------------------------------------------------------|
| Install          | Installs the selected deployment package.                                                                               |
| Uninstall        | Uninstalls the selected deployment package for the computers listed in the <b>Computers</b> panel.                      |
| Open last report | Displays a report describing the last install or uninstall, indicating the status of the install or uninstall activity. |
| Options          | Allows modification of the directory where deployment packages are stored.                                              |

#### **Computers Panel**

The following table describes the columns in the *Computers* panel.

Table 53: Computers Panel Column Descriptions

| Column           | Description                                                                                                    |
|------------------|----------------------------------------------------------------------------------------------------|
| Name             | Shows the name of the computer associated with a deployment package.                                                                                                    |
| Domain/Workgroup | Shows the domain or workgroup that a computer belongs to.                                                                                                    |
| Progress         | Shows the installation progress of the deployment package for a computer.                                                                                                    |
| Status           | <ul> <li>Describes the attributes associated with the deployment package for a computer, including the:</li> <li>Client operating system and version</li> <li>TLS communication protocol used</li> <li>Client hardening status</li> </ul> |

#### **Computers Menu**

You can administer deployment packages by computer from the **Computers** menu. The following table describes **Computers** the **Computers** menu.

Table 54: Computers Menu Options

| Option | Description                                                                                   |
|--------|-----------------------------------------------------------------------------------------------|
| Add    | Adds one or more computers to the list of computers for the specific deployment package.      |
| Remove | Removes one or more computers from the list of computers for the specific deployment package. |
| Import | Imports a list of computers from an external ASCII or Unicode text file.                      |

| Option           | Description                                                                                |
|------------------|--------------------------------------------------------------------------------------------|
| Export           | Exports a list of computers to an external ASCII or Unicode text file.                     |
| Change TLS mode  | Allow changes to the TLS communication protocol used for specific computers.               |
| Reboot           | Forces specific computers to restart.                                                      |
| Query            | Queries the client version and driver status for every computer listed.                    |
| Progress details | Displays the results of the install, uninstall, or query operation for specific computers. |
| Open last log    | Opens the last installation log for specific computers.                                    |

# Creating Deployment Packages

When you create a lvanti Device and Application Control client deployment package, the Client Deployment tool copies the local client setup .MSI file and creates an .MST transform file that is linked to the .MSI file.

#### **Prerequisites:**

Before you can successfully create an Ivanti Device and Application Control client deployment package, you must:

- Have access to the Client.msi or Client64.msi file on the computer where you will deploy the client packages.
- If there is a firewall between the Client Deployment tool installed on the client computer and the targeted computer(s), you must verify that firewall ports are open.
- Synchronize the Application Server's system clock with the Ivanti Device and Application Control database server's system clock using the Microsoft Windows time service. See <u>Time Service</u> (<u>http://support.microsoft.com/kb/816042</u>) for details about using the Microsoft Windows time service.
- Start the Windows Remote Registry service on the remote client computer.
- Have a valid digital certificate on the client computer that deploys the client and test the TLS
   connection between the Application Server

**Important:** In Windows Server 2008 operating systems there is a security setting which blocks access to the **admin\$** share required for Client Deployment . When the following error message is received failed to start the remote registry service. Access is denied you must confirm the correct registry keys. Check the following registry keys:

- HKLM\SOFTWARE\Microsoft\Windows\CurrentVersion\Policies\system \LocalAccountTokenFilterPolicy? and change the DWORD entry to 1 to resolve the access to admin\$ share problem.
- If the LocalAccountTokenFilterPolicy registry entry does not exist then it has to be created.

The .MSI file contains the information necessary deploy the Ivanti Device and Application Control client to targeted computers.

**1.** From the *Ivanti Device and Application Control Client Deployment* dialog, click New Package.

Step Result: The New Packages dialog opens.

|                     | New Package                  |
|---------------------|------------------------------|
| Source<br>MSI File: |                              |
| Package<br>Name:    | []                           |
| Directory:          | C:\Users\TestRunner\Desktop\ |
|                     | OK Cancel                    |

Figure 94: New Packages Dialog

- 2. To select deployment package, select the ellipses from the Source panel.
- 3. In the *Package* panel, enter a name for the deployment package in the **Name** field.

**4.** Click **OK**.

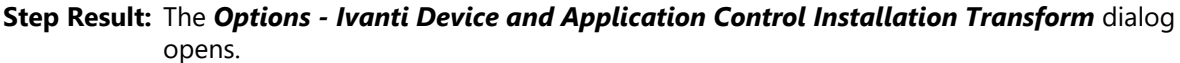

| Options - Installation Transform                                                                                                    | ×                                              |
|----------------------------------------------------------------------------------------------------|------------------------------------------------|
| Enter the name or IP address of HEAT Endpoint Security Application<br>in your organization                                                                                          | Server (SXS)                                   |
| Name or IP                                                                                                    | Port 65229                                     |
| Name or IP                                                                                                    | Port 65229                                     |
| Name or IP                                                                                                    | Port 65229                                     |
| Automatic Load Balancing V TLS Test connection                                                                                                    | Import public key                              |
| Set the option below to prevent the setup from attempting to validate<br>addresses. If not set, the setup will install the software ONLY if one<br>reached during the installation. | the server name or IP<br>of the servers can be |
| Do not validate name or IP before installing                                                                                                    |                                                |
| Set the option below to disable the Device Control protection for ND<br>Disable protection for NDIS devices                                                                         | IS devices                                     |
| Set the option below to suppress preventive actions related to the Ap                                                                                                    | oplication Control feature                     |
| Suppress preventive actions related to the Application Contro                                                                                                    | feature                                        |
| Select if and how the product will be listed in the "Add or Remove Pr<br>"Add or Remove Programs" list options                                                                      | ograms" list                                   |
| List the program with a "Remove" button                                                                                                    |                                                |
| List the program but suppress the "Remove" button     Do not list the program                                                                                                    |                                                |
| Specify the policy import timeout (in minutes): 20                                                                                                    |                                                |
| Set the option below to activate the Device Control protection for wi                                                                                                    | eless LAN.                                     |
| Enable wireless LAN protection                                                                                                    |                                                |
| ОК                                                                                                    | Cancel                                         |

Figure 95: Options - Ivanti Device and Application Control Installation Transform Dialog

**Attention:** The shaded options are only valid when are installing versions client lower than 4.3. These options are:

- **Do not validate name or IP before installing** Provides an Application Server address or name that is not currently available but is accessible after deployment.
- Enable wireless LAN protection An option available in 2.8 clients lower that is now deprecated by permissions rules.
- 5. Click Import public key.
- 6. Select the sx-public.key file.

If there is no sx-public.key file in your client setup folder, then the installation continues using the default public key.

**Step Result:** The Client Deployment tool copies the selected public key to the appropriated folder for client deployment.

**7.** In the **Name or IP** field(s), enter the fully qualified domain name(s) or IP address(es) for the Application Server (s) installed in your environment.

**Tip:** You may enter alternative port numbers, as necessary. When you do not specify fully qualified domain name(s) or IP address(es), the Ivanti Device and Application Control clients are deployed in a *serverless* mode.

- **8.** If Ivanti Device and Application Control is set up to use more than one Application Server, you may select the **Automatic Load Balancing** check box to allow clients to contact any available Application Server.
- **9.** To specify that the Ivanti Device and Application Control client uses the TLS communication protocol, select the **TLS** check box.
- **10.**To disable Device Control for NDIS devices, select the **Disable NDIS protection for devices** check box.

**Note:** NDIS enables Device Control to control 802.1x wireless adapters. If you do not need this protection, you may disable it here.

**11.**To validate the fully qualified domain name(s) or IP address(es) for the Application Server (s), click **Test Connection**.

**Step Result:** You will receive a confirmation message indicating whether the server connection is successful or not. If not, you follow the error resolution directions.

12. From the "Add or Remove Programs" list options panel, select one of the following options:

| Option                                                  | Description                                                                                                    |
|---------------------------------------------------------|----------------------------------------------------------------------------------------------------|
| List the program with a<br>"Remove button"              | Displays the Ivanti Device and Application Control product name<br>in the <b>Add or Remove Program</b> list in the Windows <b>Control</b><br><b>Panel</b> with the <b>Remove</b> option.     |
| List the program but<br>suppress the "Remove<br>button" | Displays the Ivanti Device and Application Control product name<br>in the <b>Add or Removes Program</b> list in the Windows <b>Control</b><br><b>Panel</b> without the <b>Remove</b> option. |
| Do not list the program                                 | Does not display the Ivanti Device and Application Control product name in the <b>Add or Remove Program</b> list in the Windows <b>Control Panel</b> .                                       |

**13.**To suppress preventive actions associated with Application Control, select the **Suppress preventive** actions related to the Application Control feature check box.

14. In the Specify the policy import time-out (in minutes) field, enter a numerical value.

15.Click OK.

**Result:** The client deployment package files are copied to the specified directory. The new deployment package is listed in the *Packages* panel of the *Ivanti Device and Application Control Client Deployment* dialog.

#### After Completing This Task:

Verify the location of the Client.mst file created in the deployment package folder you specified, by selecting **Packages** > **Options** from the *Ivanti Device and Application Control Client Deployment* dialog.

# Adding Computers

You can add computers where the client is deployed with the Client Deployment.

1. Select Start > Programs > Ivanti > Ivanti Device and Application Control Management Console > Ivanti Device and Application Control Client Deployment.

Step Result: The Ivanti Device and Application Control Client Deployment dialog opens.

|      | Ney            | Progress    | Product | v |
|------|----------------|-------------|---------|---|
| <    | ш              |             |         | > |
| Name | Domain/Workgro | up Progress | Status  |   |
|      |                |             |         |   |
|      |                |             |         |   |

Figure 96: Client Deployment Dialog

2. Click Add Computer.

Step Result: The Select Computers dialog opens.

| Select Computers                             | x            |
|----------------------------------------------|--------------|
| Select this object type:                     |              |
| Computers                                    | Object Types |
| From this location:                          |              |
| engdev lumension kd                          | Locations    |
| Enter the object names to select (examples): |              |
|                                              | Check Names  |
|                                              |              |
| Advanced OK                                  | Cancel       |

Figure 97: Select Computers Dialog

**3.** In the **Enter the object names to select field**, select **ObjectName** to enter the names of the computers to add to the list.

Note: ObjectName is the only format you can select to add computers.

| Object Name           | Example            |
|-----------------------|--------------------|
| Display Name          | FirstName LastName |
| ObjectName            | Computer1          |
| UserName              | Userl              |
| ObjectName@DomainName | User1@Domain1      |

| Object Name           | Example      |
|-----------------------|--------------|
| DomainName\ObjectName | Domain\User1 |

a) To verify the object name, click **Check Names**.

Step Result: The object name is verified and underlined when correctly entered.

- 4. Click OK.
- **Result:** The computer names are listed in the *Computers* panel of the *Ivanti Device and Application Control Client Deployment* dialog.

# **Deploying Packages**

The **Ivanti Device and Application Control Client Deployment** tool silently deploys Ivanti Device and Application Control client for unattended installation, using deployment installation packages.

#### **Prerequisites:**

Before you can successfully deploy Ivanti Device and Application Control clients, you must:

- Create deployment packages.
- Be a member of the Local Administrators group for all targeted computers.
- If you will be deploying clients to computers that are not connected to the Application Server, you
  must import the policies.dat setting file to the same directory where the deployment packages that
  you create are saved.
- 1. Select Start > Programs > Ivanti > Ivanti Device and Application Control Management Console > Ivanti Device and Application Control Client Deployment.

Step Result: The Ivanti Device and Application Control Client Deployment dialog opens.

| Name                | Key             | Progress   | Product | V |
|---------------------|-----------------|------------|---------|---|
| <                   | Ш               |            |         | > |
| mputers (0)         |                 |            |         |   |
| mputers (0)<br>Name | Domain/Workgrou | p Progress | Status  |   |
| mputers (0)<br>Name | Domain/Workgrou | p Progress | Status  |   |

Figure 98: Client Deployment Dialog

- 2. If you are deploying the client to computers that are not connected (offline) to the Application Server, you must first export the policy file policies.dat to the targeted computer(s), as follows.
  - a) Select Packages > Options.

Step Result: The Options dialog opens.

| Options                                                                                                    | ×      |
|----------------------------------------------------------------------------------------------------|--------|
| Directory where deployment's copies are stored:                                                                                                    |        |
| Maximum number of working threads (default = 128):<br>The maximum number of working threads is reached when<br>the number of computers is equal or above (default =5000): | 128    |
| ОК                                                                                                    | Cancel |

Figure 99: Options Dialog

b) To select the directory to store deployment copies, click the **ellipses**.

You must specify a directory that is different than a system drive root directory or directory containing existing files. When the Ivanti Device and Application Control Client Deployment tool runs on different computers, you may want to specify a shared directory where all instances of the Ivanti Device and Application Control Client Deployment tool have access to the deployment packages.

Important: Installing a client using exported policies works well when policies.dat is placed locally in the same directory as client.exe. However if the policies.dat file is placed on a file share you must change the security of the share directory so that computer accounts are able to

- access it must have access to it through LocalSystem. c) Click **OK**.

Step Result: The Options dialog closes.

**3.** To add computers for client deployment, select the computer name(s).

You can select multiple computers while pressing the CTRL key.

- **4.** Click **OK**.
- 5. From the **Packages** panel, select a deployment package from the list.
  - a) From the **Computers** panel, you may also select a subset of targeted computers for package deployment.

6. Click Install.

**Step Result:** Because deployment requires restarting the target computer(s), the *Install/Uninstall/ Reboot/Options* dialog opens.

| Install/Uninstall/Reboot Opt                                                                                                    | ions 🛛 🗙                             |  |
|----------------------------------------------------------------------------------------------------|--------------------------------------|--|
| When a reboot is needed at the end of a deployment Reboot after 20 second(s) Force reboot even if some applications are opened                          | Apply to<br>All (1)<br>Selection (0) |  |
| Message:                                                                                                    | ^<br>V                               |  |
| Test connection with SXS server(s) defined in the package     Generate Endport Maintenance from SXS Server     Name or IP     Control to execution mode |                                      |  |
| Use TLS                                                                                                    | Import                               |  |
| No certificate generation     Semi automatic certificate generation                                                                                     | Select                               |  |
| Use local certificate store     Use memory certificate store                                                                                            | Advanced                             |  |
| 0                                                                                                    | K Cancel                             |  |

Figure 100: Install/Uninstall/Reboot/Options Dialog

7. From the *When a reboot is needed at the end of a deployment* panel, select the following options, as necessary:

| Option                                            | Description                                                                                                    |
|---------------------------------------------------|----------------------------------------------------------------------------------------------------|
| Reboot after (x) second(s)                        | Restarts the target computer(s) after deployment, within the period that you specify.                                                                           |
| Force reboot even if some applications are opened | Forces the target computer(s) to restart after deployment, regardless of open applications.                                                                     |
| Apply to                                          | Applies reboot options to <b>All</b> target computers or a <b>Selection</b> of computers, representing the subset chosen when selecting the deployment package. |
| Message                                           | You can type a message that users receive when the target computer(s) restart.                                                                                  |

**8.** To generate a certificate semi-automatically during setup, select the computer certificate location and parameters from the following options.

| Option                       | Description                                                                                                    |
|------------------------------|----------------------------------------------------------------------------------------------------|
| Use local certificate store  | Generates a digital certificate during installation by using a signature certificate located in the local user store. |
| Use memory certificate store | Generates a digital certificate during installation by using a signature certificate located in a specified file.     |

| Option   | Description                                                                                                    |
|----------|----------------------------------------------------------------------------------------------------|
| Import   | Imports a signature certificate into the local user store.                                                               |
| Select   | Allows you to select a signature certificate located in a specified file                                                 |
| Advanced | Specifies the certificate parameters for the <b>Cryptographic</b> service provider, Key length, Validity, and Signature. |

#### 9. Click Next.

#### 10.Click OK.

**Step Result:** The *Ivanti Device and Application Control Client Deployment* dialog reopens showing the deployment progress for the computer(s) added to the deployment package selected.

**Client Deployment** 

|               |              | Client Deployr | nent               |          |
|---------------|--------------|----------------|--------------------|----------|
| ackages Comp  | outers Help  |                |                    |          |
| Packages      |              |                |                    |          |
| Name          | / Ke         | y Progress     | Product            | Ve       |
| Test          | No           |                | Client             | 5.       |
|               |              |                |                    |          |
| <             | ш            |                |                    | >        |
| Computers (1) |              |                |                    |          |
| Name          | / Domain/Wor | kgroup Progres | ss Status          |          |
|               |              |                |                    |          |
| R. Marcinet   | equite Los   | -              | Waiting service co | mpletion |
| ROBING OF     | angle Los    |                | Waiting service of | mpletion |
| 4             |              |                | Waiting service or | mpletion |

Figure 101: Dialog - Computer Progress

The **Progress** column in the **Computers** panel displays a progress bar showing the deployment status for each computer. The **Progress** column in the **Packages** panel displays a progress bar showing the overall deployment status the deployment package. The following table describes the status bar.

| Color     | Status Condition                             |
|-----------|----------------------------------------------|
| Turquoise | Task completed successfully.                 |
| Green     | Task in progress with no warning.            |
| Yellow    | Task in progress or completed with warnings. |

| Color | Status Condition                           |
|-------|--------------------------------------------|
| Red   | Task in progress or stopped with an error. |

**Result:** The deployment package is silently deployed the designated computer(s) or computer group(s).

#### After Completing This Task:

If you chose to restart the client after deployment is complete, the **System Shutdown** dialog displays with the message created when selecting the reboot option(s), as illustrated by the following example.

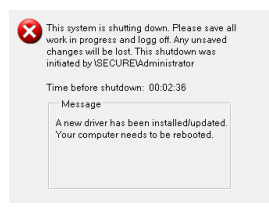

Figure 102: System Shutdown Dialog

# **Querying Client Status**

You can use the Client Deployment **Query** for target computers to determine the operating system that is running, whether a client is installed and which version, whether hardening is enabled, and whether the Ivanti Device and Application Control components are running.

1. Select Start > Programs > Ivanti > Ivanti Device and Application Control > Ivanti Device and Application Control Management Console > Ivanti Device and Application Control Client Deployment.

Step Result: The Ivanti Device and Application Control Client Deployment dialog opens.

2. Click Query.

- 3. From the *Packages* panel, select a deployment package from the list.
- **Result:** The *Computers* panel lists the computers where the deployment package(s) are installed. The **Status** column describes the client operating system and version, TLS protocol selection, and client hardening status.

|               | CI                | ient Deployme | ent                        | - • ×     |
|---------------|-------------------|---------------|----------------------------|-----------|
| ackages Com   | nputers Help      |               |                            |           |
| Packages      |                   |               |                            |           |
| Name          | / Key             | Progress      | Product                    | Ve        |
| Test          | No                |               | _ Client                   | 5.        |
| Computers (1) | ш                 |               |                            | >         |
| Name          | / Domain/Workgrou | p Progress    | Status                     |           |
| ROBING (P     | C eight-Learnin   |               | Waiting service completion |           |
| <             | ш                 |               |                            | >         |
| New Pa        | ckage Add Compute | ar Quen       | Install                    | Uninstall |

Figure 103: Client Deployment Dialog

# **Administrative Tools**

#### In this appendix:

- Using the Ivanti Device and Application Control Authorization Service Tool
- Scheduling Domain Synchronization
- Manage Administrator Rights
- Opening Firewall Ports
- Dynamic Script Support

Administrative utilities include automated authorization of trusted software upgrade sources, scheduling domain synchronization, and managing administrator rights.

The Ivanti Device and Application Control product solution suite provides administrative tools for the Ivanti Device and Application Control Enterprise Administrator to reduce administrative burden during installation of the Ivanti Device and Application Control product suite, for:

- Using the Ivanti Device and Application Control Authorization Service.
- Scheduling automatic domain synchronization.
- Managing Ivanti Device and Application Control administrator rights.
- Opening firewall ports for the Application Servers and clients.

# Using the Ivanti Device and Application Control Authorization Service Tool

You can use the *Ivanti Device and Application Control Authorization Service Tool* to monitor approved and synchronized changes to executable file authorization policies using Microsoft<sup>®</sup> Update Services (SUS) and Windows<sup>®</sup> Server Update Services (WSUS).

The *Ivanti Device and Application Control Authorization Service Tool* service authorizes all approved Microsoft<sup>®</sup> updates and fixes, creates corresponding hash files, and updates the database.

1. From the location where you saved the Ivanti Device and Application Control application software, run the \server\authsrv\AuthService.exe file.

#### Step Result: The Welcome page opens.

2. Click Next.

Step Result: The License Agreement page opens.

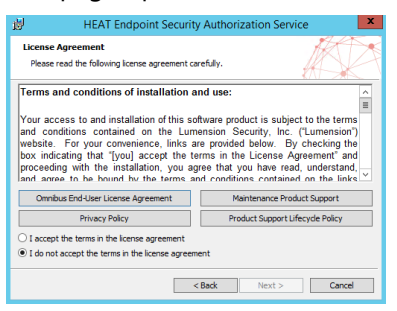

Figure 104: License Agreement Page

- **3.** Review the license agreement and, if you agree, select **I accept the terms in the license agreement**.
- 4. Click Next.
- **5.** From the *Ivanti Device and Application ControlApplication Server* dialog, enter an Application Server IP address in the corresponding field.
- 6. Click Next.

Step Result: The Software Update Services dialog opens.

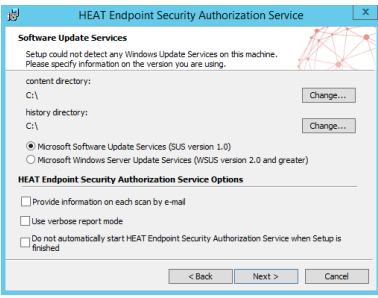

Figure 105: Software Update Services Dialog

- 7. Select one of the following options:
  - Microsoft Software Update Services (SUS version 1.0)
  - Microsoft Windows Server Update Services (WSUS version 2.0 and greater)

- 8. Select any of the following Ivanti Device and Application Control Authorization Service Options.
  - Provide information on each scan by e-mail
  - Use verbose report mode
  - Do not automatically start Ivanti Device and Application Control Authorization Service when Setup is finished

Step Result: If you choose to Provide information on each scan by e-mail, the E-mail configuration dialog opens. The Ivanti Device and Application Control Authorization Service tool does not support Outlook Express or Internet Information Server (IIS) as clients for sending email messages. If there is already an account for these types of clients, the SMTP IP address is transferred directly to the Ivanti Device and Application Control Authorization.

| 尚 HEAT Er                                                                                                    | dpoint Security Authorization Service                                                                                            |
|----------------------------------------------------------------------------------------------------|----------------------------------------------------------------------------------------------------|
| E-mail configuration<br>Please enter your informa                                                                                                    | tion                                                                                                    |
| Sender's mail adress:<br>Recpent's mail address:<br>SMTP server name or IP:<br>SMTP server port:<br>Authentication Level:<br>User name:<br>Dasavord:<br>Use SSL communication | AT_Endpoint_Security_Authorization_Service       25       1       v       between mail dent and SMTP server       Send test mail |
|                                                                                                    | < Back Next > Cancel                                                                                                    |

Figure 106: E-mail Configuration Dialog

**Note:** If you select **Do not automatically start Ivanti Device and Application Control Authorization Service when Setup is finished**, the service will automatically start when one of the following events occurs:

- A change is made by WSUS in the default update folder.
- An administrator approves the SUS updates using the Management Console.
- One hour elapses after installing the Ivanti Device and Application Control Authorization Service.
- 9. Click Next.
- **10.**From the **Destination Folder** dialog, click **Change** to choose an installation destination folder other than the default folder C:\Program Files\Ivanti\Device and Application Control\.
- 11.Click Next.

Step Result: The Ready to Install the Program dialog opens.

#### 12.Click Install.

A progress bar runs on the page, showing installation progress.

Step Result: The Completed page opens.

#### 13.Click Finish.

**Result:** The Ivanti Device and Application Control **Database Explorer** window shows the specified installation directory(s) in the **Files** tab.

#### After Completing This Task:

After installing the *Ivanti Device and Application Control Authorization Service Tool* you must configure and synchronize WSUS. See Configure and Synchronize WSUS (http://technet.microsoft.com/en-us/library/cc708455.aspx) for more information about configuring WSUS or SUS.

You can modify *Ivanti Device and Application Control Authorization Service Tool* by rerunning the *Authorization Service Tool*.

# **Scheduling Domain Synchronization**

The SXDomain utility provides a method to automatically schedule domain synchronization, using the Windows *Task Scheduler*.

You can schedule domain synchronizations with a task scheduler, such as the Windows **Task Scheduler**. You create a batch file that contains a list domains to synchronize.

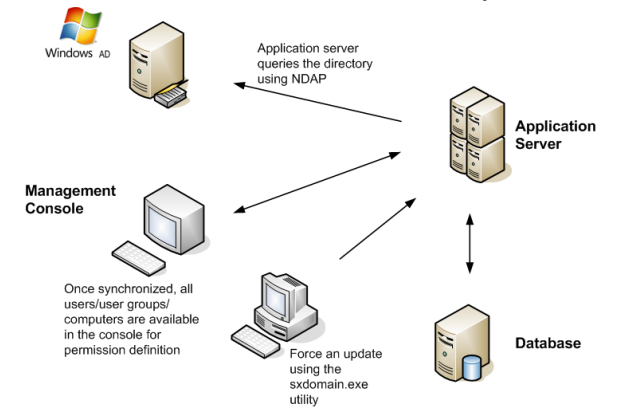

Figure 107: Synchronization Script Process

- 1. Navigate to C:\Program Files\Ivanti\Device and Application Control\SXTools.
- 2. Create a batch file named sxsync.bat containing the following command line: CMD/C SXDOMAINs SXS\_Server -i -e <mydomains.txt> error\_list.txt.
- 3. Navigate to the Windows *Control Panel*, select Scheduled Tasks.
- 4. Select Add Scheduled Tasks.

Step Result: The Scheduled Task Wizard dialog opens.

- 5. Click Next.
- 6. Select the sxsynch.bat file from files shown.
- 7. Click Next.

- 8. Type a name for your scheduled task at the prompt.
- 9. Select a schedule frequency from the options listed from Perform this task.

#### 10.Click Next.

**11.**Select the day and time you want to perform the task.

#### 12.Click Next.

Step Result: A user name and password information dialog opens.

13. Type the user name in the User Name field.

14. Type the associated password in the **Password** and **Confirm Password** fields.

15.Click Next.

16.Click Finish.

Result: Domain synchronization is scheduled to perform according to your specifications.

# Manage Administrator Rights

Initially, you can manage administrator rights allocated in the **Active Directory** (AD) to delegate roles and responsibilities using the Microsoft<sup>®</sup> Windows<sup>®</sup> Visual Basic<sup>®</sup> script provided with the Ivanti Device and Application Control installation software.

#### Prerequisites:

- Install the Windows<sup>®</sup> Script Host (WSH) interpreter. See Script Host (http://msdn.microsoft.com/en-us/library/ec0wcxh3(VS.85).aspx) for additional information about the Windows Script Host.
- Schedule domain synchronization.

When ctrlacx.vbs runs, the script creates a special entry in the permissions list of the AD organization unit named **Manage Ivanti Device and Application Control Settings**. This entry only affects Device Control administrators and the devices they control permissions for. If you assign this setting to a specific user, who is also an *Administrator* defined using the *User Access Manager* dialog in the Management Console, this *Administrator* can only manage, directly from the Management Console, the designated users, user groups, and computers that the *Administrator* has assigned rights for. Administrator access rights are described by *Defining User Access* in the Ivanti Device Control User Guide (https://help.ivanti.com) or Ivanti Application Control User Guide (https://help.ivanti.com).

#### 1. Select Start > Run.

2. Type:cscript ctrlacx.vbs [parameter from following list]>filename.txt

**Step Result:** A dialog opens showing the name of the scheduled task and the date and time the task is scheduled to perform.

**3.** Add any of the following optional parameters, individually or in combination, to the parameters list command line:

| Parameter | Description                                                                         |
|-----------|-------------------------------------------------------------------------------------|
| -         | Shows a brief description for each available parameter.                             |
| -e        | Lists all access control rights, with condensed output.                             |
| -v        | Lists all access control rights, with detailed output.                              |
| -q cn     | Shows control rights by canonical name.                                             |
| -s        | Shows Manage Ivanti Device and Application Control Settings rights.                 |
| -create   | Creates or updates Manage Ivanti Device and Application<br>Control Settings rights. |
| -delete   | Deletes Manage Ivanti Device and Application Control Settings rights.               |

#### **4.** Click **OK**.

**Result:** The delegation rights you create can be assigned to Active Directory organizational units (OUs).

#### Example:

To list all control access rights in condensed mode redirecting the output to MyFile.txt file, type: cscript ctrlacx.vbs -e > MyFile.txt To show the **Manage Ivanti Device and Application Control Settings** rights interactively, type: ctrlacx.vbs -s

#### After Completing This Task:

You can assign the delegation rights by using the *Windows Management Services and MMC* when you run the script with -create parameter. See Windows Management Services and MMC (http://technet.microsoft.com/en-us/library/bb742441.aspx#XSLTsection123121120120) for additional information about assigning delegation rights.

# **Opening Firewall Ports**

Firewall settings may deny access to services and network ports which prevent the lvanti Device and Application Control Client Deployment Tool from connecting to remote computers.

You need to open the listed ports on the computers where you want to deploy the Ivanti Device and Application Control client. The specific network communication ports that are required for Application Server-client communications are:

- UDP 137
- UDP 138
- TCP 139
- TCP 445

#### **Open Ports by Firewall Exception**

You must enable Windows **File and Printer Sharing** services to open the ports necessary to remotely deploy the client.

Ivanti Device and Application Control uses two configurable ports for full two-way communication between the client and Application Server components. To manually open network ports on each computer where the client is deployed:

- From the Windows Start menu, select Control Panel > Security Center > Windows Firewall > Exceptions tab.
- 2. Select the File and Printer Sharing check box.
  - a) If the computer resides on a remote IP subnet, select **Add Port** > **Change Scope** > **My Network** (subnet) only.
  - b) Click **OK**.
- 3. Click **OK**.

Result: TCP ports 139 and 445 and UDP ports 137 and 138 are opened.

#### **Open Ports by Active Directory Policy**

You can open the ports necessary to remotely deploy the client in a large network, by centrally configuring the **Windows Firewall** using *Group Policy*.

#### **Prerequisites:**

Before you can successfully open ports using Windows *Group Policy* to deploy the Ivanti Device and Application Control client, you must:

- Have administrative user access to the computer where you are deploying the Ivanti Device and Application Control client.
- Install the Microsoft<sup>®</sup> Group Policy Management Console. See Installing Microsoft Group Policy Management Console (http://www.microsoft.com/windowsserver2003/gpmc/default.mspx) for additional information about installing the Microsoft Group Policy Management Console.
- Install Microsoft .Net Framework. See Installing Microsoft .Net Framework (http:// www.microsoft.com/downloads/Search.aspx?displaylang=en#) for additional information about installing Microsoft .Net Framework.

As with other TCP-based services, the Application Servercannot establish full two-way communication with clients connecting through a firewall, unless the required ports are open. To open ports closed by firewall policy:

- 1. From the Windows Start menu, select Run gpmc.msc.
- 2. From the *Group Policy Management* window, select the **Forest** and **Domain** where you will create the **Windows Firewall** policy.
- 3. Right-click Default Domain Policy.
- 4. Expand the Computer Configuration hierarchy.
- 5. Navigate to Administrative Templates > Network > Network Connections > Windows Firewall > Domain Profile.
- 6. Right-click Windows Firewall: Allow file and printer sharing exception.
- 7. Select Properties > Setting tab.
- 8. Select Enabled.
- 9. In the Allow unsolicited incoming messages from field, type Localsubnet.

**Tip:** To enhance security, you can replace Localsubnet with specific IP addresses for the computers allowed to deploy the Ivanti Device and Application Control client.

#### 10.Click Apply.

11.Click OK.

**Result:** TCP ports 139 and 445 and UDP ports 137 and 138 are opened, making the ports available on the same local IP subnet.
## **Dynamic Script Support**

You can specify, explicitly or with wildcards, one or more URLs that will permit the execution of non-whitelisted scripts within Microsoft Internet Explorer.

**Note:** This setting will apply to all users, and is only supported when using Microsoft Internet Explorer.

To enable script execution from a specific URL, you must use the **sxopt** command line utility to insert the URL into the Ivanti Device and Application Control database.

When specifying a URL, the following wildcards are available:

- % the % character can be used to match zero or more characters, ending with the dot (.) character.
  For example, http://%domain.com would allow non-whitelisted scripts from http://domain.com, http://www.domain.com, or http://subdomain.domain.com, but scripts from http://
  mydomain.com would continue to be blocked.
- \* the \* character can be used to match any number of characters.
  For example, http://msdn.microsoft.com\* would allow any characters following the .com, such as http://msdn.microsoft.com/en-us/library/ms143506.aspx.

The following usage example will allow the execution of non-whitelisted scripts from any secure (https) Microsoft website.

sxopt <SXS> -ca -s 80 https://%microsoft.com\*

## ivanti